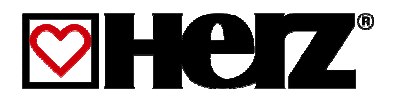

## Návod na obsluhu

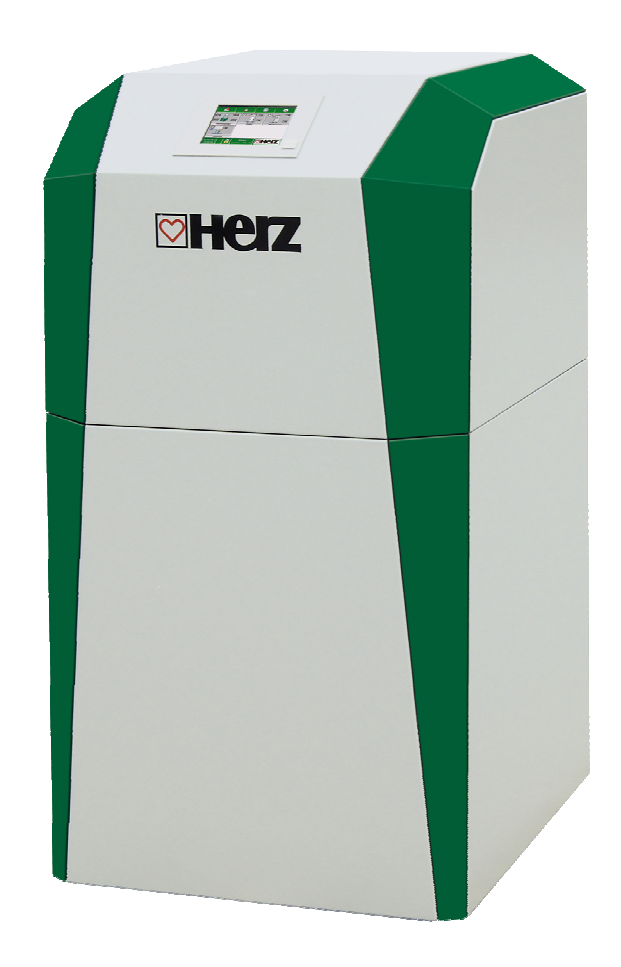

**Tepelné čerpadlo** Pre prevádzku soľanka - voda a voda - voda (SW, WW)

## ÚVOD

#### Vážený zákazník!

Váš vykurovací systém je prevádzkovaný tepelným čerpadlom HERZ a nás teší, že aj Vás môžeme zaradiť medzi spokojných prevádzkovateľov zariadení HERZ. Tepelné čerpadlo HERZ je výsledkom dlhoročných skúseností a vývoja. Uvedomte si, prosím, že aj dobrý výrobok potrebuje správnu obsluhu a údržbu, aby mohol plniť svoju funkciu. Prečítajte si preto, prosím, dôkladne predloženú dokumentáciu, oplatí sa to. Dbajte zvlášť na bezpečnostné upozornenia. Dodržanie bezpečnostných predpisov je predpokladom pre eventuálne uplatnenie výrobnej záruky. Pri poruchách sa obráťte na zákaznícku službu firmy HERZ.

So srdečným pozdravom

#### HERZ spol. s r.o.

#### Garancia / Záruka (všeobecne)

Na tepelné čerpadlo HERZ je poskytovaná záruka 3 roky na uzatvorený chladiaci okruh. Záruku je možné predĺžiť až na 5 rokov (opcia), resp. na 15 000 prevádzkových hodín pri uzatvorení odpovedajúcej dohody. Na zásobníky a na solárne kolektory HERZ je poskytovaná záruka 5 rokov. Ručíme za bezchybnosť hnuteľlného predmetu kúpy zasadne na obdobie 2 rokov, maximalne však na 6000 prevádzkových hodin. Pri nehnuteľnych predmetoch kúpy poskytujeme záruku na obdobie 3 rokov, maximálne však 9000 prevádzkových hodín. Z garancie/záruky sú vyňaté rýchloopotrebiteľné diely. Nárok na záruku zaniká pri chýbajúcom uvedení do zariadenia prevádzky<sup>1</sup> firmou HERZ autorizovaným personálom alebo pri použití firmou Herz neodporúčaných hydraulických schém<sup>2</sup>.

#### Predpokladom uplatnenia záruky je ročná prehliadka HERZ autorizovaným odborným personálom.

Záručné opravy nepredlžujú všeobecnú záručnú dobu. Prípad poškodenia v záruke neposúva splatnosť našich pohľadávok. Záruku vykonáme, len ak sú všetky naše pohľadávky za dodaný tovar zaplatené.

Záruka sa realizuje podľa našej voľby opravou predmetu kúpy, náhradou chybných dielov, výmenou alebo znížením ceny. Vymenené diely alebo tovar sa nám na naše želanie bezplatne vracajú. Vynaložené mzdy a náklady na montáž a demontáž sú hradené kupujúcim. Toto rovnako platí pre všetky záruky.

Servisné práce, práce na odstránenie poruchy a pod. vykonané zákazníkom alebo zákazníkom zadané tretím osobám nie je možné fakturovať firme HERZ.

Tento dokument je prekladom originálnej nemeckej dokumentácie! Kopírovanie alebo rozmnožovanie aj častí je možné iba s povolením spoločnosti HERZ<sup>©</sup>.

Technické zmeny vyhradené.

Vydanie 05/2014

<sup>&</sup>lt;sup>1</sup> Údržba výrobcom zariadenia

<sup>&</sup>lt;sup>2</sup> Doporučené hydraulické schémy sa nachádzajú v montážnom návode, hydraulické vyregulovanie vykoná kúrenárska firma

## OBSAH

|          | Str.                                             |  |
|----------|--------------------------------------------------|--|
| 1        | BEZPEČNOSTNÉ pokyny 4                            |  |
| 1.1      | Varovania5                                       |  |
| 1.2      | Montáž 5                                         |  |
| 1.3      | Prevádzka a údržba6                              |  |
| 1.3.1    | Všeobecné upozornenie6                           |  |
| 1.3.2    | Prevádzka6                                       |  |
| 2        | Zariadenie7                                      |  |
| 3        | Funkcia zariadenia 8                             |  |
| 3.1      | Chladivo9                                        |  |
| 3.1.1    | Vlastnosti chladiaceho prostriedku9              |  |
| 3.1.2    | Opatrenia pri uniku chladiva                     |  |
| 0.1.0    | chladiacim prostriedkom                          |  |
| 3.2      | Bezpečnostné zariadenia10                        |  |
| 3.2.1    | Spínač nízkeho tlaku10                           |  |
| 3.2.2    | Spínač vysokého tlaku 10                         |  |
| 3.3      | Prevádzkové podmienky 11                         |  |
| 3.3.1    | Dovolené teploty11                               |  |
| 3.3.2    | Prietok11                                        |  |
| 4        | Prevadzkove stavy 13                             |  |
| 5        | Teplotný manažér 14                              |  |
| 6        | Popis menu a nastaviteľné                        |  |
|          | parametre                                        |  |
| 6.1      | Start zariadenia15                               |  |
| 6.2      | Startovacia obrazovka16                          |  |
| 6.3      | Obsluha a manipulácia17                          |  |
| 6.4      | Vysvetlenie symbolov17                           |  |
| 6.5      | Zadanie kódu 18                                  |  |
| 6.6      | Nastavenie dátumu a času 19                      |  |
| 6.7      | Stanovenie hodnôt pre štartovaciu<br>obrazovku20 |  |
| 6.7.1    | Pridanie zobrazovaných hodnôt na                 |  |
| 6.7.2    | Startovaciu obrazovku                            |  |
| <b>L</b> | štartovacej obrazovke                            |  |
| 6.8      | Chybové hlásenia a varovania                     |  |
| 6.9      | Moduly23                                         |  |
|          |                                                  |  |

|        | Str.                                        |  |  |
|--------|---------------------------------------------|--|--|
| 6.9.1  | Tepelné čerpadlo24                          |  |  |
| 6.9.2  | Akumulačná nádoba26                         |  |  |
| 6.9.3  | Zásobnik TUV28                              |  |  |
| 6.9.4  | Vykurovací okruh VO31                       |  |  |
| 6.9.5  | Doba prevádzky34                            |  |  |
| 6.9.6  | Solar                                       |  |  |
| 6.9.7  | Anuloid                                     |  |  |
| 0.9.0  | Zópový ventil 45                            |  |  |
| 6910   | Externá požiadavka 46                       |  |  |
| 6 10   | Nastavenia menu /7                          |  |  |
| 6 10 1 | Sieťová konfigurácia                        |  |  |
| 6 10 2 | Nastavenia Modbus-u 49                      |  |  |
| 6.10.3 | Šetrič obrazovky                            |  |  |
| 6.10.4 | Prehľad informácií50                        |  |  |
| 6.10.5 | Posielanie E-mailov51                       |  |  |
| 6.10.6 | Mail report stavu53                         |  |  |
| 6.10.7 | Nastavenia servera54                        |  |  |
| 7      | Stanovenie pojmov 55                        |  |  |
| 7.1    | Modul tepelné čerpadlo55                    |  |  |
| 7.2    | Modul akumulačného zásobníka58              |  |  |
| 7.3    | Modul zásobníka teplej vody60               |  |  |
| 7.4    | Modul vykurovacieho okruhu63                |  |  |
| 7.5    | Doba prevádzky66                            |  |  |
| 7.6    | Solár67                                     |  |  |
| 7.7    | Anuloid69                                   |  |  |
| 7.8    | Obehové čerpadlo70                          |  |  |
| 7.9    | Zónovy ventil71                             |  |  |
| 7.10   | Externá požiadavka71                        |  |  |
| 8      | Hlásenie porúch a ich odstránenie74         |  |  |
| 9      | ES-Vyhlásenie o zhode 80                    |  |  |
| 10     | Index 81                                    |  |  |
| 11     | Príloha 82                                  |  |  |
| 11.1   | Funkcia typ prevádzky "Sušenie<br>poteru"82 |  |  |
| 11.2   | Pasívne chladenie83                         |  |  |

## 1 BEZPEČNOSTNÉ POKYNY

- Pred uvedením do prevádzky si dôkladne prečítajte dokumentáciu a obzvlášť si všímajte bezpečnostné upozornenia. V prípade nejasností hľadajte v tomto návode.
- Ubezpečte sa, že rozumiete pokynom v tomto návode a ste dostatočne informovaní o spôsobe činnosti energocentrály. V prípade Vašich otázok je vám firma HERZ kedykoľvek k dispozícii.
- Z bezpečnostných dôvodov nesmie prevádzkovateľ meniť konštrukciu alebo stav tohto zariadenia bez dohovoru s výrobcom alebo ním splnomocneným zástupcom.
- Zabezpečte dostatočný prívod čerstvého vzduchu do miestnosti kotolne. (Prosím, dbajte na platné predpisy.)
- Na všetkých miestach pripájania sa pred uvedením zariadenia do prevádzky musia byť vykonané skúšky tesnosti.
- Pred kotolňou je potrebné pripraviť ručný hasiaci prístroj predpísanej veľkosti. (Prosím, dbajte na platné predpisy.)
- Údržbu zariadenia (podľa plánu údržby) vykonávajte pravidelne alebo použite našu zákaznícku službu.
   (Je potrebné dodržať minimálne intervaly TRVB.)
- Pri údržbe zariadenia alebo pri otvorení regulácie sa musí prerušiť dodávka elektrickej energie a musia sa dodržiavať všeobecne platné bezpečnostné pravidlá.
- V kotolni nie je prípustné uchovávanie predmetov, ktoré nie sú potrebné na prevádzku alebo údržbu zariadenia.
- V prípade Vašich otázok sme vám k dispozícii na telefónnom čísle +421262411910
- Prvé uvedenie do prevádzky musí uskutočniť zákaznícka služba firmy HERZ alebo autorizovaný odborník. (Inak zaniká nárok na záruku.)

| Nesprávnym zaobchádzaním so<br>zariadením hrozí<br>nebezpečenstvo poranenia.<br>Môžu vzniknúť aj vecné škody |
|----------------------------------------------------------------------------------------------------|
| Výstraha pred horúcim<br>povrchom.                                                                           |
| Výstraha pred poranením ruky.                                                                                |
| Vstup pre neoprávnené osoby<br>zakázaný.                                                                     |

#### 1.1 Varovania

Rešpektovanie iných, zvlášť nezvýraznených prepravných, montážnych, prevádzkových a údržbárskych upozornení ako aj technických údajov (v dokumentácii a na samotnom zariadení) je však rovnako nevyhnutné na predchádzanie porúch, ktoré by mohli spôsobiť nepriame alebo priame ťažké škody na ľuďoch alebo veciach.

#### Všeobecné upozornenie

Z dôvodu prehľadnosti a veľkého množstva možností neobsahuje táto dokumentácia všetky detailné informácie a nemôže vziať do úvahy každý možný prípad prevádzky alebo údržby. Ak si prajete ďalšie informácie alebo ak sa vyskytnú zvláštne otázky, ktoré neboli podrobne popísané v dodanej dokumentácii, môžete požadovať potrebnú informáciu prostredníctvom vášho špecializovaného dodávateľa alebo priamo od firmy HERZ.

Osoby (vrátane detí), ktoré na základe ich psychických, senzorických alebo duševných schopností alebo ich neskúsenosti alebo ich nevedomosti nie sú schopné bezpečne používať zariadenie, nesmú toto zariadenie používať bez dohľadu.

#### Základné bezpečnostné informácie

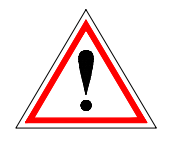

Na základe funkčne podmienených elektrických a mechanických vlastností môžu tieto zariadenia spôsobiť ťažké zdravotné a materiálne škody, pokiaľ použitie, prevádzka a údržba nie sú vykonávané podľa pokynov alebo boli vykonané nepovolené zásahy. Preto sa predpokladá, že projekt a vyhotovenie všetkých inštalácií, doprava, prevádzka a údržba sú vykonávané а kontrolované zodpovedným kvalifikovaným personálom.

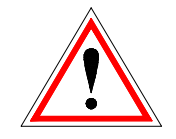

Pri prevádzkovaní elektrických zariadení sú nutne určité časti pod nebezpečným elektrickým napätím alebo mechanickým namáhaním. Iba zodpovedajúco kvalifikovaný personál smie pracovať na tomto zariadení. Musí byť dôkladne oboznámený s obsahom tohto a všetkých ostatných návodov. Dokonalé a bezpečné používanie tohto zariadenia predpokladá odborný transport, odborné skladovanie ako aj prevádzku podľa pokynov a starostlivú údržbu. Musia byť tiež zohľadnené upozornenia a údaje na zariadeniach.

### 1.2 Montáž

#### Všeobecné upozornenie

Aby bola zaručená primeraná funkcia zariadenia, montáž zariadenia sa musí uskutočniť pri dodržaní relevantných noriem a montážnych predpisov výrobcu!

Dokumenty výrobcov pre použité zariadenia a súčasti vykurovania je možné dostať na požiadanie aj od firmy HERZ.

#### 1.3 Prevádzka a údržba

#### 1.3.1 Všeobecné upozornenie

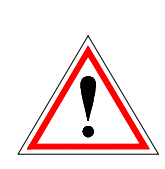

Bezpečná prevádzka a bezpečná údržba zariadenia predpokladajú, že sú vykonávané odborne kvalifikovaným personálom a pri rešpektovaní informácií o nebezpečenstve podľa tejto dokumentácie a podľa upozornení na zariadeniach.

-----

#### 1.3.2 Prevádzka

#### Všeobecné bezpečnostné upozornenia

\_\_\_\_\_

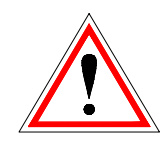

Kryty, ktoré zabraňujú dotyku horúcich alebo rotujúcich častí alebo ktoré sú potrebné na správny prívod vzduchu a tým na účinnú funkciu, sa nesmú otvárať počas prevádzky.

.....

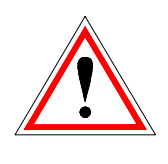

Pri prípadných poruchách alebo pri nezvyčajných prevádzkových stavoch je potrebné zariadenie ihneď vypnúť. Bezprostredne potom informujte zákaznícku službu firmy HERZ.

Hluk spôsobovaný počas prevádzky zariadením nevystavuje zákazníka žiadnemu zdravotnému riziku.

## 1.3.3 **Údržba**

#### Všeobecné bezpečnostné pravidlá

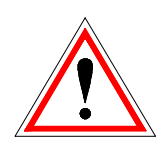

Pred začiatkom každej práce na zariadení, hlavne pred otvorením krytov častí pod napätím, sa zariadenie podľa predpisov odpojí. Okrem hlavných okruhov je pritom potrebné dbať aj na prípadné existujúce prídavné a pomocné okruhy. Obvyklé bezpečnostné pravidlá podľa ÖNORM sú:

- Odpojiť všetky póly!
- Zaistiť proti znovuzapojeniu!
- Overiť stav bez napätia!
- Zemniť a skratovať!
- Susedné časti pod napätím prekryť a nebezpečné miesta ohradiť!

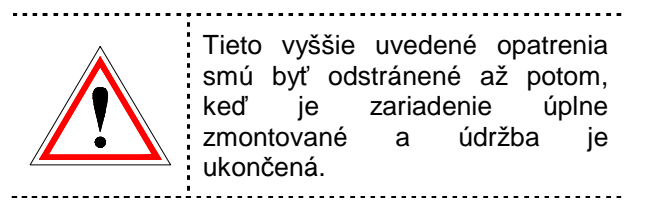

Aby sa predišlo možným chybám údržby pri neodbornej údržbe odporúča sa pravidelná servisná služba autorizovaným personálom alebo zákazníckou službou firmy HERZ.

Náhradné diely je možné odoberať iba priamo od výrobcu resp. od predajného partnera. Hlukom, ktorý spôsobuje zariadenie, sa zákazník nevystavuje žiadnemu zdravotnému riziku.

## 2 ZARIADENIE

| commotherm 5 – 15 SW/WW <sup>3</sup>          |                                                                                                    |  |
|-----------------------------------------------|----------------------------------------------------------------------------------------------------|--|
|                                               | Integrovaná regulácia1Tepelné čerpalo commotherm je vybavené<br>dotykovým displejom, prostredníctvom<br>ktorého je zariadenie možné centrálne riadiť<br>a prevádzkovať. ( narábanie s menu je<br>popísané v kapitole 6)2Vrchný diel opláštenia3Spodný diel opláštenia                                                                                                    |  |
| Obr 2.1: Pohľad na zariadenie s opláštením    |                                                                                                    |  |
|                                               | 1       Zdroj - vstup         2       Zdroj - výstup         3       Vykurovanie - spiatočka         4       Vykurovanie - prívod         5       Výkonový diel         6       Čerpadlo - zdroj         7       Expanzná nádoba na strane soľanky         8       Kondenzátorové čerpadlo (čerpadlo v prívode vykurovania)         9       Kompresor         10       Kondenzátor         11       Výparník |  |
| Obr. 2.2: Pohľad na zariadenie bez opláštenia |                                                                                                    |  |

 $<sup>^3</sup>$  SW/WW  $\rightarrow$  soľanka-voda/voda-voda

## 3 FUNKCIA ZARIADENIA

Jadrom Vášho tepelného čerpadla HERZ je chladiaci okruh. Hlavnými prvkami sú výparník (1), kompresor (2), kondenzátor (3), expanzný ventil (4) a chladiaci prostriedok. Zaobchádzanie s chladiacim prostriedkom je popísané v kapitole **Chyba! Nenašiel sa žiaden zdroj odkazov.** 

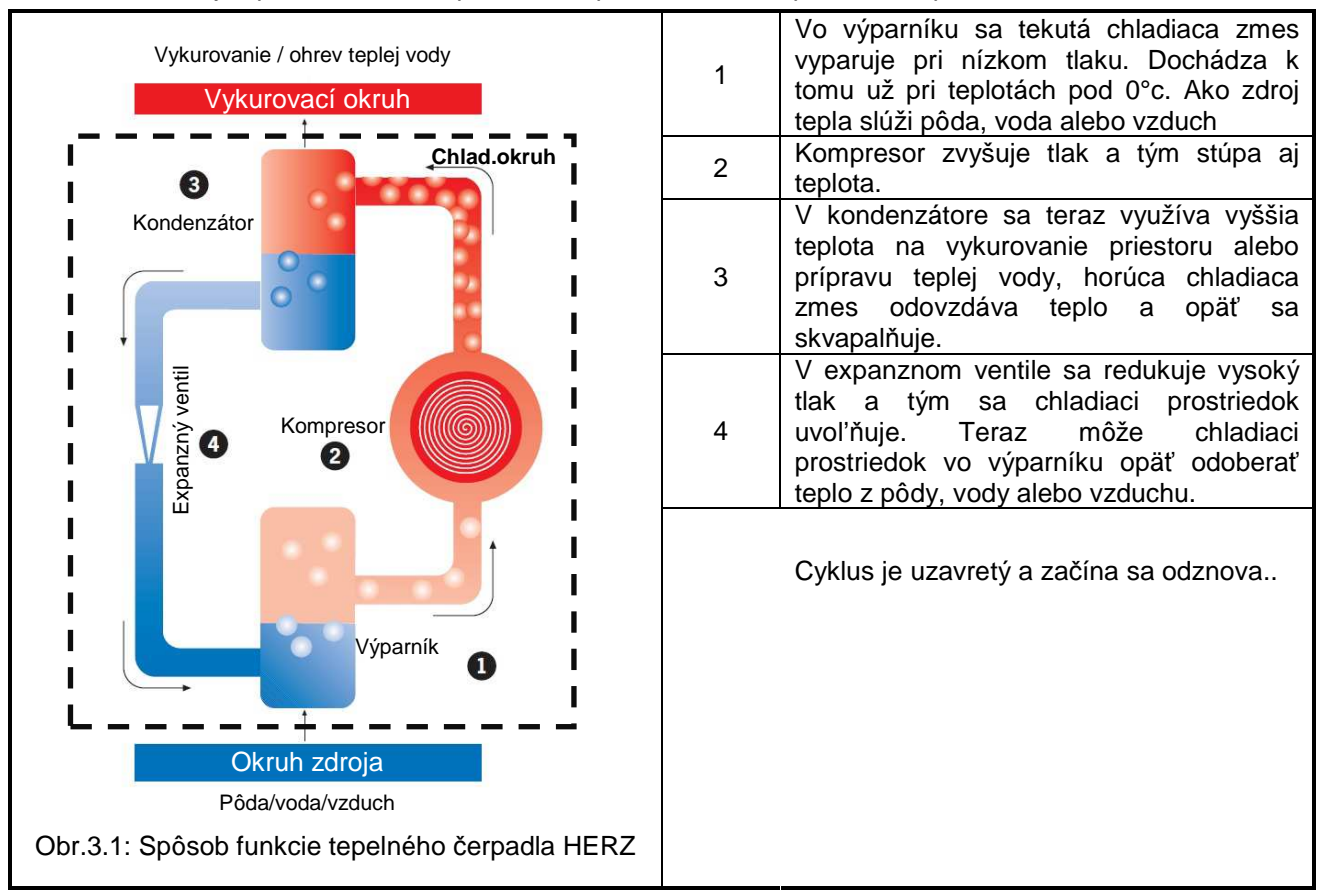

Obr.3.1 zobrazuje spôsob činnosti tepelného čerpadla. Chladiaci prostriedok prechádza 4 stanicami:

Tepelné čerpadlo HERZ je "elektricjky poháňané kompresorové tepelné čerpadlo s chladivom R407C". Elektricky poháňaný kompresor stláča a dopravuje chladivo okruhom z medených rúrok, v ktorých môže vystúpiť tlak až na 30 bar.

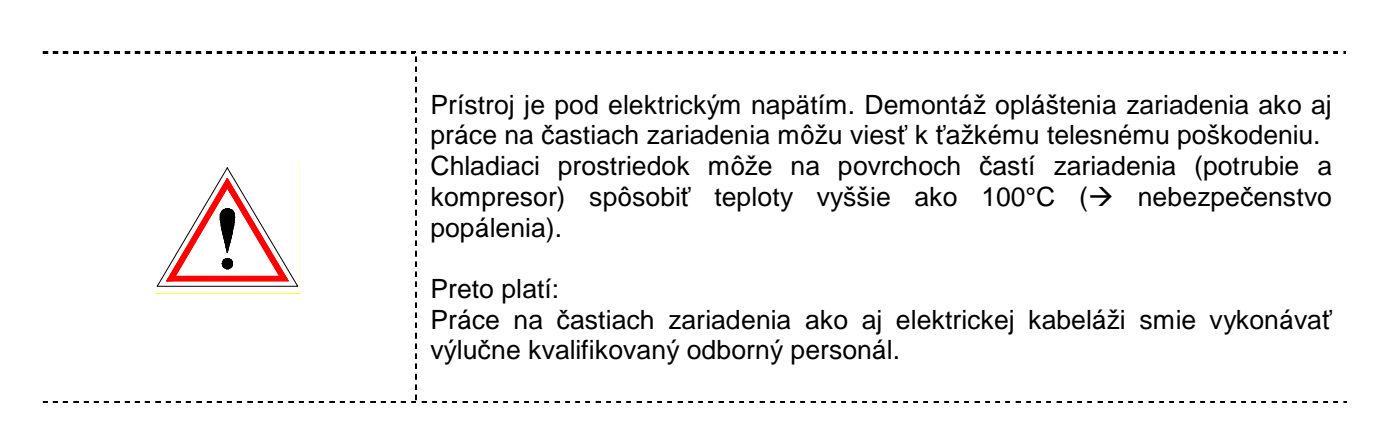

#### 3.1 Chladivo

Pod pojmom chladiaci prostriedok sa všeobecne rozumie pracovná látka pre tepelné čerpadlá, resp. chladiace stroje. Chladiaci prostriedok cirkuluje v uzatvorenom systéme a podlieha pritom rôznym stavovým zmenám. (pozri Obr.3.1.).

Tepelné čerpadlo pracuje s chladivom R407C, ktoré pozostáva z nasledovných prvkov:

- 1,1,1,2-Tetrafluorethan (R134a)
- Pentafluorethan (R125)
- Difluormethan (R32)

#### 3.1.1 Vlastnosti chladiaceho prostriedku

Podľa ÖNORM EN378-1 sú chladiace prostriedky rozdelené do skupín so zreteľom na zdravie a bezpečnosť:

# Klasifikácia podľa horľavostiKlasifikácia podľa toxicitySkupina 1: bez šírenia plameňaSkupina A: nízko toxickéSkupina 2: nízka horľavosťSkupina B: vysoko toxickéSkupina 3: vysoká horľavosťSkupina B: vysoko toxické

Tab.3.1 ukazuje pozíciu použitého chladiaceho prostriedku R407C v bezpečnostnej skupine A1.

Tab.3.1Bezpečnostná skupina použitého chladiaceho prostriedku R407C

| Bezpečnostná skupina   |                |                 |
|------------------------|----------------|-----------------|
| Vysoká horľavosť A3 B3 |                |                 |
| Nízka horľavosť        | A2             | B2              |
| Bez šírenia plameňa    | A1             | B1              |
|                        | Nízka toxicita | Vysoká toxicita |

Ďalšie vlastnosti sú:

- Potenciál odbúravania ozónu: 0
- Teplota varu 43,7 °C
- Rozsah použitia: od -25 do +32°C

#### 3.1.2 Opatrenia pri úniku chladiva

Pri úniku chladiva dochádza k rýchlemu odparovanie tekutiny čo môže spôsobiť omrzliny. Okrem toho sú pary chladiva ťažšie ako vzduch, čo môže viesť k vytlačeniu kyslíka a uduseniu. Ak spozorujete únik chladiva (šum pri vytekaní, námraza v mieste vytekania) vykonajte nasledovné opatrenia:

- Postarajte sa o dostatočné vetranie!
- Uzatvorte a utesnite dvere do priestoru inštalácie!
- Upovedomte HERZ servis, resp. zákaznícku službu HERZ!
- Osoby musia bezodkladne opustiť mieso inštalácie!
- V prípade dlhšie trvajúceho vystavenia osôb alebo zvierat zvýšenej dávke vyhľadajte lekára!
- Okamžite odpojte zariadenie od napätia!
- Pri požiari sú použíeľné všetky typy hasiacich prístrojov!

#### FUNKCIA ZARIADENIA FUNKCIA ZARIADENIA

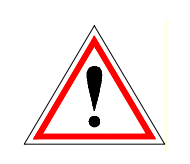

V prípade správneho použitia tepelného čerpadla HERZ nie je chladivo R407C žiadnym spôsobom nebezpečné. Ak dôjde v dôsledku nesprávneho použitia k úniku chaldiva, nebezpečenstvo spočíva v nebezpečenstve udusenia (vytesnenie vzduchu) a omrzlín ( miesto úniku môže byť veľmi studené). V kapitole 3.1.3 sú popísané opatrenia poskytované v rámci prvej pomoci pri kontakte s chladiacim prostriedkom.

#### 3.1.3 Prvá pomoc - opatrenia pri kontakte s chladiacim prostriedkom

| Všeobecné             | Pri bezvedomí uložte postihnutého do stabilizovanej polohy na boku a zavolajte lekársku pomoc.                                                                |  |  |
|-----------------------|----------------------------------------------------------------------------------------------------|--|--|
| pokyny                | Zamdletej osobe nikdy nepodávať nič orálne.                                                                                                    |  |  |
|                       | Pri nepravidelnom dýchaní alebo zastavení dýchania začať s umelým dýchaním.<br>Pri pretrvávajúcich ťažkostiach vyhľadať lekára.                               |  |  |
| Vdýchnutie:           | Osobu dostať z kontaminovanej oblasti                                                                                                    |  |  |
|                       | Umelé dýchanie s respirátorom alebo prívodom kyslíka                                                                                                    |  |  |
|                       | <ul> <li>Pri dýchacích a nervových ťažkostiach vyhľadať lekára</li> <li>Ísť na čerstvý vzduch</li> </ul>                                                      |  |  |
| Kontakt s očami       | Roztvoriť viečka na široko, aby sa mohol prostriedok odparovať                                                                                                |  |  |
|                       | Oči niekoľko minút vyplachovať tečúcou vodou a pritom doširoka otvárať viečka                                                                                 |  |  |
|                       | V prípade pretrvávajúcich bolestí v oku navštíviť očného lekára                                                                                               |  |  |
| Kontakt s<br>pokožkou | Prostriedok nechať odpariť                                                                                                    |  |  |
|                       | Oplachovať vlažnou vodou                                                                                                    |  |  |
|                       | <ul> <li>Pri pretrvávajúcich bolestiach alebo začervenaní pokožky vyhľadať lekára</li> <li>Znečistený odev ihneď vyzliecť</li> </ul>                          |  |  |
| <u></u> ?             | Nikdy sami chladivo nevypúšťajte, nenechávajte vytekať alebo dodatočne<br>nepridávajte. Ohrozujete ľudí, zvieratá, životné prostredie aj samotný<br>prístroj. |  |  |

#### 3.2 Bezpečnostné zariadenia

Tlaky v tepelnom čerpadle smú ostávať len v definovanej oblasti. Aby bolo toto zabezpečené, zabudujú sa tzv. tlakové spínače. Tieto slúžia jednak ako bezpečnostné zariadenia a na druhej strane zaisťujú aby tepelné čerpadlo pracovalo v zadefinovanej oblasti. Spínače tlaku sú vyhotovené ako patrónové tlakové spínače, t.j. pevne nastavené tlaky nemôžu byť neoprávnenými osobami prestavené. Tlakové spínače sú použité ako spínače nískeho, resp. vysokého tlaku. V ďalšej časti sú tieto zariadenia krátko popísané.

#### 3.2.1 Spínač nízkeho tlaku

Spínač nízkeho tlaku vypne pri prevádzkovom tlaku < 1 bar kompresor a chráni tento takto pred príliš nízkym tlakom (nízky tlak môže byť vyvolaný napr. nedostatkom chladiva alebo výpadkom čerpadla na strane výparníka).

#### 3.2.2 **Spínač vysokého tlaku**

Spínač vysokého tlaku slúži k ochrannému vypnutiu kompresora. V protiklade k nízkemu tlaku vypína pri vyššom tlaku kompresora. V prípade tepelného čerpadla sa toto deje pri > 28 bar.

#### 3.3 Prevádzkové podmienky

V nasledujúcom texte je popísaných niekoľko dôležitých prevádzkových podmienok, ktoré je bezpodmienečne nutné dodržať. Tabuľka 3.2 zobrazuje prehľad opatrení pre vyvarovanie sa chybám, v prípade nedodržania týchto podmienok.

#### 3.3.1 **Dovolené teploty**

#### Teplota prívodu

Tepelné čerpadlo je dovolené prevádzkovať s teplotou prívodu max. 55°C. Ak zvolená teplota prívodu vyššia ako 55°C, pracuje tepelné čerpadlo neefektívne. Kompresor je veľmi zaťažený a zariadenie ide stále do poruchy.

Vo všeobecnosti má byť teplota prívodu prispôsobená skutočnej prevádzkovej teplote a nastavená tak nízko, ako sa len dá.

#### Teplota soľanky

Teplota soľanky nesie byť menšia ako -6°C. Ak je nižšia, pracuje prístroj neefektívne a vzniká nebezpečenstvo zamrznutia zariadenia.

#### 3.3.2 Prietok

#### Žiaden prietok vykurovacím zariadením

Ak neexistuje vo vykurovacom zariadení prietok, je prístroj extrémne zaťažený až do chvile zapnutia bezpečnostného zariadenia, v tomto prípade spínača vysokého tlaku. Z tohto dôvodu musí byť prietok vody a tlak v zariadení kontrolovaný.

#### Žiaden prietok soľankovým zariadením

V prípade chýbajúceho prietoku na strane soľanky bude opäť prístroj extrémne zaťažený až do okamihu spustenia spínača nízkeho tlaku. Okrem toho môže zariadenie a interný výmenník tepla zamrznúť následne dôjsť v prasknutiu výmenníka a úniku chladiaceho prostriedku. V najhoršom prípade sa prístroj zničí a bude sa musieť vymeniť! Potrebná je preto kontrola prietoku a tlaku ako aj overenie mrazuvzdornosti (min.-15°C).

#### Žiaden prietok podzemnej vody (iba pri zariadení voda / voda)

Analogicky pri chýbajúcom prietoku na strane podzemnej vody bude prístroj extrémne zaťažený až do okamihu spustenia spínača nízkeho tlaku. Okrem toho je opäť možné zamrznutie zariadenia a externého výmenníka tepla. Kompenzácia sa vykoná kontrolou prietoku vody, tlaku v zariadení a zariadenia predopravu podzemnej vody, vyčistením filtra a ročným servisom čerpadla podzemnej vody.

Tab. 3.2: Prehľad prevádzkových podmienok

| Zdroj chyby                                                             | Možné následky                                                                                                    | Opatrenia pre vyvarovanie<br>sa chybám                                                                                                    |
|-------------------------------------------------------------------------|----------------------------------------------------------------------------------------------------|----------------------------------------------------------------------------------------------------|
| Teplota prívodu<br>> 55°C                                               | <ul> <li>Zariadenie pracuje neefektívne</li> <li>Zariadenie sa dostáva stále do chyby</li> <li>Kompresor je veľmi preťažený</li> </ul>                                                                                                    | Prispôsobiť prevádzkovú teplotu<br>skutočnej potrebe a nastaviť ju čo<br>najnižšie ako je možné.                                                                     |
| Teplota soľanky<br>< -6°C                                               | <ul> <li>Zariadenie pracuje neefektívne</li> <li>Nebezpečenstvo zamrznutia<br/>zariadenia</li> </ul>                                                                                                    | <ul> <li>Skontrolovať prietok soľanky</li> <li>Pravdepodobne vzduch v<br/>zariadení</li> <li>Príliš nízky tlak v zariadení</li> </ul>                                |
| Žiaden prietok<br>vykurovacím<br>zariadením                             | Zariadenie bude až do spustenia<br>bezpečnostného zariadenia (=spínač<br>vysokého tlaku) extrémne zaťažené.                                                                                                    | Pri nových zariadeniach je<br>potrebná denná kontrola prietoku<br>a tlaku v zariadení (potom ročná).                                                                 |
| Žiaden prietok<br>soľankovým<br>zariadením                              | <ul> <li>Zariadenie bude až do spustenia<br/>bezpečnostného zariadenia (=spínač<br/>nízkeho tlaku) extrémne zaťažené.</li> <li>Zamrznutie zariadenia a interného<br/>výmenníka tepla vedúce k prasknutiu<br/>výmenníka tepla a následnému úniku<br/>chladiva.</li> </ul> | <ul> <li>Pri nových zariadeniach je potrebná denná kontrola prietoku a tlaku v zariadení (potom ročná).</li> <li>Ročná kontrola mrazuvzdornosti (min15°C)</li> </ul> |
|                                                                         | ■ → Zariadenie sa zničí a bude sa musieť vymeniť!                                                                                                    |                                                                                                    |
| Žiaden prietok<br>podzemnej vody<br>(iba pri zariadení<br>voda / voda)) | <ul> <li>Zariadenie bude až do spustenia<br/>bezpečnostného zariadenia (=spínač<br/>nízkeho tlaku) extrémne zaťažené.</li> </ul>                                                                                                    | Pri nových zariadeniach je<br>potrebná denná kontrola prietoku<br>vody a tlaku v zariadení (potom<br>ročná).                                                         |
|                                                                         | Zamrznutie zariadenia a externého<br>výmenníka tepla                                                                                                    | <ul> <li>Vyčistenie filtra</li> <li>Kontrola zariadenia pre dopravu<br/>podzemnej vody</li> <li>Ročná kontrola čerpadla<br/>podzemnej vody</li> </ul>                |

## 4 PREVÁDZKOVÉ STAVY

#### Pripravené

V zásade sa rozlišujú 2 varianty, pri ktorých sa tepelné čerpadlo nachádza v prevádzkovom stave "Pripravené" :

- V móde "VYP" tepelné čerpadlo nebeží a je pripravené na štartovanie
- Tepelné čerpadlo je v prevádzke "Prevádzka vykurovania alebo chladenie" avšak od spotrebičov tepla nie je požiadavka, objaví sa taktiež prevádzkový stav "Pripravené".

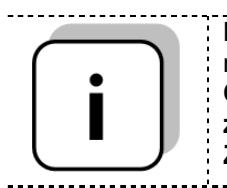

Mód tepelného čerpadla je nastaviteľný v prehľade (siehe Chyba! Nenašiel sa žiaden zdroj odkazov., Str. Chyba! Záložka nie je definovaná.)

#### Čakanie

Tento stav slúži ako ochrana kompresora. Ak bude kompresor vypnutý a vzápätí znova zapnutý, naštartuje sa kompresor až po minimálnom čase prestoja kompresora, ktorý je napr. 10 minút. Pritom sa zobrazí stav "Čakanie".

Okrem toho smie kompresor štartovať iba 6-krát za hodinu. Ak by mal kompresor štartovať častejšie, zostane v prevádzkovom stave "Čakanie".

#### Čerpadlo prívodu

V tomto stave sa spúšťa čerpadlo zdroja a kondenzátorové čerpadlo a beží predvolený čas. Toto slúži k cirkulácii v oboch zabudovaných okruhoch.

#### Kompresor

V tomto stave tepelné čerpadlo beží a spotrebič tepla, resp. chladu dáva požiadavku na tepelné čerpadlo.

#### Stop

V tomto stave je tepelné čerpadlo vypnuté, avšak beží čerpadlo zdroja a kontenzátorové čerpadlo v tzv. dobehu čerpadla, aby bol možný transport zvyškového tepla / chladu ku spotrebiču. Dobeh čerpadla ptrvá do nastaveného času dobehu.

#### Chyba

Vyskytla sa závažná trvalá chyba. Tepelné čerpadlo a všetky výstupy budú vypnuté.

#### Chladenie

Tento stav signalizuje, že tepelné čerpadlo chladí, t.j. proces je obrátený a systém odoberá teplo a odvádza ho napr. do zdroja.

#### Min.teplota

Tepelné čerpadlo sa prepne do tohto stavu hneď ako zdroj dosiahne min. teplotu. Čerpadlo zroja bude pritom zapnuté, čo spôsobí obeh a regeneráciu prevádzkových prostriedkov v soľankovom okruhu.

#### Max.teplota

Tento stav sa dosiahne, keď je teplota prívodu tepelného čerpadla vyššia ako nastavená max. teplota (spravidla 57°C). Aby sa znížila teplota prívodu, bude zapnuté obehové čerpadlo. Čerpadlo beží potom tak dlho, kým max. teplota nie je znížená.

#### Zvyškové teplo

Kompresor je vypnutý a zvyškové teplo bude odovzdané odberateľovi.

#### Ext.stop

Bol aktivovaný vstup "Externý stop"a tepelné čerpadlo je vypnuté. Tepelné čerpadlo sa opäť spustí až potom, keď vstup "Externý stop" nebude aktívny. Tento vstup môže byť využitý, napríklad ako ochrana pri zmene poradia fáz na napájaní.

## 5 TEPLOTNÝ MANAŽÉR

Regulácia teplotných požiadaviek jednotlivých modulov ( = vykurovacie okruhy) sa vykonáva tzv. teplotným manažérom. Pre pochopenie funkcie teplotného manažéra je v Obrázok 5.1 zobrazená zjednodušená schéma. Je zjavné, že modul má vstupy a výstupy. Modul dáva ďalej " zásobovateľovi teplom" informáciu o potrebnej teplote. Táto potrebná teplota je pritom súčtom interne prepočítanej potrebnej teploty a nastaveného prevýšenia. Dodávateľ tepla musí potom dať modulu k dispozícii túto potrebnú teplotu.

Dodávateľ tepla (= zdroj tepla, resp. tepelné čerpadlo / akumulačný zásobník), ktorý dostane informáciu o potrebe tepla modulu, musí poskytnúť teplo pre jednotlivé moduly. Pritom vytvára maximálnu potrebnú teplotu jednotlivých modulov. Tieto moduly obdržia potom disponibilnú teplotu.

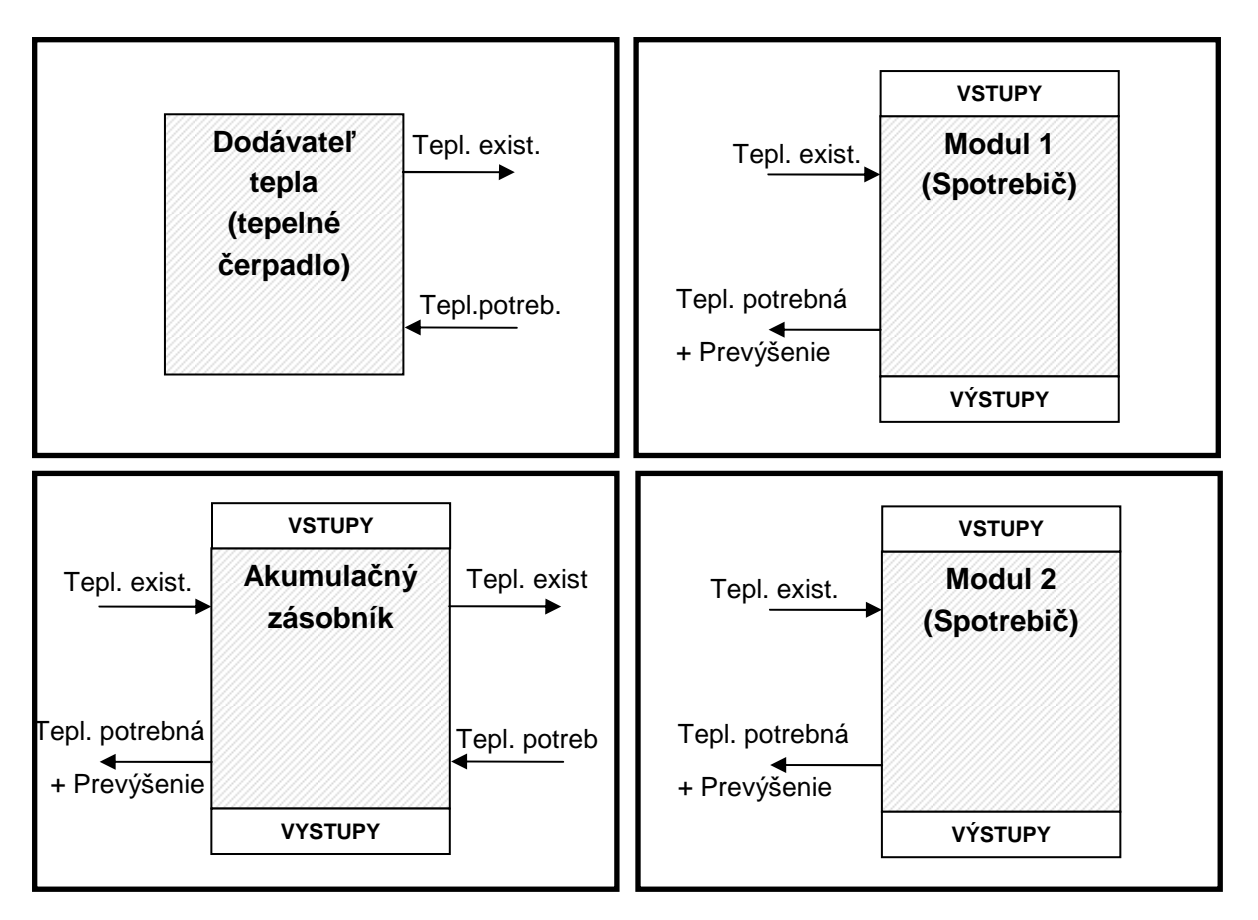

Obrázok 5.1: Teplotný manažér

Dodávateľ tepla = tepelné čerpadlo Modul 1 & 2 = vykurovací okruh 1 & 2

> Vypočítaná potrebná teplota v °C Prevýšenie v °C Potrebná teplota pre modul v °C

Potrebná teplota (= Maximum)

| Vykurovací okruh | Vykurovací okruh  | Akumulačný |
|------------------|-------------------|------------|
| 1                | 2                 | zásobník   |
| 40               | 30                | 55         |
| 5                | 3                 | 0          |
| 45               | 33                | 55         |
| I                | $\downarrow$      | l I        |
|                  | → <sup>55</sup> ← |            |

## 6 POPIS MENU A NASTAVITEĽNÉ PARAMETRE

V tejto kapitole budú popísané všetky obrázky menu dotykového displeja. Jednotlivé pojmy, ktoré sú viditeľné na týchto obrázkoch, sú vysvetlené v **Kapitole 7 – Stanovenie pojmov (od str. 55).** Aby ste našli daný pojem a jeho vysvetlenie, majú obrázky nadpisy . Tie isté nadpisy sú v **Kapitole 7 – Stanovenie pojmov (od str. 55)** 

#### 6.1 Štart zariadenia

Aby bolo možné zapnúť displej, musí byť splnený nasledujúci predpoklad::

Tepelné čerpadlo musí byť pripojené na zásobovanie elektrickým prúdom

Ak je tento predpoklad splnený, začína sa štart displeja, ktorý môže trvať cca 1-2 minúty (viď. obr. 6.1.)

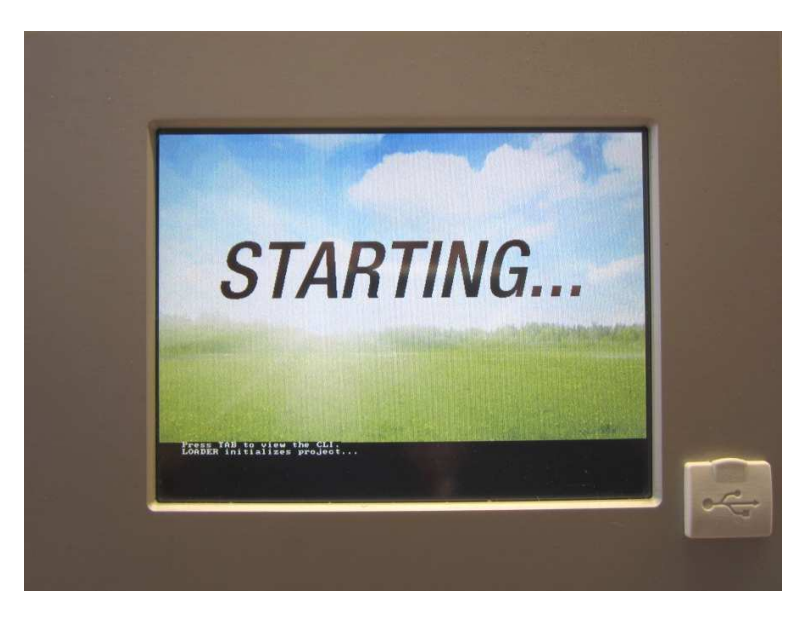

Obrázok 6.1. Start displeja

## 6.2 Štartovacia obrazovka

Po ukončení štartovacieho procesu obrazovky sa zobrazí Obrázok 6.1 angezeigt. V strede obrazovky sa zobrazia pritom najdôležitejšie parametre tepelného čerpadla, akumulačného zásobníka, zásobníka TUV, vykurovacích okruhov atď., ktoré je možné si individuálne prispôsobiť. (viď Kap.6.7).

| EPELNA CERPADL         | EPELNA CERPADL  | EPELNA CERPADL   | AKKUM.NADOBA     |
|------------------------|-----------------|------------------|------------------|
| Kotol- Skut            | Kotol- Žiad     | Čerpadlo         | Akku-H-Skut      |
| 24 °C                  | 30 °C           | VYP              | 31 ° <b>C</b>    |
| AKKUM.NADOBA           | ZASOBNIK TUV    | ZASOBNIK TUV     | ZASOBNIK TUV     |
| Akku-D-Skut            | Zás. TUV-Skut   | Zás. TUV-Žiadaná | Čerpadlo zás.TUV |
| 28 °C                  | 61 ° <b>C</b>   | 0 °C             | VYP              |
| VO i002                | VO i002         | VO 1002          | =>               |
| Prívod- Skut           | Prívod- Žladaná | Čerpadlo         |                  |
| 31 ° <b>C</b>          | 29 °C           | ZAP              |                  |
| 07.08.2014<br>10:49:57 | Pripr           | avené            | Herz             |

Obrázok 6.1: Štartovacia obrazovka

#### Stlačením políčka

| I 💖                    | Zobrazí sa štartovacia obrazovka.<br>(viď <i>Obrázok 6.1)</i>                                                                                                    |
|------------------------|----------------------------------------------------------------------------------------------------|
|                        | Zobrazia sa chybové hlásenia (varovania & alarmy)<br>(viď <i>Obrázok 6.84)</i>                                                                                                    |
|                        | Zobrazia sa jednotlivé komponenty systému (tepelné čerpadlo, zásobník teplej vody,<br>akumulačný zásobník, vykurovací okruh, solár, čerpadlo, zónový ventil, externá<br>požiadavka)<br>(viď <i>Obrázok</i> 6.9 <i>6.15</i> ) |
|                        | Zobrazia sa nastavenia menu (konfigurácia siete, E-Mail, šetrič obrazovky)<br><i>(</i> viď <i>Obrázok 6.,</i> nastaviteľné len s kódom!)                                                                                     |
| 23.10.2013<br>07:50:37 | Je možné nastaviť dátum & čas , resp. zmeniť<br><i>(</i> viď <i>Obrázok 6.</i> nastaviteľné len s kódom!)                                                                                                    |
|                        | Zadanie kódu.<br><i>(siehe Obrázok 6.3)</i>                                                                                                    |
| Pripravené             | Toto pole slúži pre zobrazenie prevádzkových stavov, ktoré sú zrejmé z kapitoly 4.                                                                                                    |
| Þ                      | Postup na ďalšiu stranu prehľadu hodnôt zobrazovaných na štartovacej obrazovke.                                                                                                    |

#### 6.3 Obsluha a manipulácia

Dotykový Touch panel je dotykovo citlivý displej slúžiaci ako zobrazovacia a ovládacia jednotka. Jednoduchým dotykom prsta môžu byť zmenené nastaviteľné parametre alebo sa dostanete na ďaľšie stránky. K tomu slúži dotyk prsta, gulôčkového pera alebo ceruzky atď.

| EPELNA CERPADL<br>Kotol- Skut<br>24 °C | EPELNA CERPADL<br>Kotol-Žiad<br>30 °C  | EPELNA CERPADL<br>Čerpadlo<br>VYP        | AKKUM.NADOBA<br>Akku-H-Skut<br>29 ° <b>C</b> |
|----------------------------------------|----------------------------------------|------------------------------------------|----------------------------------------------|
| AKKUM.NADOBA<br>Akku-D-Skut<br>27 °C   | ZASOBNIK TUV<br>Zás. TUV-Skut<br>61 °C | ZASOBNIK TUV<br>Zás. TUV-Žiadaná<br>0 °C | ZASOBNIK TUV<br>Čerpadlo zás.TUV<br>VYP      |
| VO i002<br>Prívod- Skut<br>31 °C       | VO i002<br>Prívod- Žiadaná<br>29 °C    | Zobraziť hodnotu                         |                                              |
| 07.08.2014                             | Pripr                                  | avené 💟                                  | Herz                                         |

Obrázok 6.2: Obsluha obrazovky prstom alebo ceruzkou

POZNÁMKA: Parametre na jednotlivých obrázkoch nie sú štandardné parametre!

#### 6.4 Vysvetlenie symbolov

vykurovací okruh).

V tomto odseku budú vysvetlené dôležité symboly, ktoré sú viditeľné na nasledovných obrázkoch v menu.

Pri **teste agregátu** je možné jednotlivo testovať všetky pripojené komponenty. Symbol je viditeľný iba vtedy, ak:

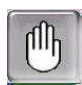

- Bol vložený kód (viď kap. 0, str. 18) a
- Zariadenie je v stave "Vypnuté" (platí iba pri teste agregátu pre tepelné čerpadlo!)

Pri aktívnom teste agregátu zafarbí sa symbol pritom na zeleno a hlásenie "Test agregátu aktivny" sa objaví v poli prevádzkové stavy.

Zobrazia sa **Informácie -** programové vybavenie, hardware, verzia software atď., aktuálneho modulu (tepelné čerpadlo, zásobník teplej vody, akumulačný zásobník,

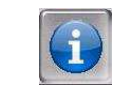

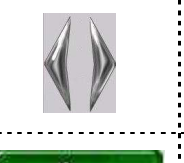

Týmto symbolom (**Navigácia na strane**) je možné pohybovať sa medzi jednotlivými stranami pri jednotlivých moduloch (tepelné čerpadlo, zásobník teplej vody, akumulačný zásobník, vykurovací okruh, solár, čerpadlo, anuloid, zónový ventil, externá požiadavka). Alternatívou k takejto metóde navigácie je potiahnutie doprava, resp. doľava na obrazovke.

Stlačením tohto políčka sa dostanete späť na prehľad komponentov systému (kotol, zásobník teplej vody, akumulačný zásobník, vykurovací okruh, solár, čerpadlo, anuloid, zónový ventil, externá požiadavka)

#### 6.5 Zadanie kódu

Po zadaní kódu je možné uskutočniť nasledovné:

- Zmeny hodmôt
- Aktivácia testu agregátu (vysvetlenie viď kapitolu 6.4)
- Nastavenie, resp. zmenu dátumu & času (viď kapitolu 6.6)
- Možná navigácia v nastaveniach menu (viď kapitolu 6.10)

| Navigácia:                              | <b>a</b>                                                                                                   | Navigácia:                →                                       |
|-----------------------------------------|----------------------------------------------------------------------------------------------------|-------------------------------------------------------------------|
| Obrazovka:                              |                                                                                                    | Obrazovka:                                                        |
| Î 🔅                                     |                                                                                                    | Editor                                                            |
| akt Pou                                 | iživatel Displei                                                                                           |                                                                   |
|                                         |                                                                                                    | 7 8 9 -                                                           |
| Hes                                     | lio                                                                                                    | 4 5 6                                                             |
|                                         |                                                                                                    | 1 2 3 - Esc                                                       |
| 23.10.2013<br>07:51:45 Vykurovanie vyp. |                                                                                                    | . 0 - OK                                                          |
| Obrázok 6.3: Zadanie kódu               |                                                                                                    | Obrázok 6.4: Editor pre vloženie kódu                             |
| Stlačením políčka                       | a:                                                                                                    | Poznámka:                                                         |
|                                         | Zobrazí sa Obrázok 6.4.                                                                                    | Zodpovedajúci kód (viď nižšie) zadať a políčkom<br>"OK" potvrdiť. |
| 6                                       | Dostanete sa na štartovaciu<br>stránku (ak bol zadaný kód, je<br>možné zmeny týmto symbolom<br>zablokovať) | Kód znie: <b>111</b>                                              |
|                                         | Dostanete sa na stránku, na<br>ktorej ste sa nachádzali<br>naposledy.                                      | Potom sa rozsvieti symbol otvoreného zámku:                       |

| Navigácia:                                                                             | → 25.04.2013<br>09:17:10                                                                                                    | Navigácia:                                                                                                    | → 25.04.2013<br>09:17:10 → aktiv                                                                                                    |  |  |
|----------------------------------------------------------------------------------------|----------------------------------------------------------------------------------------------------|----------------------------------------------------------------------------------------------------|----------------------------------------------------------------------------------------------------|--|--|
| Obrazovka:                                                                             |                                                                                                    | Obrazovka:                                                                                                    |                                                                                                    |  |  |
|                                                                                        | Všeobecné nastavenia                                                                                                    | 23.10.2013                                                                                                    | Všeobecné nastavenia 07:54:47                                                                                                    |  |  |
|                                                                                        | SLOVENSKÁ a<br>07:54:34                                                                                                    | NTP Server:<br>NTP Server IP:                                                                                                    | SLOVENSKÁ a<br>pool.ntp.org<br>91.206.8.34                                                                                                    |  |  |
| 1:                                                                                     | 2 23.10.2013                                                                                                    | Časové pásmo UTC +1 d<br>Akt. Interval 12 Hod                                                                                                |                                                                                                    |  |  |
| NTP<br>aktiv                                                                           |                                                                                                    | NTP<br>aktiv                                                                                                    |                                                                                                    |  |  |
| Obrázok 6.                                                                             | 6: Nastavenie dátumu a času                                                                                                    | Obrázok 6.7: \                                                                                                    | /šeobevcné nastavenia pre NTP                                                                                                    |  |  |
| Stlačením políčk                                                                       | a:                                                                                                    | Stlačením políčk                                                                                                    | a:                                                                                                    |  |  |
| SLOVENSKÁ                                                                              | Je možné zvoliť jazyk.                                                                                                    | SLOVENSKÁ                                                                                                    | Je možné zvoliť jazyk.                                                                                                    |  |  |
| 07:54:34                                                                               | Je možné nastaviť čas.                                                                                                    | pool.ntp.org                                                                                                    | Je možné vložiť meno servera.<br>(Server dostane pridelenú od<br>siete IP-adresu, ktorou server<br>komunikuje so sieťou)                                                                                                    |  |  |
| 23.10.2013                                                                             | Je možné nastaviť dátum.                                                                                                    | UTC+1                                                                                                    | Je možné nastaviť časové pásmo                                                                                                    |  |  |
| NTP<br>aktiv                                                                           | Je možné aktivovať NTP, , t.j.<br>aktivovať automatickú aktualizáciu<br>dátumu a času (ak je NTP<br>aktívne, bude prostredníctvom<br>siete (= pripojenie kotla cez LAN-<br>kábel na internet) čas a dátum<br>automaticky aktualizovaný) | 12                                                                                                    | Je možné nastaviť v hodinách<br>interval pre aktualizáciu (Čas<br>a dátum budú cez sieť<br>aktualizované v zadaných<br>časových intervaloch, t.j.<br>v zadanom prípade bude čas<br>a dátum aktualizovaný každých<br>12 hodín). |  |  |
|                                                                                        | Je možné voliť medzi zimnou a<br>letnou prevádzkou.<br>Je možné aktivovať blokovanie<br>obrazovky                                                                                                    | Aktualiz. NTP                                                                                                    | Je možné vykonať NTP – Update<br>((Čas a dátum budú pri aktivácii<br>Update okamžite aktualizované                                                                                                    |  |  |
| ſ                                                                                      | Dostanete sa na stránku, na<br>ktorej ste sa nachádzali<br>naposledy.                                                                                                    |                                                                                                    | a nie je nutné čakať na interval<br>aktualizácie).                                                                                                    |  |  |
| Poznámka:<br>NTP (Network T<br>synchronizácii čas<br>Predpokladom<br>prostredníctvom L | ime Protocol) slúži k automatickej<br>su a dátumu prostredníctvom siete.<br>je priame sieťové pripojenie<br>AN kábla a pripojenie na internet.                                                                                          | Pri výpadku el. pr<br>Ak je NTP aktivo<br>zariadenia autom<br>Ak nie NTP aktiv<br>pamäťou aktuali<br>výrobcu) ). Ak je<br>dní, musí sa čas a | <u>údu:</u><br>vané, bude čas a dátum po zapnutí<br>aticky aktualizované.<br>ované, bude čas a dátum internou<br>zované max. do 10 dní (údaj<br>kotol mimo prevádzky viac ako 10<br>a dátum nastaviť manuálne                  |  |  |

## 6.6 Nastavenie dátumu a času

## 6.7 Stanovenie hodnôt pre štartovaciu obrazovku

6.7.1 Pridanie zobrazovaných hodnôt na štartovaciu obrazovku

| Navigácia:             | →                                         |                                                        | → 111 → OK                                                                                                    | Navigácia:                 |                                                                                                    |
|------------------------|-------------------------------------------|--------------------------------------------------------|----------------------------------------------------------------------------------------------------|----------------------------|----------------------------------------------------------------------------------------------------|
| Obrazovka:             |                                           |                                                        |                                                                                                    | Obrazovka:                 |                                                                                                    |
| 1 💖                    |                                           |                                                        |                                                                                                    |                            |                                                                                                    |
| Zobraziť hodnotu       | Zobraziť hodnotu                          | Zobraziť hodnotu                                       | Zobraziť hodnotu                                                                                                    | Vymazať aktuálne           | TEPELNA CERPADLO 002                                                                                              |
| Zobraziť hodnotu       | Zobraziť hodnotu                          | Zobraziť hodnotu                                       | Zobraziť hodnotu                                                                                                    | Nčítať schému              | ZASOBNIK TUV i001                                                                                                 |
| Zobraziť hodnotu       | Zobraziť hodnotu                          | Zobraziť hodnotu                                       | =                                                                                                    | Vymazať všetko             | VO 1002                                                                                                    |
| 23.10.2013<br>07:55:12 | Vykurov                                   | anie vyp.                                              |                                                                                                    | 07.08.2014<br>10:52:03     | Pripravené 💟 HCIZ <sup>®</sup>                                                                                    |
| Obrázok 6              | 6.8: Pridanie                             | zobrazovaný                                            | ich hodnôt                                                                                                    | Obrázok 6.9: S             | tanovenie zobrazovaných hodnôt                                                                                    |
| Stlačením po           | líčka:                                    |                                                        |                                                                                                    | Stlačením políčk           | a:                                                                                                    |
| Zobraziť<br>hodnotu    | Dostane<br>schémo<br>alebo je<br>individu | ete sa do<br>ou hodnôt<br>e možné prio<br>álne (viď Ob | prehľadu so<br>(štandardnou)<br>dať Parametre<br>rázok)                                                                | Vymazať<br>aktuálne        | Je možné vymazať zvolenú<br>hodnotu (viď Obrázok 6.7)                                                             |
| •                      | Dostane<br>štartova                       | ete sa na<br>icej obrazovl                             | druhú stranu<br><y< th=""><th>Načítať schému</th><th>Je možné načítať štandardnú<br/>schému (viď Obrázok 6.)</th></y<> | Načítať schému             | Je možné načítať štandardnú<br>schému (viď Obrázok 6.)                                                            |
|                        |                                           |                                                        |                                                                                                    | Vymazať všetko             | Je možné vymazať všetky<br>zvolené Parametre (viď Obrázok<br>6.6)                                                 |
|                        |                                           |                                                        |                                                                                                    | TEPELNÉ<br>ČERPADLO<br>002 | Dostanete sa k hodnotám<br>tepelného čerpadla, ktoré môžu<br>byť manuálne vybrané a<br>označené (viď Obrázok 6.5) |
|                        |                                           |                                                        |                                                                                                    | AKKUM.<br>NADOBA i000      | Dostanete sa k hodnotám<br>akumulačnej nádoby, ktoré môžu<br>byť manuálne vybrané a<br>označené                   |
|                        |                                           |                                                        |                                                                                                    | ZASOBNIK<br>TUV i001       | Dostanete sa k hodnotám<br>zásobníka TÚV, ktoré môžu byť<br>manuálne vybrané a označené                           |
|                        |                                           |                                                        |                                                                                                    | VO i002                    | Dostanete sa k hodnotám<br>vykurovacieho okruhu, ktoré<br>môžu byť manuálne vybrané a<br>označené                 |
|                        |                                           |                                                        |                                                                                                    | DOBA<br>PREVADZKY          | Dostanete sa k hodnotám časovej<br>prevádzky, ktoré môžu byť<br>manuálne vybrané a označené                       |
|                        |                                           |                                                        |                                                                                                    | SOLAR i004                 | Dostanete sa k hodnotám<br>solárneho systému, ktoré môžu<br>byť manuálne vybrané a<br>označené                    |

#### POPIS MENU A NASTAVITEĽNÉ PARAMETRE

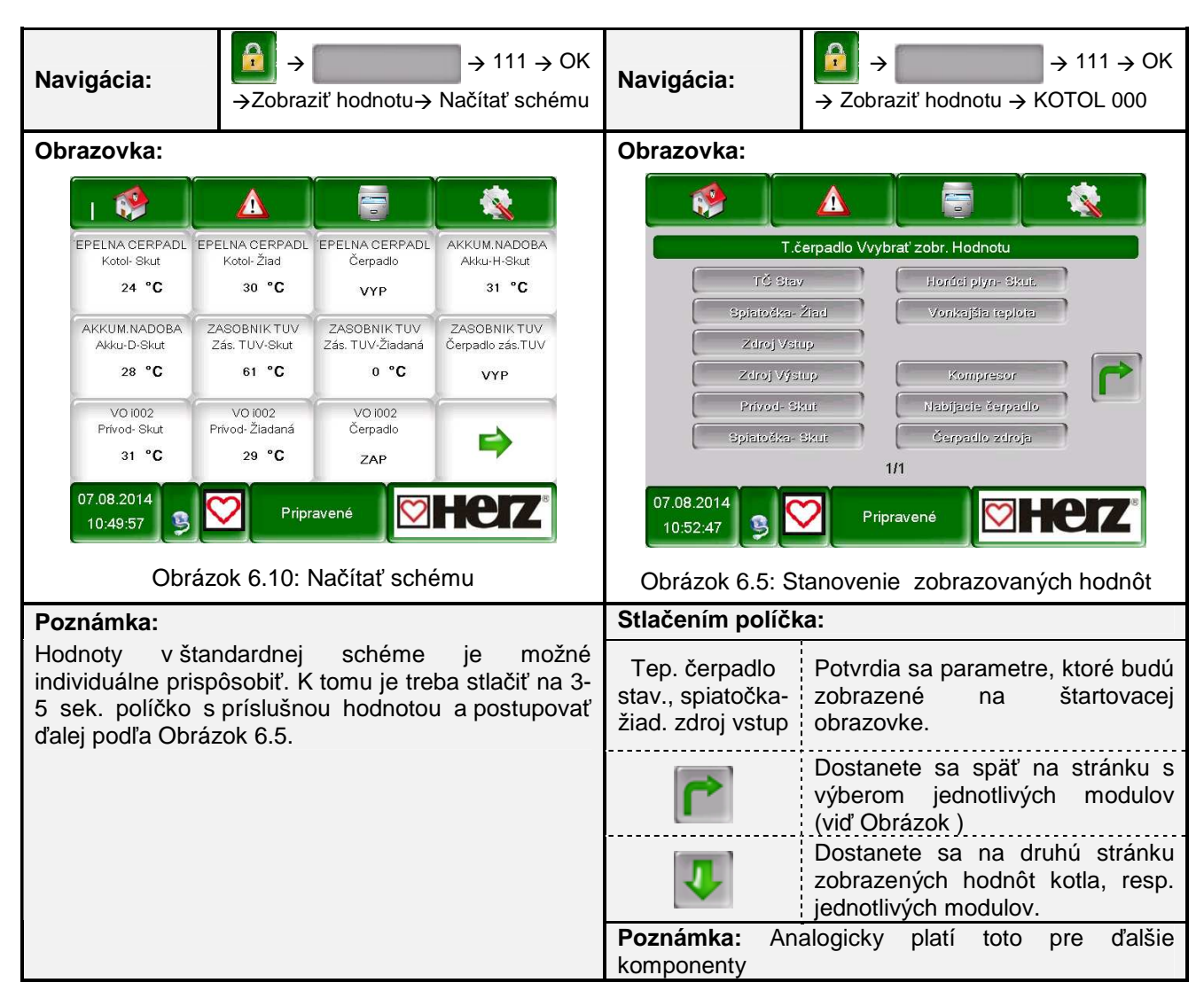

6.7.2

#### Vymazanie zobrazovaných hodnôt na štartovacej obrazovke

| Navi | Navigácia:<br>$\Rightarrow \Rightarrow \Rightarrow 111 \Rightarrow OK$<br>$\Rightarrow \Rightarrow \Rightarrow Zobraziť hodnotu \Rightarrow$<br>Vymazať všetko |                  | Navigácia:       | → na 3-4<br>zobraze<br>aktuálne | A → 111 →<br>→ na 3-5 sek. stlačiť želanú<br>zobrazenú hodnotu → Vymazať<br>aktuálne |                                        |                                          |                                              |
|------|----------------------------------------------------------------------------------------------------|------------------|------------------|---------------------------------|--------------------------------------------------------------------------------------|----------------------------------------|------------------------------------------|----------------------------------------------|
| Obra | azovka:                                                                                                    | -                |                  |                                 | Obrazovka:                                                                           | -                                      |                                          |                                              |
|      | 💖                                                                                                    |                  |                  |                                 | I 💖                                                                                  | Δ                                      |                                          |                                              |
| Z    | Zobraziť hodnotu                                                                                                    | Zobraziť hodnotu | Zobraziť hodnotu | Zobraziť hodnotu                | EPELNA CERPADL<br>Kotol- Skut<br>24 °C                                               | EPELNA CERPADL<br>Kotol- Žiad<br>30 °C | EPELNA CERPADL<br>Čerpadlo<br>VYP        | AKKUM.NADOBA<br>Akku-H-Skut<br>29 ° <b>C</b> |
| Z    | Zobraziť hodnotu                                                                                                    | Zobraziť hodnotu | Zobraziť hodnotu | Zobraziť hodnotu                | AKKUM.NADOBA<br>Akku-D-Skut<br>27 °C                                                 | ZASOBNIK TUV<br>Zás. TUV-Skut<br>61 °C | ZASOBNIK TUV<br>Zás. TUV-Žiadaná<br>0 °C | ZASOBNIK TUV<br>Čerpadlo zás.TUV<br>VYP      |
| Z    | Zobraziť hodnotu                                                                                                    | Zobraziť hodnotu | Zobraziť hodnotu | ⇒                               | VO 1002<br>Privod- Skut<br>31 °C                                                     | VO 1002<br>Prívod- Žladaná<br>29 °C    | Zobraziť hodnotu                         |                                              |
| 2    | 23.10.2013<br>07:55:12                                                                                                    | Vykurov          | vanie vyp.       |                                 | 07.08.2014<br>10:51:10                                                               | Prip                                   | ravené [ 💟                               | <b>Heiz</b>                                  |
| Ob   | Obrázok 6.6: Všetky zobrazená hodnoty vymazať                                                                                                    |                  |                  |                                 | Obrázok 6.7: /                                                                       | Aktuálnu zo                            | brazenú hoo                              | dnotu vymazať                                |

## 6.8 Chybové hlásenia a varovania

| Navigácia:                                                                                                    |                                         |                     |  |  |  |  |
|----------------------------------------------------------------------------------------------------|-----------------------------------------|---------------------|--|--|--|--|
| Obrazovka:                                                                                                    | •                                       |                     |  |  |  |  |
|                                                                                                    |                                         |                     |  |  |  |  |
|                                                                                                    | Aktuálna                                | Archýv              |  |  |  |  |
|                                                                                                    | 23.10.2013                              | ie vyp.             |  |  |  |  |
|                                                                                                    | Obrázok 6.8: Chyb                       | pové hlásenia       |  |  |  |  |
| Stlačením políčk                                                                                                    | (a:                                     |                     |  |  |  |  |
| Aktuálna                                                                                                    | Ukáže aktuálne chybové hlásenie.        |                     |  |  |  |  |
| Archív                                                                                                    | Ukáže všetky chybové hlásenia.          |                     |  |  |  |  |
| Poznámka:                                                                                                    |                                         |                     |  |  |  |  |
| Červeno pod                                                                                                    | lfarbené políčko predstavuje aktívnu ch | ybu                 |  |  |  |  |
| Oranžovo podfarbené políčko predstavuje varovanie                                                                                                    |                                         |                     |  |  |  |  |
| Žlto podfarbené políčko predstavuje len informáciu ( nevyskytla sa žiadna chyba                                                                                                    |                                         |                     |  |  |  |  |
| Zeleno podfarbené políčko, v ktorom je text oznámenia chyby prečiarknutý, ukazuje, že chyba, resp.<br>varovanie už nie je aktívne a bolo potvrdené, resp. odstránené (je viditeľné už len v archíve) |                                         |                     |  |  |  |  |
| Prehľad všetkých                                                                                                    | chýb a ich odstránenie je zobrazené v   | kap.8 (od str. 75). |  |  |  |  |

| Navigácia:              |                                                                                                    |  |  |  |
|-------------------------|----------------------------------------------------------------------------------------------------|--|--|--|
| Obrazovka:              |                                                                                                    |  |  |  |
|                         |                                                                                                    |  |  |  |
|                         | TEPELNA CERPADLO 002                                                                                                   |  |  |  |
|                         | AKKUM.NADOBA i000                                                                                                    |  |  |  |
|                         | ZASOBNIK TUV i001                                                                                                    |  |  |  |
|                         | VO i002                                                                                                    |  |  |  |
|                         |                                                                                                    |  |  |  |
| 07.0<br>10:             | 8.2014<br>53:14 9 Pripravené Pripravené                                                                                |  |  |  |
|                         | Obrázok 6.9: Prehľad modulov                                                                                           |  |  |  |
| Stlačením políčka:      |                                                                                                    |  |  |  |
| TEPELNĚ ČERPADLO<br>002 | Dostanete sa do menu "Tepelné čerpadlo"<br><i>(viď kapitolu 6.9.1 – Str. <b>Chyba! Záložka nie je definovaná.</b>)</i> |  |  |  |
| AKKUM.NADOBA i000       | Dostanete sa do menu "Parametre akum. nádoby"<br><i>(viď kapitolu 6.9.2 – Str.26)</i>                                  |  |  |  |
| ZASOBNIK TUV i001       | Dostanete sa do menu "Parametre zásobníka TUV"<br><i>(vid' kapitolu 6.9.3 – Str.28)</i>                                |  |  |  |
| VO i002                 | Dostanete sa do menu "Parametre VO"<br><i>(vid' kapitolu 6.9.4 – Str.31)</i>                                           |  |  |  |
| DOBA PREVADZKY 000      | Dostanete sa do menu "Doba prevádzky"<br><i>(viď kapitolu 6.9.5 – Str.34)</i>                                          |  |  |  |
| SOLAR i004              | Dostanete sa do menu "Parametre soláru"<br>( <i>vid' kapitolu 6.9.6 – Str.35)</i>                                      |  |  |  |
| ANULOID i000            | Dostanete sa do menu "Anuloid"<br>( <i>vid' kapitolu 6.9.7 – Str.43)</i>                                               |  |  |  |
| OBEHOVE CERP. i001      | Dostanete sa do menu "Obehove cerp."<br>( <i>vid</i> ' kapitolu 6.9.8 – Str.44)                                        |  |  |  |
| ZONOVY VENTIL e003      | Dostanete sa do menu "Zonovy ventil"<br><i>(viď kapitolu 6.9.9 – Str.4</i> 5                                           |  |  |  |
| EXT.POŽ. e004           | Dostanete sa do menu "Ext. Pož"<br><i>(vid' kapitolu 6.9.10 – Str.46)</i>                                              |  |  |  |
|                         | Je možná navigácia v menu modulov (nahor, resp. nadol).                                                                |  |  |  |

## 6.9 Moduly

#### 6.9.1 **Tepelné čerpadlo**

| MODUL           |               |               |               |                |  |  |
|-----------------|---------------|---------------|---------------|----------------|--|--|
| Tepelné čerpalo | Akkum. Nadoba | Zasobnik TUV  | VO            | Doba prevadzky |  |  |
| Solar           | Anuloid       | Obehove cerp. | Zonovy ventil | Ext. Pož.      |  |  |

POZNÁMKA: Jednotlivé pojmy na obr. sú vysvetlené v kapitole 7.1 "Stanovenie pojmov". (od str.55).

| Navigácia:                              | TEPELNÉ ČERPADLO 002 →                         | Navigácia:     | TEPELNÉ ČE<br>Navigácia na | →<br>ERPADLo<br>strane d | ⊃ 002 <i>→</i><br>oprava | →<br>1x     |
|-----------------------------------------|------------------------------------------------|----------------|----------------------------|--------------------------|--------------------------|-------------|
| Obrazovka:                              |                                                | Obrazovka:     |                            |                          |                          |             |
|                                         | Tep.Čerpadlo<br>Prehlad                        |                |                            | Tep.Čerpa<br>Stav I      | adlo                     |             |
| commothe                                | rm 5 SW                                        | Tepelné čerpa  | adlo Skut.                 | Žiad. N                  | ∕lax. Mir                | n.          |
| MÓD:                                    | VYP a SHeiz                                    | Teplota prívoc | du: 24.0                   |                          | 57                       |             |
| Prevádzkový stav                        | Pripravené                                     | Teplota spiato | očky: 21.7                 | 29.0                     |                          |             |
|                                         |                                                | Vstup. Tepl. Z | droja: 5.0                 |                          |                          |             |
|                                         |                                                | Výst. Teplota  | zdroja: 5.0                |                          | -5                       | V           |
|                                         |                                                | Tepl. H.plynu: | 25.0                       |                          | 125 50                   | 2           |
| <<< Parametre<br>07.08.2014<br>10:35:05 |                                                | <              | o o o o<br>Pripravené      |                          | He                       | <b>17</b> ° |
| Obrázok 6.1                             | <ol> <li>Prehlad – tepelné čerpadlo</li> </ol> | Obrázok (      | 6.17: Stav 1 – T           | epelné                   | čerpad                   | lo          |

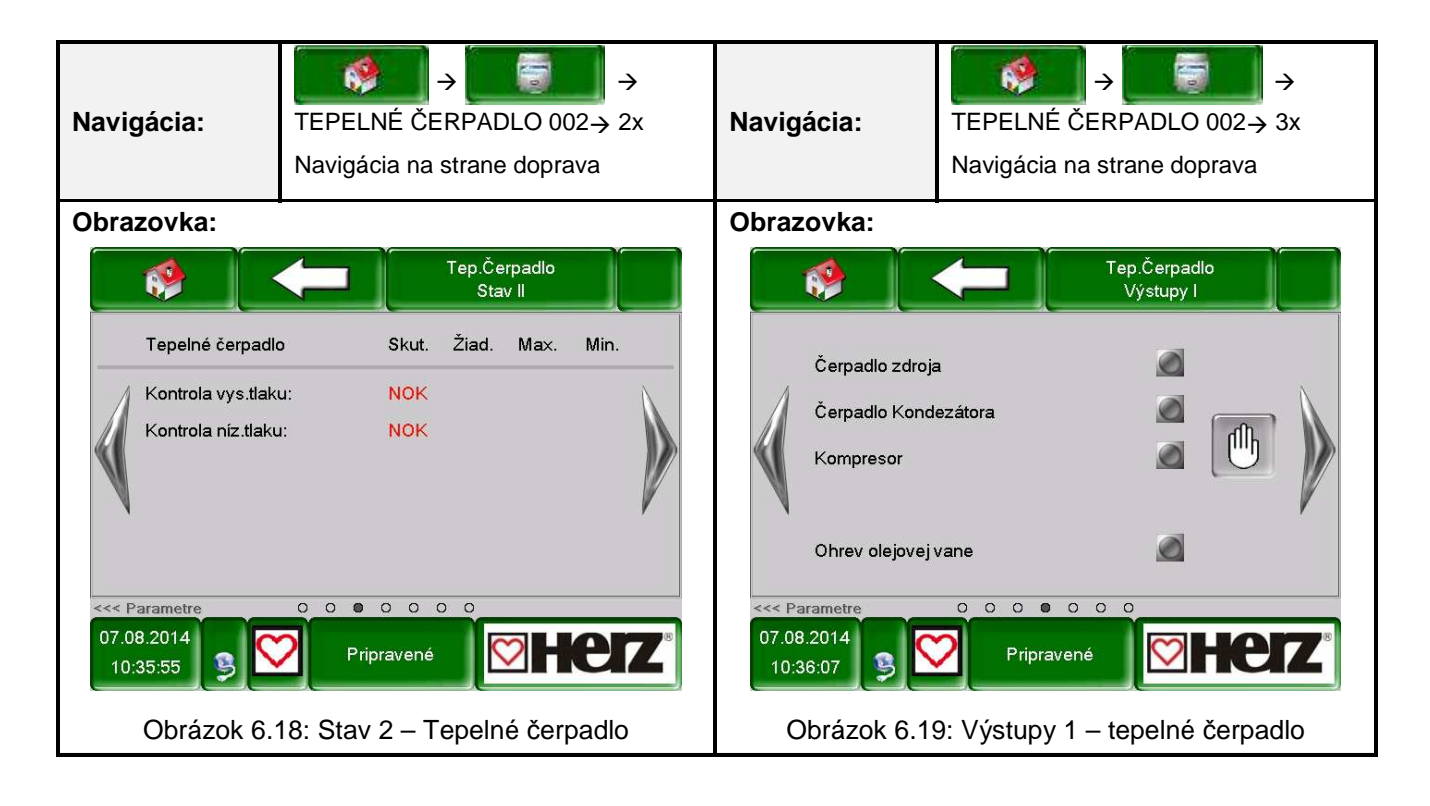

#### POPIS MENU A NASTAVITEĽNÉ PARAMETRE

| MODUL                                                                                                    |                                                                                                    |                    |                                                                                          |                                                                                                    |                                                                       |  |  |
|----------------------------------------------------------------------------------------------------|----------------------------------------------------------------------------------------------------|--------------------|------------------------------------------------------------------------------------------|----------------------------------------------------------------------------------------------------|-----------------------------------------------------------------------|--|--|
| Tepelné čerpa                                                                                                    | Tepelné čerpalo Akkum. Nadoba Zasobn                                                                                                    |                    | nik TUV                                                                                  | VO                                                                                                    | Doba prevadzky                                                        |  |  |
| Solar                                                                                                    | Anuloid                                                                                                    | Obehov             | ve cerp.                                                                                 | Zonovy ventil                                                                                                    | Ext. Pož.                                                             |  |  |
| POZNÁMKA: Jed                                                                                                    | notlivé pojmy na obr. sú v                                                                                                    | ysvetlené v        | kapitole 7.1                                                                             | 1 "Stanovenie pojmov                                                                                                    | ". (od str.55).                                                       |  |  |
| Navigácia:                                                                                                    | TEPELNÉ ČERPADLO 002<br>Navigácia na strane doprav                                                                                                    | $2 \rightarrow 4x$ | Navigácia: TEPELNÉ<br>Navigácia                                                          |                                                                                                    | →<br>ERPADLO 002→ 5x<br>a strane doprava                              |  |  |
| Obrazovka:                                                                                                    |                                                                                                    | Obrazovk           | a:                                                                                       |                                                                                                    |                                                                       |  |  |
| EL.prídavný ohr<br>Bivalentná poži<br>Prep. Ventil zdru<br>prep. Ventil VO<br>Sumárna poruc<br><<<< Parametre<br>07.08.2014<br>10:36:18 | Tep.Čerpadlo<br>Výstupy II       ev.     Image: Comparison of the second second sec |                    | Aktua<br>Vypo<br>Spott<br>Prep<br>Osta<br>Rese<br><<< Parametr<br>07.08.2014<br>10:36:28 | álna energia<br>bč.získaná energia<br>rreba energie T.čerpadla<br>oč.ročnne prac.čas<br>ný reset:<br>et Elektromer<br>e 0 0 0 0 0 0<br>Pripravené | Tep.Čerpadlo         0 W         0.0 kWh         0.0 kWh         >>.> |  |  |
| Obrázok 6.11: Výstupy 2 – tepelné čerpadlo Obrázok 6.12: Merač tepla – tepelné čerpadlo                                                 |                                                                                                    |                    |                                                                                          |                                                                                                    |                                                                       |  |  |

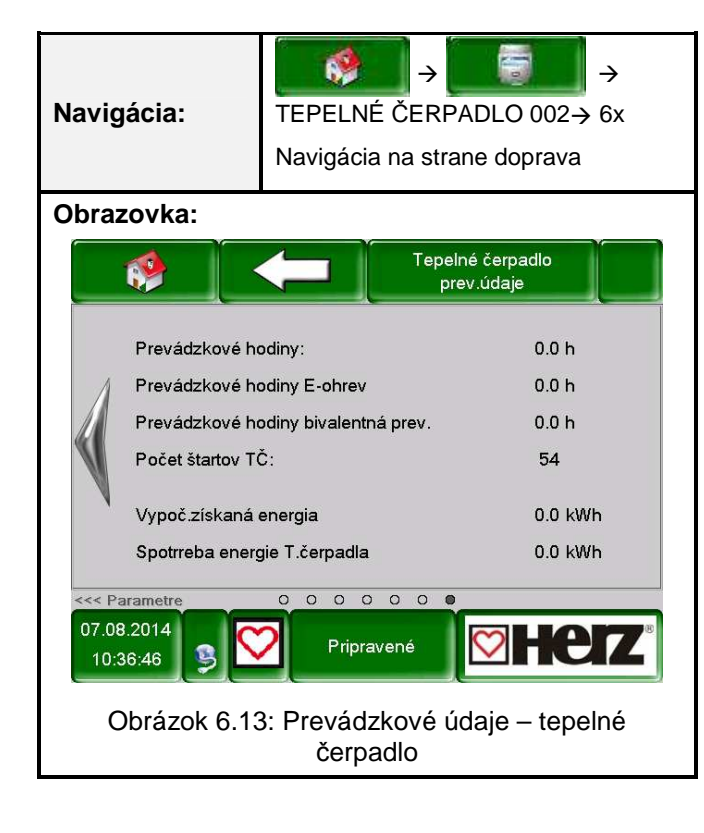

Akkum. Nadoba

#### Solar Ext. Pož. Anuloid Obehove cerp. Zonovy ventil POZNÁMKA: Jednotlivé pojmy na obr. sú vysvetlené v kapitole 7.2 "Stanovenie pojmov". (od str. 59). 62 62 $\rightarrow$ $\rightarrow$ $\rightarrow$ $\rightarrow$ Navigácia: Navigácia: AKKUM.NADOBA i000 AKKUM.NADOBA i000 Obrazovka: Obrazovka: AKKUM.NADOBA 0 i.000 AKKUM.NADOBA 69 Prehlad i.000 Prehlad Vonkajšia teplota 3 °C Vonkajšia teplota 0 °C 31 °C 31 °C 30 °C 30 °C 29 °C 29 °C nih nnh 0 0 0 0 0 0 0 0 0 0 23.10.2013 23.10.2013 Vykurovanie vyp. 1 08:00:22 Vykurovanie vyp. 1 07:59:45 Obrázok 6.24: Prehlad pri rýchloohreve - akum. Obrázok 6.14: Prehlad – akum. nádoba nádoba Poznámka: Obrázok 6. sa zobrazí, len ak je aktívny rýchloohrev Obrázok 6. 62 6 → $\rightarrow$ $\rightarrow$ $\rightarrow$ Navigácia: AKKUM.NADOBA i000 → 1x Navigácia: AKKUM.NADOBA i000 → 2x Navigácia na strane doprava Navigácia na strane doprava Obrazovka: Obrazovka: AKKUM.NADOBA AKKUM.NADOBA 69 i.000 i.000 Stav I Stav II Parametre Akku Skut. Žiad. Parametre Akku Skut. Žiad. Max. Min. Max. Min. Akku Hore 31 65 Žiadaná teplota 83 Akku Stred 30 Čerpadlo Akkuzás. ZAP Akku Dole OTV. 29 75 105 Rýchloohrev Tepl. Denný priem. 3 19 Vonkajšia teplota 3 0 0 0 0 0 0 0 0 0 0 0 0 23.10.2013 23.10.2013 Vykurovanie vyp Vykurovanie vyp. 08:00:39 08:00:51 Obrázok 6.25: Stav 1 - akum. nádoba Obrázok 6.26: Stav 2 - akum. nádoba

MODUL

Zasobnik TUV

VO

Doba prevadzky

#### 6.9.2 Akumulačná nádoba

Tepelné čerpadlo

## POPIS MENU A NASTAVITEĽNÉ PARAMETRE

| MODUL                                                                                                    |                                             |                           |              |                        |                                                  |  |  |
|----------------------------------------------------------------------------------------------------|---------------------------------------------|---------------------------|--------------|------------------------|--------------------------------------------------|--|--|
| Tepelné čerpad                                                                                                    | dlo Akkum. Nadob                            | a Zasobni                 | ik TUV       | VO                     | Doba prevadzky                                   |  |  |
| Solar                                                                                                    | Anuloid                                     | Obehov                    | e cerp.      | Zonovy ventil          | Ext. Pož.                                        |  |  |
| POZNÁMKA: Jed                                                                                                    | notlivé pojmy na obr. s                     | sú vysvetlené v l         | kapitole 7.2 | . "Stanovenie pojn     | nov". (od str. 59).                              |  |  |
| Navigácia:                                                                                                    | AKKUM.NADOBA i000<br>Navigácia na strane do | $\rightarrow 3x$<br>prava | Navigácia    | : AKKUM.N<br>Navigácia | ightarrow → ADOBA i000 → 4x<br>na strane doprava |  |  |
| Obrazovka:                                                                                                    | Obrazovka: Obrazovka:                       |                           |              |                        |                                                  |  |  |
| Obrazovka:       AKKUM.NADOBA<br>Nastavenia I       i.000         Liadaná- zima       75 ° C       60 ° C         Liadaná- leto       60 ° C       60 ° C         Dif.tepl.akkuzásobníka       3 ° C       Prevrstvenie Akku         Tepl. Denný priem.       19 ° C       Snímač vonk. Tepl.         Navýšenie       5 ° C       0 ° C                                                                                                    |                                             |                           |              |                        |                                                  |  |  |
| 0       0       0       0       0       0       0       0       0       0       0       0       0       0       0       0       0       0       0       0       0       0       0       0       0       0       0       0       0       0       0       0       0       0       0       0       0       0       0       0       0       0       0       0       0       0       0       0       0       0       0       0       0       0       0       0       0       0       0       0       0       0       0       0       0       0       0       0       0       0       0       0       0       0       0       0       0       0       0       0       0       0       0       0       0       0       0       0       0       0       0       0       0       0       0       0       0       0       0       0       0       0       0       0       0       0       0       0       0       0       0       0       0       0       0       0       0       0       0 |                                             |                           |              |                        |                                                  |  |  |
| Obrázok 6.27: Nastavenia 1 – akum. nádoba Obrázok 6.28: Nastavenia 2 – akum. nádoba                                                                                                    |                                             |                           |              |                        |                                                  |  |  |

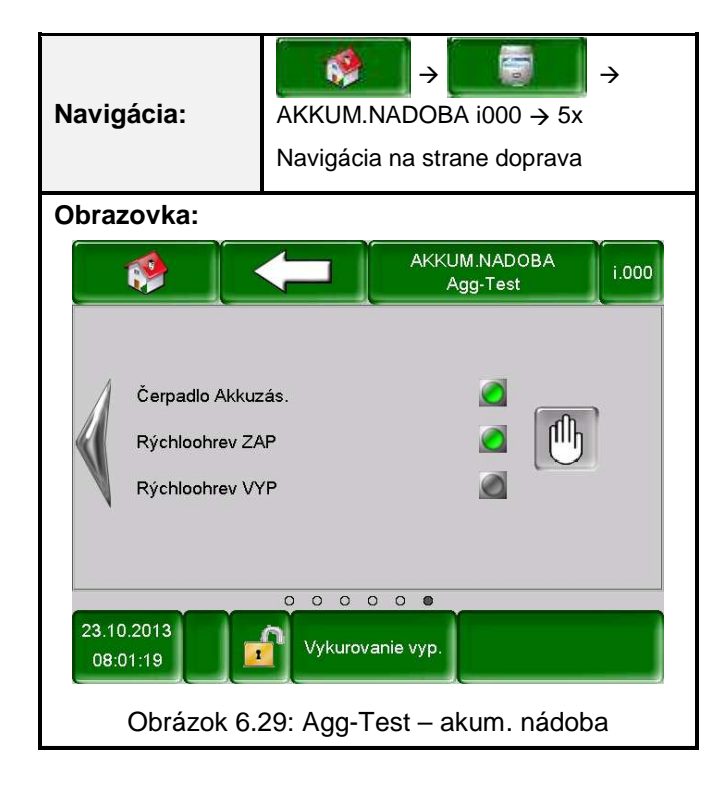

#### 6.9.3 Zásobnik TUV

| MODUL            |               |               |               |                |  |  |  |
|------------------|---------------|---------------|---------------|----------------|--|--|--|
| Tepelné čerpadlo | Akkum. Nadoba | Zasobnik TUV  | VO            | Doba prevadzky |  |  |  |
| Solar            | Anuloid       | Obehove cerp. | Zonovy ventil | Ext. Pož.      |  |  |  |

POZNÁMKA: Jednotlivé pojmy na obr. sú vysvetlené v kapitole 7.3 "Stanovenie pojmov". (od str. 61).

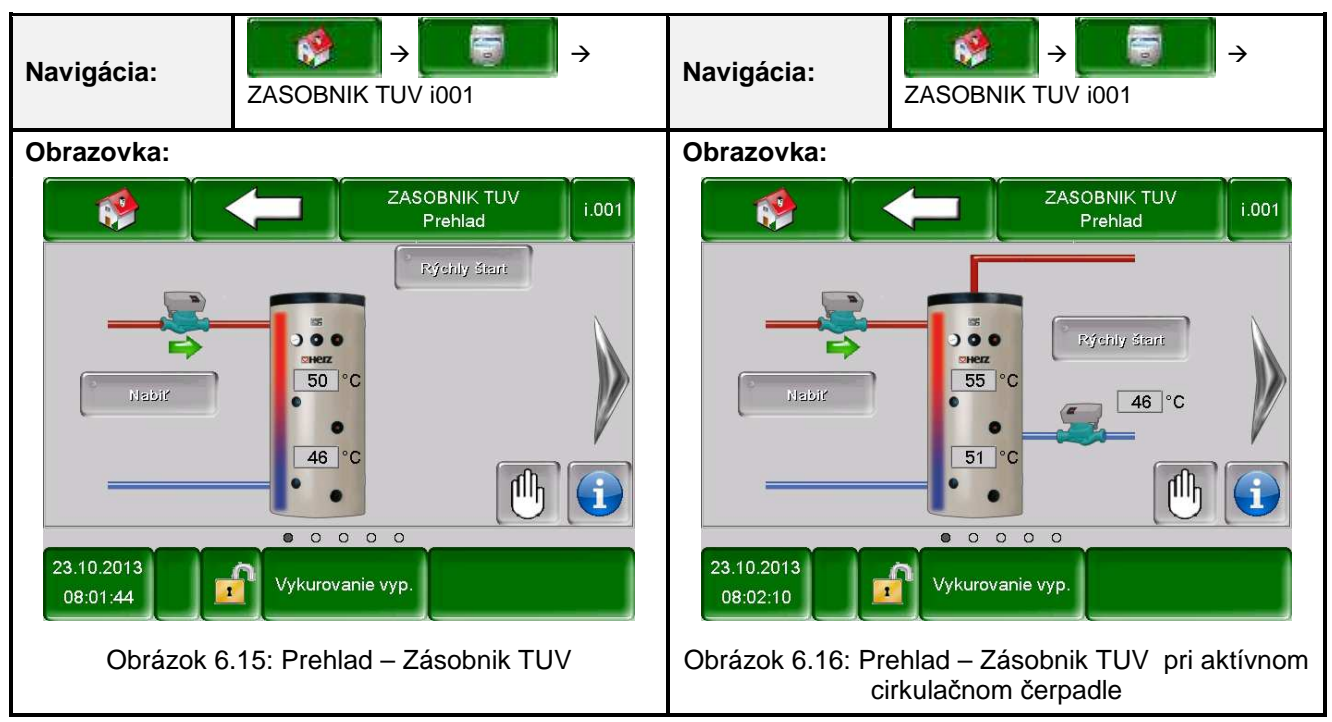

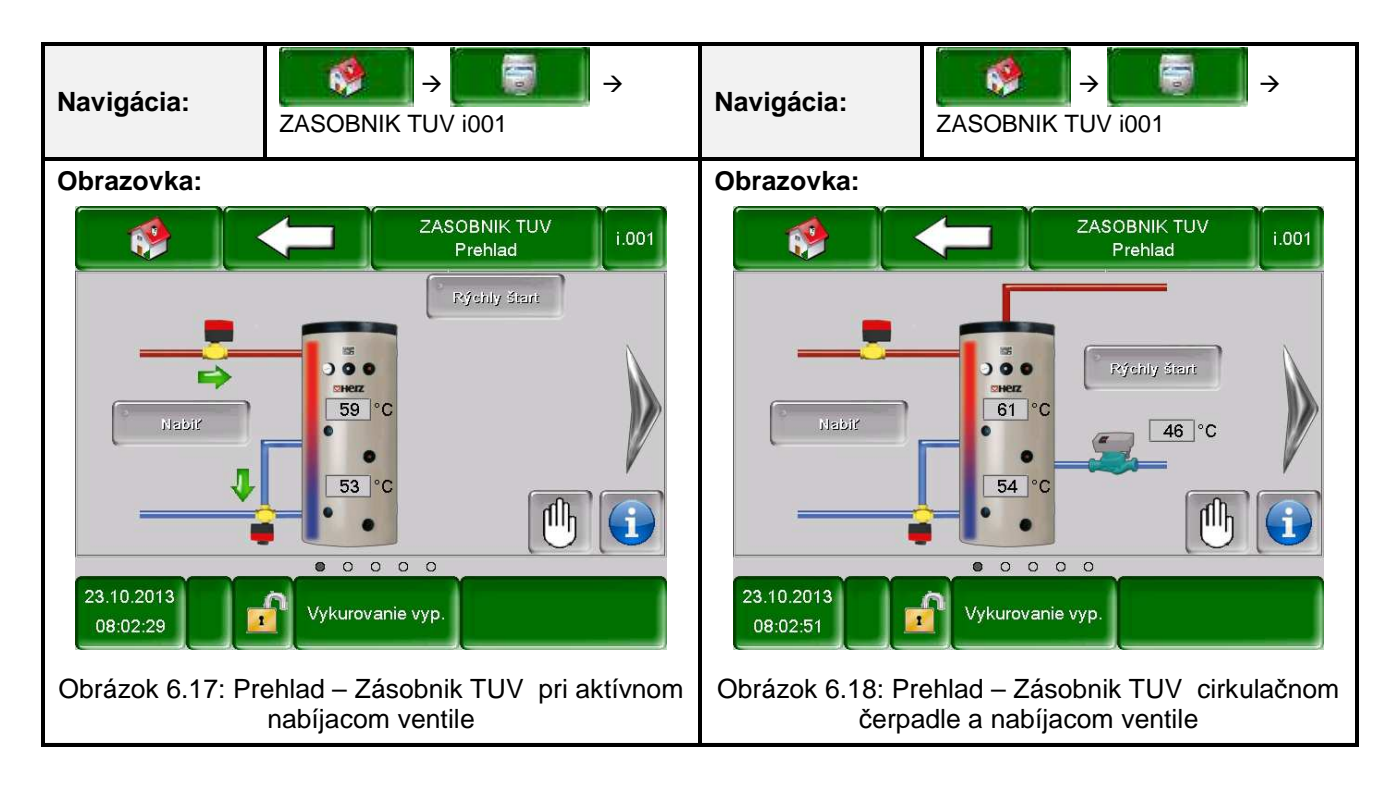

## POPIS MENU A NASTAVITEĽNÉ PARAMETRE

|      | MODUL                                                                                                    |                                                                                                    |                             |                                                         |                                                                                                    |                                                                      |  |  |
|------|----------------------------------------------------------------------------------------------------|----------------------------------------------------------------------------------------------------|-----------------------------|---------------------------------------------------------|----------------------------------------------------------------------------------------------------|----------------------------------------------------------------------|--|--|
| Te   | epelné čerpadlo                                                                                                    | Akkum. Nade                                                                                                   | oba Zasob                   | onik TUV                                                | VO                                                                                                    | Doba prevadzky                                                       |  |  |
|      | Solar                                                                                                    | Anuloid                                                                                                    | Obeho                       | ove cerp.                                               | Zonovy ventil                                                                                                    | Ext. Pož.                                                            |  |  |
| POZ  | NÁMKA: Jedno                                                                                                    | otlivé pojmy na obr                                                                                           | . sú vysvetlené             | v kapitole 7.3                                          | 3 "Stanovenie pojmov                                                                                                    | r". (od str. 60).                                                    |  |  |
| Navi | i <b>gácia:</b> Z                                                                                                    | ASOBNIK TUV i001<br>Astrane doprava                                                                           | → 1x Navigácia              | Navigácia                                               | I: ZASOBNIK T<br>na strane dop                                                                                          | →                                                                    |  |  |
| Obra | Hodnoty zás.TUV<br>Hodnoty zás.TUV<br>Tepl. Zás.TUV<br>Nabíjací ventil<br>T. zás.TUV Dole<br>Prídavný ventil<br>Tepl. Cirkulačná<br>Čerpadlo Cirk. | ZASOBNII<br>Stav<br>Skut. Žiad.<br>61 0<br>VYP.<br>54<br>VYP.<br>46 45<br>VYP.<br>0 0 0 0<br>Vykurovanie vyp. | K TUV<br>Max. Min.<br>92 45 | Obrazovk<br>Hodu<br>Hodu<br>Max<br>Tepl<br>Čerp<br>Nabi | a:<br>nota-Žiad.<br>nota-Min.<br>jšenie<br>čas nabíjania<br>ota Legio.<br>padlo Cirk.<br>ijací ventil<br>Vykurovanie vy | ZASOBNIK TUV<br>Nastavenia<br>60 °C<br>45 °C<br>5 °C<br>0 h<br>75 °C |  |  |
|      | Obrázok 6.                                                                                                    | 34: Stav – Zásobn                                                                                             | nik TUV                     | Obrá                                                    | zok 6.35: Nastavenia                                                                                                    | – Zásobnik TUV                                                       |  |  |

|                                                                                                    | MODUL                                                                                                    |             |                                                                                                    |                                            |                                      |  |  |
|----------------------------------------------------------------------------------------------------|----------------------------------------------------------------------------------------------------|-------------|----------------------------------------------------------------------------------------------------|--------------------------------------------|--------------------------------------|--|--|
| Tepelné čerpad                                                                                                    | dlo Akkum. Nadoba                                                                                                    | Zasob       | nik TUV                                                                                                    | VO                                         | Doba prevadzky                       |  |  |
| Solar                                                                                                    | Anuloid                                                                                                    | Obeho       | ve cerp.                                                                                                    | Zonovy ventil                              | Ext. Pož.                            |  |  |
| POZNÁMKA: Jed                                                                                                    | notlivé pojmy na obr. sú v                                                                                                    | ysvetlené v | v kapitole 7.                                                                                                    | 3 "Stanovenie pojmov                       | /". (od str. 60).                    |  |  |
| Navigácia:       Image: Constraint of the second second sec |                                                                                                    |             | Navigácia                                                                                                    | a: ZASOBNIK T<br>na strane dop             | →<br>UV i001 → 4x Navigácia<br>prava |  |  |
| Obrazovka:                                                                                                    |                                                                                                    |             | Obrazovk                                                                                                    | a:                                         |                                      |  |  |
| Cas 1 a P<br>Ú<br>S<br>S<br>P<br>Cas 1 a P<br>Ú<br>S<br>S<br>S<br>N<br>23.10.2013<br>08:04:01                                                                                                    | ZASOBNIK TUV<br>Zeitprogramm           ondelok         08:00         10:00           torok         08:00         10:00           treda         08:00         10:00           tvrtok         08:00         10:00           torok         08:00         10:00           tvrtok         08:00         10:00           obota         08:00         10:00           edela         08:00         10:00           Vykurovanie vyp.         Vykurovanie vyp. |             | Nab           Prida           Čerp           23.10.2013           08:04:11           Obr                                                                                                    | íjací ventil<br>avný ventil<br>þadlo Cirk. | ZASOBNIK TUV<br>Agg-Test i.001       |  |  |
| Stlačením políčk                                                                                                    | a:                                                                                                    |             | Poznámka:                                                                                                    |                                            |                                      |  |  |
| Čas 1 Je možné voliť medzi 3 časmi<br>Je možné pre každý deň<br>individuálne zadať čas, v ktorom<br>bude zásobník vyhrievaný<br>tepelným čerpadlom<br>Nastavené časy podľa pondelka<br>budú prevzaté na zostávajúce dni<br>týždňa.                                                                                                    |                                                                                                    |             | <ul> <li>Ak je v oObrázok 6. aktívne "Čerpadlo cirk."<br/>zobrazí sa v Obrázok 6. pojem "Čerpadlo cirk."</li> <li>Ak je v Obrázok 6. aktívny "Nabíjací ventil",<br/>zobrazí sa v obrázkuObrázok 6. pojem "Nabíjací<br/>ventil" a "Prídavný ventil".</li> </ul> |                                            |                                      |  |  |

| MODUL                                                                                      |                                                                                                    |             |                                                                                                |                                                                                                    |                                                                                                    |  |  |
|--------------------------------------------------------------------------------------------|----------------------------------------------------------------------------------------------------|-------------|------------------------------------------------------------------------------------------------|----------------------------------------------------------------------------------------------------|----------------------------------------------------------------------------------------------------|--|--|
| Tepelné čerpadl                                                                            | o Akkum. Nadoba                                                                                                    | Zasobi      | nik TUV                                                                                        | VO                                                                                                    | Doba prevadzky                                                                                                    |  |  |
| Solar                                                                                      | Anuloid                                                                                                    | Obeho       | ve cerp.                                                                                       | Zonovy ventil                                                                                                    | Ext. Pož.                                                                                                    |  |  |
| POZNÁMKA: Jedn                                                                             | notlivé pojmy na obr. sú vy                                                                                                    | ysvetlené v | kapitole 7.4                                                                                   | "Stanovenie pojmov                                                                                                    | /". (od str. 64).                                                                                                    |  |  |
| Navigácia:                                                                                 | <b>₩</b> → <b>1</b>                                                                                                    | ÷           | Navigácia                                                                                      | VO i002 → 1x<br>doprava                                                                                                    | →                                                                                                    |  |  |
| Obrazovka:                                                                                 |                                                                                                    |             | Obrazovka                                                                                      | a:                                                                                                    |                                                                                                    |  |  |
| 42°C<br>42°C<br>23.10.2013<br>08:04:28<br>Obráz                                            | VO<br>Prehlad<br>Vonkajšia teplota 3 °C<br>31 °C<br>Vykurovanie vyp.<br>ok 6.38: Prehľad – VO                                                                             |             | Param<br>Param<br>Tepl. F<br>Tepl. S<br>Tepl. N<br>Tepl. R<br>Koreke<br>23.10.2013<br>08:05:18 | etre VO Skut.<br>Prívodu 46<br>Spiatočky 34<br>/onkajšia 3<br>Priestoru >>>><br>cia priestoru 0<br>Vykurovanie vy<br>Obrázok 6.39: Sta | VO       i.003         Žiad.       Max.       Min.         28       40       20         21       21       18         0       0       0         yp.       0       0         av       1 - VO |  |  |
| Navigácia:                                                                                 | VO i002 → 2x Navigácia na<br>doprava                                                                                                    | →<br>strane | Navigácia                                                                                      | VO i002 → 3x<br>doprava                                                                                                    | → Strang → Navigácia na strane                                                                                                    |  |  |
| Obrazovka:                                                                                 |                                                                                                    |             | Obrazovka                                                                                      | a:                                                                                                    |                                                                                                    |  |  |
| Parametre VO<br>Tepl. Denný priem<br>VO Zmiešavač<br>VO Čerpadlo<br>23.10.2013<br>08:05:29 | VO         VO           Skut.         Žiad.         Max.           N.         3         19           -         VYP.         VYP.           VYP.         VYP.         VYP. | i.003       | VO V<br>Typ p<br>Aktív<br>Čís. F<br>Komp<br>Blok.<br>23.10.2013<br>08:05:42                    | yp.<br>prevádzky<br>ny mód VO<br>Priest. Termostatu<br>penz. priest. sním.<br>Pri znížení<br>Vykurovanie vy                            | VO<br>Typ prevádzky<br>VYP.<br>Prevádzka Čas<br>Prevádzka Čas<br>i.000<br>0 °C                                                                                                    |  |  |
| Obráz                                                                                      | zok 6.19: Stav 2 – VO                                                                                                    |             | Obrázok 6.20: Typ prevádzky – VO                                                               |                                                                                                    |                                                                                                    |  |  |

## 6.9.4 Vykurovací okruh VO

#### Popis menu a nastaviteľné parametre

|                  |               | MODUL         |               |                |
|------------------|---------------|---------------|---------------|----------------|
| Tepelné čerpadlo | Akkum. Nadoba | Zasobnik TUV  | VO            | Doba prevadzky |
| Solar            | Anuloid       | Obehove cerp. | Zonovy ventil | Ext. Pož.      |

POZNÁMKA: Jednotlivé pojmy na obr. sú vysvetlené v kapitole 7.4 "Stanovenie pojmov". (od str. 64).

| Navigácia:                                                                                                    | VO i002 → 4x Navigácia na strane<br>doprava                   | Navigácia:                                                                                   | VO i002 → 5x Navigácia na strane<br>doprava                                                                                                    |
|----------------------------------------------------------------------------------------------------|---------------------------------------------------------------|----------------------------------------------------------------------------------------------|----------------------------------------------------------------------------------------------------|
| Obrazovka:                                                                                                    | -                                                             | Obrazovka:                                                                                   | -                                                                                                    |
|                                                                                                    | V0<br>Parametre I i.003                                       |                                                                                              | VO<br>Parametre II i.003                                                                                                    |
| Žiad. Tepl.prie<br>Znížená teplot<br>Tepl. Fix. Prívu<br>Vplyv priestoru<br>Korekcia<br>Vplyv pri zníže<br>Trvalý chod | storu 21 °C<br>a 18 °C<br>du 40 °C<br>u 2<br>onejt. 2<br>0 °C | Denná priemen<br>Navýšenie<br>Snímač vonk.<br>Kompenz. von<br>Prednosť TUV<br>Blok. zníženia | má tepl.<br>Tepl.<br>k. sním.<br>transport do transport do tran |
| 23.10.2013<br>08:06:00                                                                                                 | OOOOOO<br>Vykurovanie vyp.                                    | 0<br>23.10.2013<br>08:06:11                                                                  | Vykurovanie vyp.                                                                                                    |
| Obráz                                                                                                    | ok 6.21: Parametre 1 – VO                                     | Obrázo                                                                                       | ok 6.22: Parametre 2 – VO                                                                                                    |

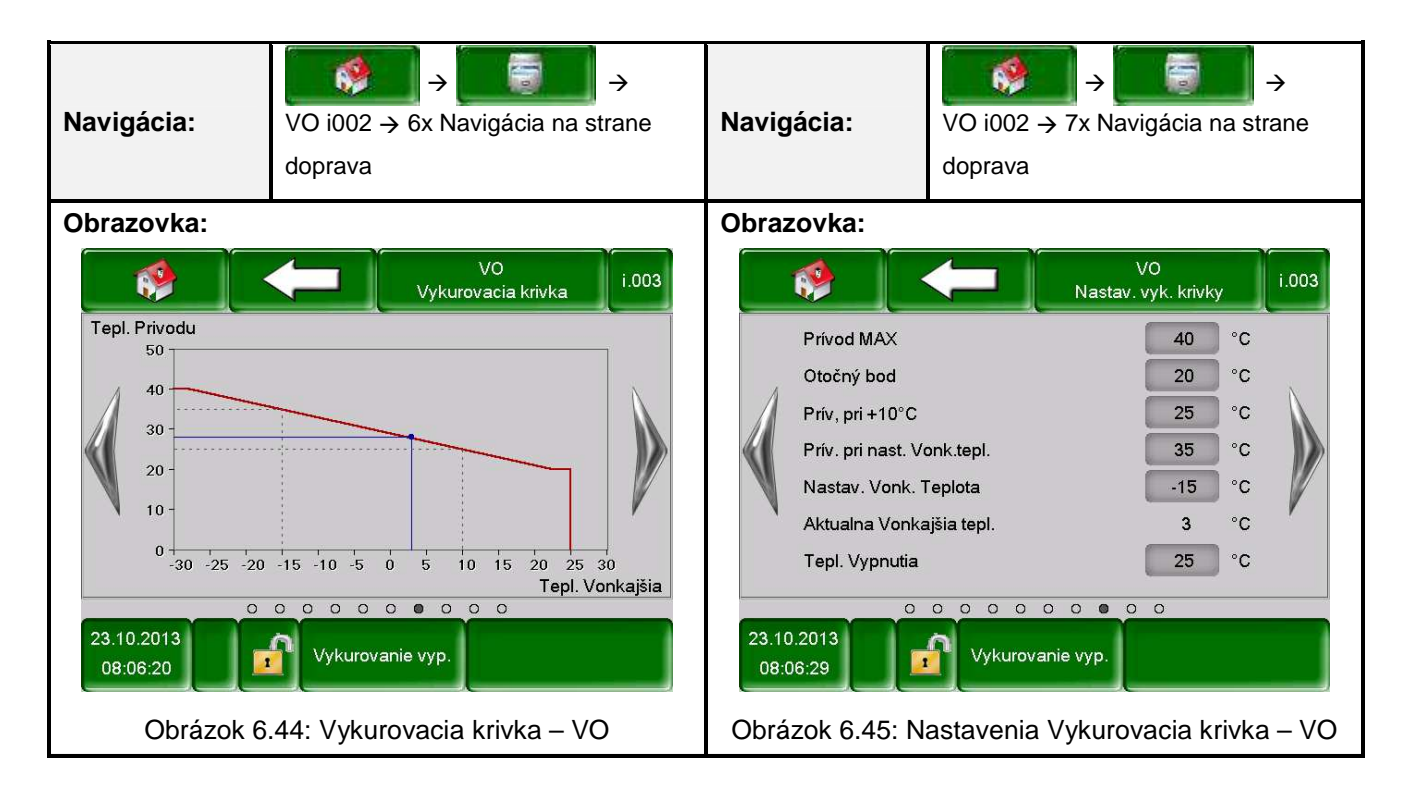

## POPIS MENU A NASTAVITEĽNÉ PARAMETRE

| MODUL                                                                                                    |                        |                      |                                                                                             |                                             |                      |  |
|----------------------------------------------------------------------------------------------------|------------------------|----------------------|---------------------------------------------------------------------------------------------|---------------------------------------------|----------------------|--|
| Tepelné čerpadlo                                                                                                    | Akkum. Nadoba          | Akkum. Nadoba Zasobi |                                                                                             | VO                                          | Doba prevadzky       |  |
| Solar                                                                                                    | Anuloid                | Obeho                | ve cerp.                                                                                    | Zonovy ventil                               | Ext. Pož.            |  |
| POZNÁMKA: Jednotli                                                                                                    | vé pojmy na obr. sú vy | /svetlené v          | v kapitole 7.4                                                                              | 4 "Stanovenie pojmov'                       | '. (od str. 64).     |  |
| Navigácia:       Image: Second second second |                        |                      | Navigácia:       ✓       ✓       ✓       ✓         VO i002 → 9x Navigácia na strane doprava |                                             |                      |  |
| Obrazovka:                                                                                                    |                        |                      | Obrazovk                                                                                    | a:                                          |                      |  |
| VO       i.003         Čas 1       Pondelok       06:00       22:00         Útorok       06:00       22:00         Streda       06:00       22:00         Štvrtok       06:00       22:00         Piatok       06:00       22:00         Nedela       06:00       22:00         Vector       Vector       Vector         Obrázol       Cobrázol       Cobrázol       Vector                                                                                                    |                        |                      | Vo (<br>Vo 2<br>Vo 2<br>Vo 2<br>Vo 2<br>Vo 2                                                | Čerpadlo<br>zmiešavač OTV<br>zmiešavač ZATV | VO<br>Agg-Test i.003 |  |
| Stlačením políčka:                                                                                                    |                        |                      |                                                                                             |                                             |                      |  |
| Čas 1Je možné voliť medzi 3 časmi06:00 – 22:00Je možné pre každý deň<br>individuálne zadať čas, v ktorom<br>bude zásobník TUV vyhrievaný<br>tepelným čerpadlomNastavené časy podľa pondelka<br>budú prevzaté na zostávajúce dni<br>týždňa.                                                                                                    |                        |                      |                                                                                             |                                             |                      |  |

## 6.9.5 Doba prevádzky

| MODUL            |               |               |               |                |  |  |
|------------------|---------------|---------------|---------------|----------------|--|--|
| Tepelné čerpadlo | Akkum. Nadoba | Zasobnik TUV  | VO            | Doba prevadzky |  |  |
| Solar            | Anuloid       | Obehove cerp. | Zonovy ventil | Ext. Pož.      |  |  |

POZNÁMKA: Jednotlivé pojmy na obr. sú vysvetlené v kapitole 0 "Stanovenie pojmov". (od str. 67).

| Navigácia:             | DOBA PR                                   | →<br>REVADZKY                                                       | ÷                          | Navigácia:             | DOBA PREVADZKY → 1x Navigácia<br>na strane doprava |
|------------------------|-------------------------------------------|---------------------------------------------------------------------|----------------------------|------------------------|----------------------------------------------------|
| Obrazovka:             | -                                         |                                                                     |                            | Obrazovka:             |                                                    |
|                        |                                           | DOBA PREVADZKY<br>Zeitprogramm                                      | .000                       |                        | DOBA PREVADZKY<br>Nastavenia                       |
| Čas 1 🖾                | Pondelok                                  | 08:00 - 10:00                                                       |                            |                        |                                                    |
|                        | Útorok                                    | 08:00 - 10:00                                                       | N                          | Čas žiad.              | 65 °C                                              |
| 3                      | Streda                                    | 08:00 - 10:00                                                       |                            |                        |                                                    |
|                        | Štvrtok                                   | 08:00 - 10:00                                                       |                            | *                      |                                                    |
|                        | Piatok                                    | 08:00 - 10:00                                                       | V                          | N I                    |                                                    |
|                        | Sobota                                    | 08:00 - 10:00                                                       |                            |                        |                                                    |
|                        | Nedela                                    | 08.00                                                               |                            |                        |                                                    |
| 23.10.2013<br>08:07:07 | Vykurova                                  | o<br>inie vyp.                                                      |                            | 23.10.2013<br>08:07:38 | Vykurovanie vyp.                                   |
| Obrázok 6.48           | : Zeitprogra                              | amm – Doba prevá                                                    | dzky                       | Obrázok 6.49           | ): Nastavenia – Doba prevádzky                     |
| Stlačením políč        | ka:                                       |                                                                     |                            |                        |                                                    |
| Čas 1                  | Je možn                                   | é voliť medzi 3 čas                                                 | mi                         |                        |                                                    |
| 08:00 – 10:00          | Je mo<br>individuá<br>bude zá<br>tepelným | žné pre každý<br>ilne zadať čas, v<br>isobník TUV vyh<br>nčerpadlom | ý deň<br>ktorom<br>rievaný |                        |                                                    |
|                        | Nastavei<br>budú pre<br>týždňa            | né časy podľa po<br>ovzaté na zostávaj                              | ondelka<br>úce dni         |                        |                                                    |

#### 6.9.6 **Solár**

|                  |               | MODUL         |               |                |
|------------------|---------------|---------------|---------------|----------------|
| Tepelné čerpadlo | Akkum. Nadoba | Zasobnik TUV  | VO            | Doba prevadzky |
| Solar            | Anuloid       | Obehove cerp. | Zonovy ventil | Ext. Pož.      |

POZNÁMKA: Pojmy na jednotlivých obrázkoch sú vysvetlené v kapitole 7.6 – Vysvetlenie pojmov (od str. 68) Pri solárnom module existuje 5 resp.. 6 (iba pri externom solárnom module) programov, ktoré môže nastaviť servisný technik. Rozdiel medzi jednotlivými programami spočíva len v zapojení a počte zásobníkov (napr.: zásobník TUV, akumulačný zásobník). V nasledujúcom budú ukázané jednotlivé menu každého programu.

#### Program č. 1:

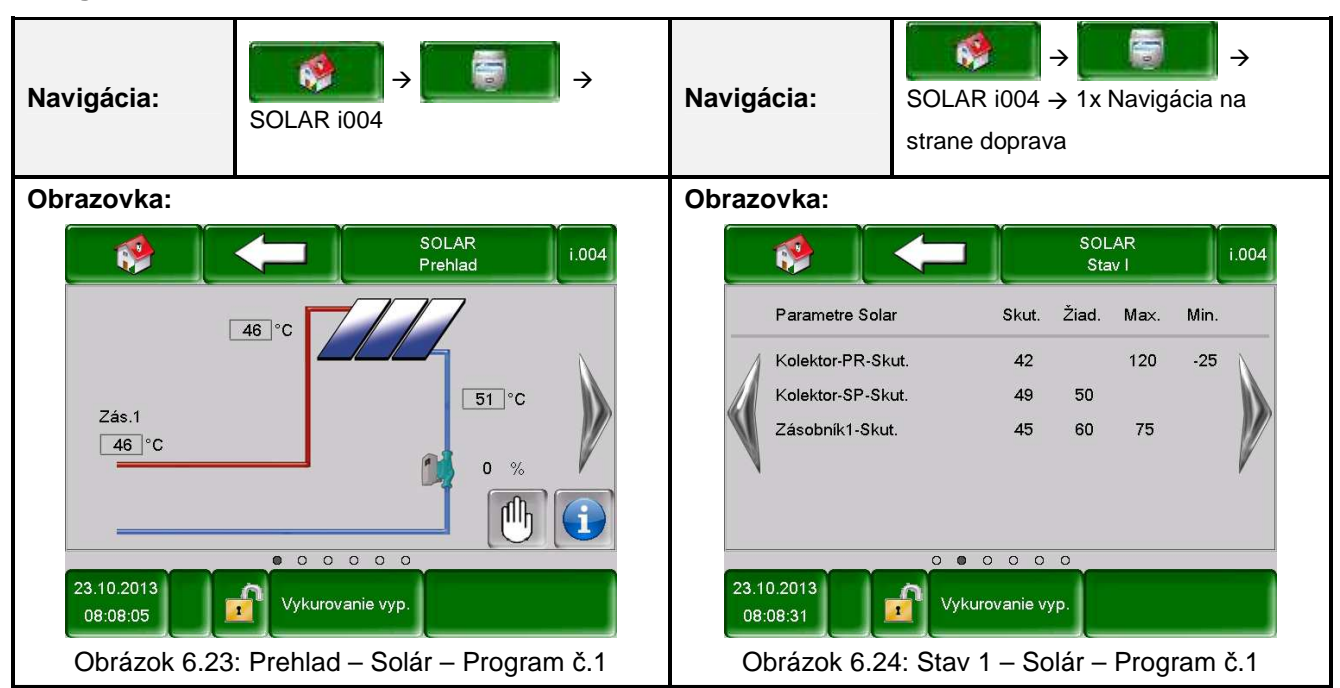

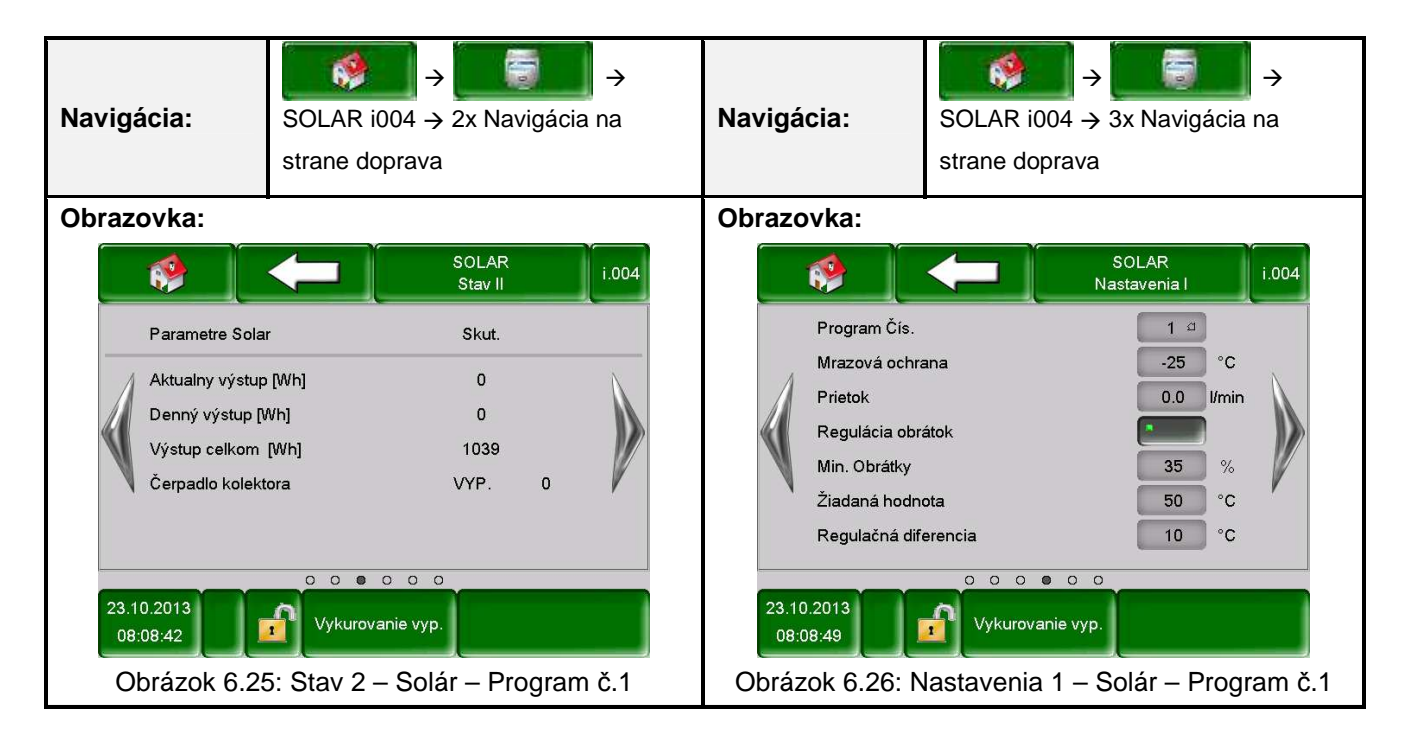

| MODUL            |               |               |               |                |  |  |  |
|------------------|---------------|---------------|---------------|----------------|--|--|--|
| Tepelné čerpadlo | Akkum. Nadoba | Zasobnik TUV  | VO            | Doba prevadzky |  |  |  |
| Solar            | Anuloid       | Obehove cerp. | Zonovy ventil | Ext. Pož.      |  |  |  |

POZNÁMKA: Pojmy na jednotlivých obrázkoch sú vysvetlené v kapitole 7.6 – Vysvetlenie pojmov (od str. 68)

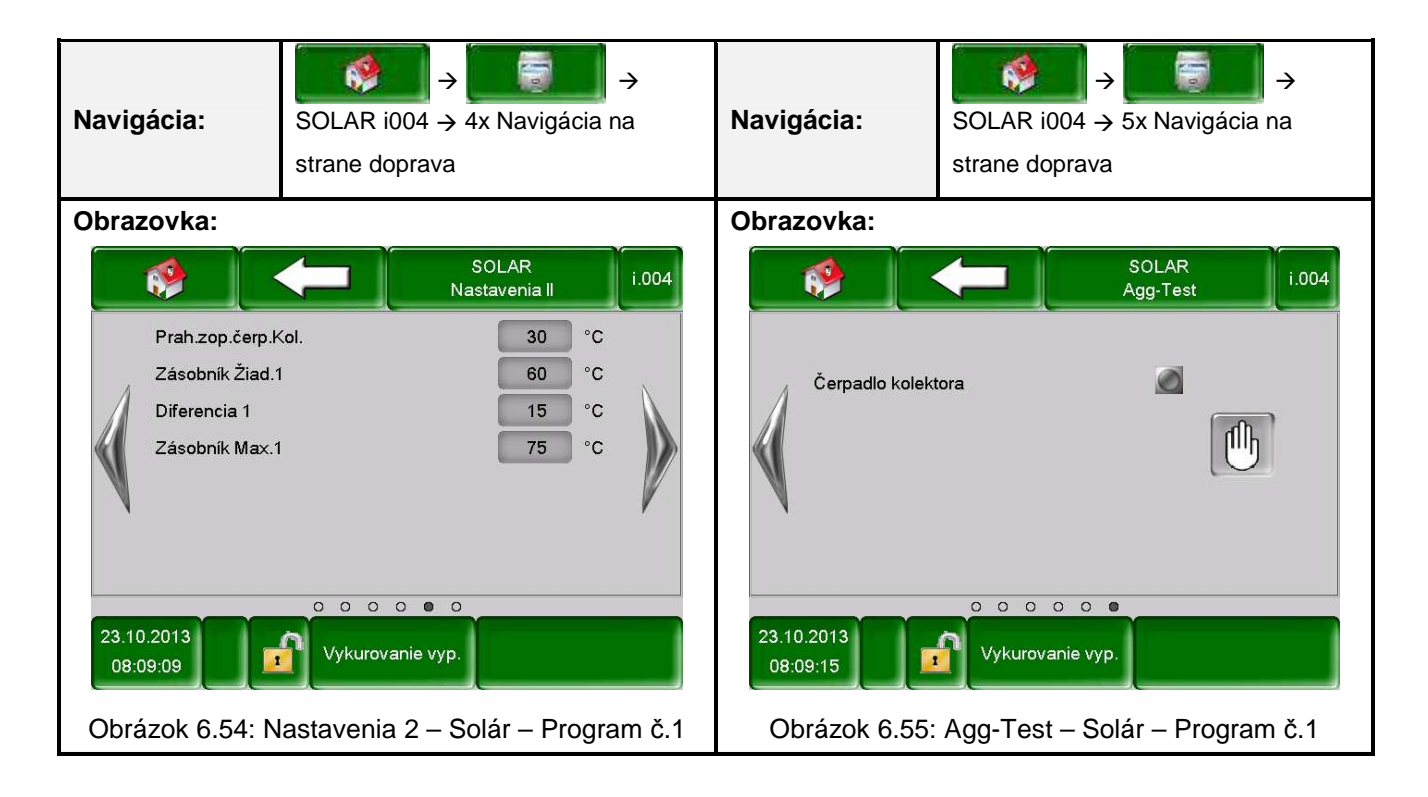
### POPIS MENU A NASTAVITEĽNÉ PARAMETRE

|                  |               | MODUL         |               |                |
|------------------|---------------|---------------|---------------|----------------|
| Tepelné čerpadlo | Akkum. Nadoba | Zasobnik TUV  | VO            | Doba prevadzky |
| Solar            | Anuloid       | Obehove cerp. | Zonovy ventil | Ext. Pož.      |

POZNÁMKA: Pojmy na jednotlivých obrázkoch sú vysvetlené v kapitole 7.6 – Vysvetlenie pojmov (od str. 68)

#### Program č. 2:

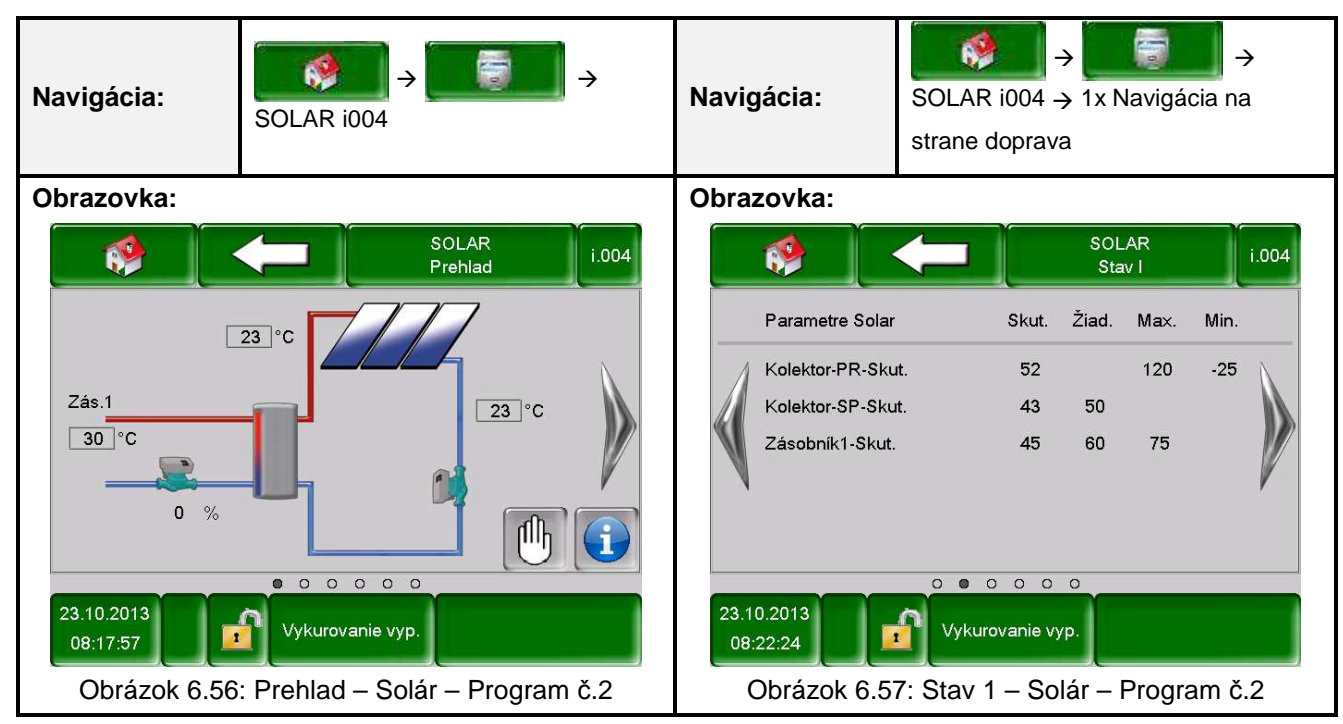

| Navigácia:       Image: Solar i004 → 2x Navigácia na strane doprava                                                                                                    |                  | Navigácia: | SOLAR i004<br>strane doprav | → 🚺 →<br>→ 3x Navigácia na<br>/a |                               |                               |                       |
|----------------------------------------------------------------------------------------------------|------------------|------------|-----------------------------|----------------------------------|-------------------------------|-------------------------------|-----------------------|
| Obrazovka:                                                                                                    |                  |            |                             |                                  | Obrazovka:                    |                               |                       |
|                                                                                                    | 🤣 🗍              |            | SOLAR<br>Stav II            | i.004                            |                               |                               | SOLAR<br>Nastavenia I |
|                                                                                                    | Parametre Solar  | •          | Skut.                       |                                  | Program Čís.                  |                               | 2 a                   |
|                                                                                                    | Aktualny výstup  | [Wh]       | 0                           | N                                | Mrazová ochr                  | ana                           | -25 °C                |
|                                                                                                    | Denný výstup [M  | Vh]        | 0                           |                                  | Prietok                       |                               | 0.0 l/min             |
|                                                                                                    | Výstup celkom [  | [Wh]       | 1039                        |                                  | Regulácia obr                 | átok                          |                       |
|                                                                                                    | Čerpadlo kolekto | ora        | VYP.                        | V                                | Min. Obrátky                  |                               | 35 %                  |
|                                                                                                    | Čerpadlo 2       |            | VYP.                        | 0                                | ∠ıadana hodn<br>Regulačná dif | ota<br>ierencia               | 50 °C                 |
| 23.10.2013       Vykurovanie vyp.         08:22:34       Vykurovanie vyp.         Obrázok 6.58: Stav 2 – Solár – Program č.2       Obrázok 6.59: Nastavenia 1 – Solár – Program č.2 |                  |            |                             |                                  |                               | ryp.<br>– Solár – Program č.2 |                       |

|                  |               | MODUL         |               |                |
|------------------|---------------|---------------|---------------|----------------|
| Tepelné čerpadlo | Akkum. Nadoba | Zasobnik TUV  | VO            | Doba prevadzky |
| Solar            | Anuloid       | Obehove cerp. | Zonovy ventil | Ext. Pož.      |

POZNÁMKA: Pojmy na jednotlivých obrázkoch sú vysvetlené v kapitole 7.6 – Vysvetlenie pojmov (od str. 68)

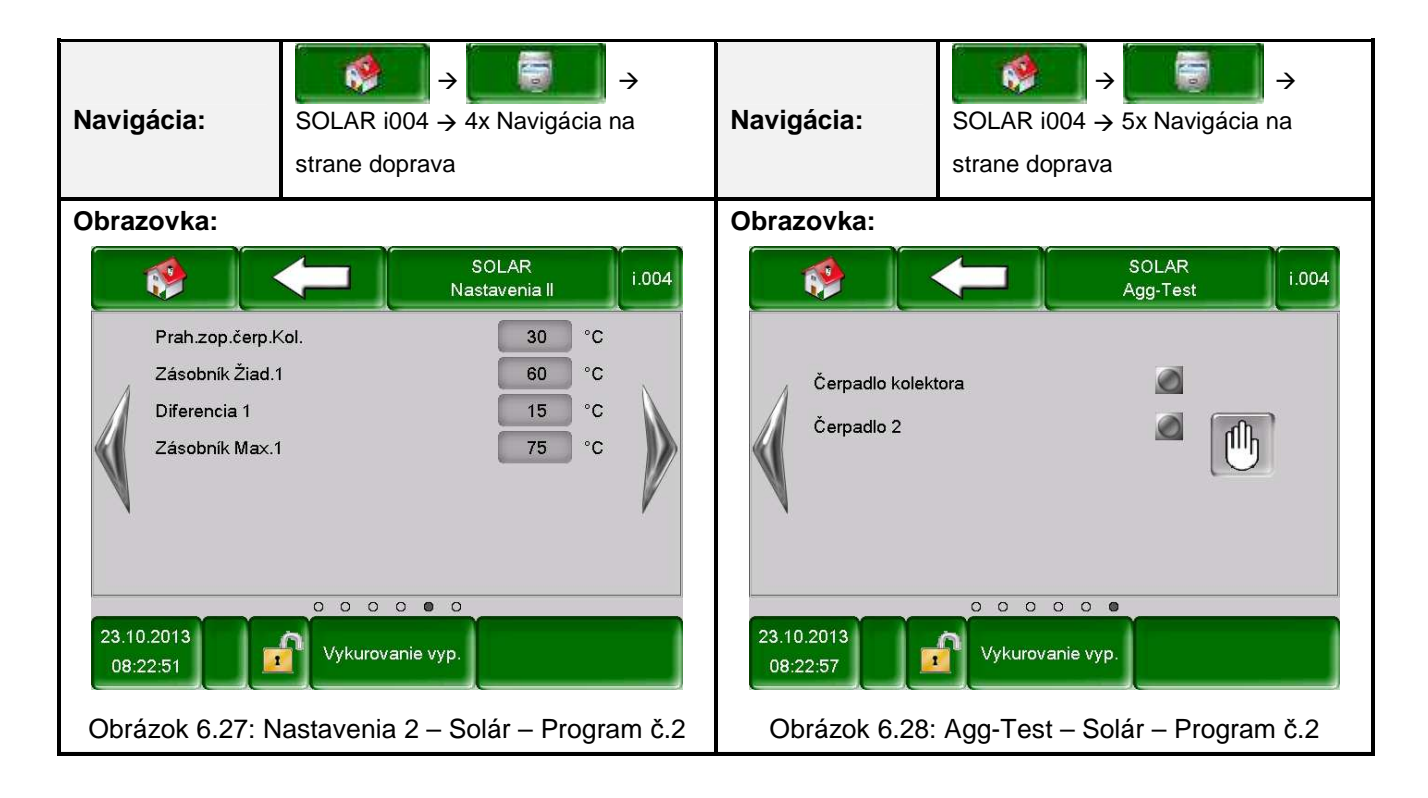

### POPIS MENU A NASTAVITEĽNÉ PARAMETRE

|                  |               | MODUL         |               |                |
|------------------|---------------|---------------|---------------|----------------|
| Tepelné čerpadlo | Akkum. Nadoba | Zasobnik TUV  | VO            | Doba prevadzky |
| Solar            | Anuloid       | Obehove cerp. | Zonovy ventil | Ext. Pož.      |

POZNÁMKA: Pojmy na jednotlivých obrázkoch sú vysvetlené v kapitole 7.6 – Vysvetlenie pojmov (od str. 68)

### Program č. 3,4,5:

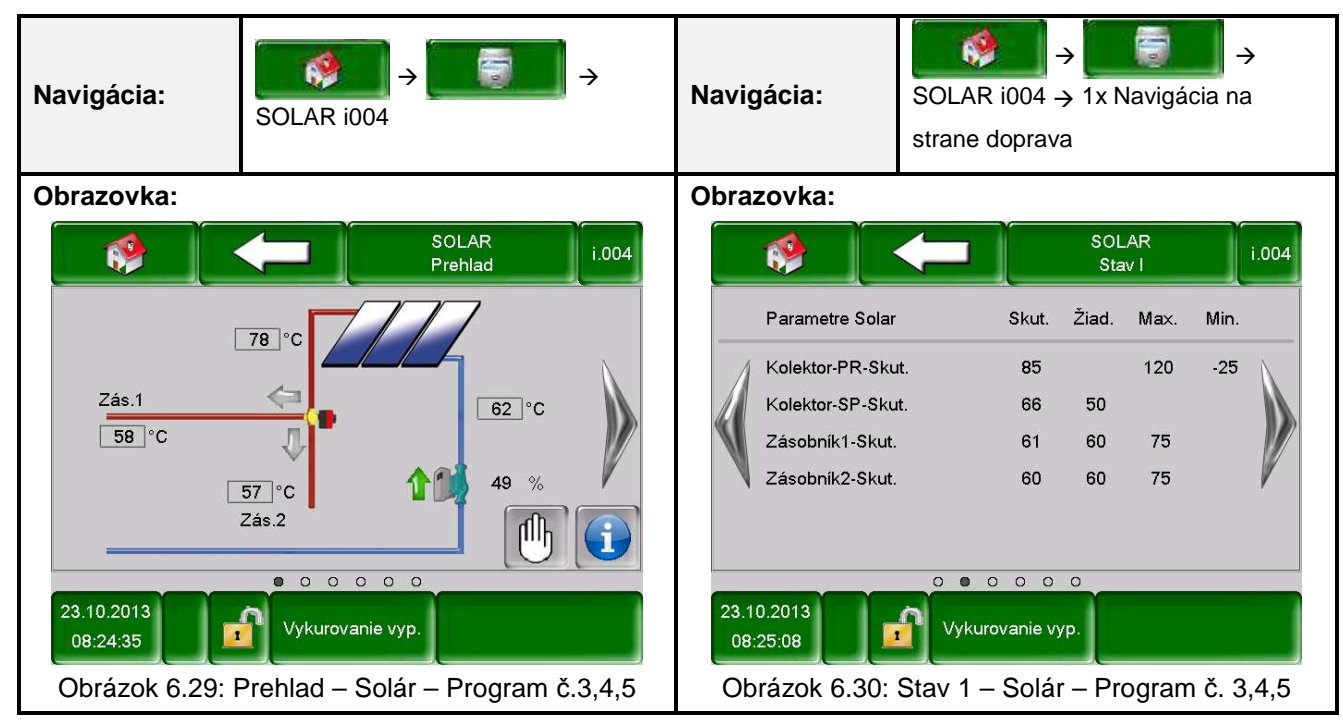

| Navi                                                                                                    | gácia:           | SOLAR i004 →<br>strane doprava | 2x Nav           | igácia     | →<br>na                         | Naviç | jácia:                    | SOLAR i00<br>strane dopr | ) →<br>4 → 3x Naviga<br>rava | ácia na | <b>&gt;</b><br>a |
|----------------------------------------------------------------------------------------------------|------------------|--------------------------------|------------------|------------|---------------------------------|-------|---------------------------|--------------------------|------------------------------|---------|------------------|
| Obrazovka:                                                                                                    |                  |                                |                  | Obrazovka: |                                 |       |                           |                          |                              |         |                  |
|                                                                                                    | 🤣 🚺              |                                | SOLAR<br>Stav II |            | i.004                           |       | _                         |                          | SOLAR<br>Nastavenia I        |         | i.004            |
|                                                                                                    | Parametre Solar  |                                | Skut.            |            |                                 |       | Program Čís.              |                          | 3 এ                          |         |                  |
| 1                                                                                                    | Aktualny výstup  | [Wh]                           | 0                |            | N                               | 1     | Mrazová ochra             | ina                      | -25                          | °C      | Λ.               |
|                                                                                                    | Denný výstup [M  | /h]                            | 0                |            |                                 |       | Prietok<br>Bagulásia abrá | ital                     | 0.0                          | )/min   |                  |
|                                                                                                    | Výstup celkom    | [Wh]                           | 1039             |            |                                 |       | Min Obrátky               | alok                     | 35                           | %       |                  |
|                                                                                                    | Čerpadlo kolekto | ora                            | ZAP.             | 62         | V                               | V     | Žiadaná hodno             | ota                      | 50                           | l °c    | /                |
|                                                                                                    | Prepínací ventil |                                | -                |            |                                 |       | Regulačná dife            | erencia                  | 10                           | °c      |                  |
| 23.10.2013       Vykurovanie vyp.         08:25:17       Vykurovanie vyp.         Obrázok 6.64: Stav 2 – Solár – Program č. 3,4,5       Obrázok 6.65: Nastavenia 1 – Solár |                  |                                |                  |            | o o<br>ie vyp.<br>– Solár – Pro | gram  |                           |                          |                              |         |                  |

# Popis menu a nastaviteľné parametre

|                  |               | MODUL         |               |                |
|------------------|---------------|---------------|---------------|----------------|
| Tepelné čerpadlo | Akkum. Nadoba | Zasobnik TUV  | VO            | Doba prevadzky |
| Solar            | Anuloid       | Obehove cerp. | Zonovy ventil | Ext. Pož.      |

POZNÁMKA: Pojmy na jednotlivých obrázkoch sú vysvetlené v kapitole 7.6 – Vysvetlenie pojmov (od str. 68)

| Navigácia:                                                                                                    | SOLAR i004 → 4x Navigácia na strane doprava                                                                                                    | Navigácia:                                                                                  | SOLAR i004 → 5x Navigácia na strane doprava                  |
|----------------------------------------------------------------------------------------------------|----------------------------------------------------------------------------------------------------|---------------------------------------------------------------------------------------------|--------------------------------------------------------------|
| Obrazovka:<br>Prah.zop<br>Zásobníl<br>Diferenc<br>Zásobníl<br>Diferenc<br>Zásobníl<br>Diferenc<br>Zásobníl<br>Diferenc<br>Zásobníl | SOLAR<br>Nastavenia II       i.00         čerp.Kol.       30 °C         Žiad.1       60 °C         a1       15 °C         Max.1       75 °C         Žiad.2       60 °C         a2       15 °C         Max.2       75 °C | A<br>A<br>A<br>A<br>A<br>A<br>A<br>A<br>A<br>A<br>A<br>A<br>A<br>A<br>A<br>A<br>A<br>A<br>A | SOLAR   Agg-Test   i.004  kolektora wentil OTV. wentil ZATV. |
| Obrázok 6.66<br>3,4,5                                                                                                    | : Nastavenia 2 – Solár – Program č.                                                                                                    | Obrázok 6.67                                                                                | 7: Agg-Test – Solár – Program č. 3,4,5                       |

# POPIS MENU A NASTAVITEĽNÉ PARAMETRE

|                  |               | MODUL         |               |                |
|------------------|---------------|---------------|---------------|----------------|
| Tepelné čerpadlo | Akkum. Nadoba | Zasobnik TUV  | VO            | Doba prevadzky |
| Solar            | Anuloid       | Obehove cerp. | Zonovy ventil | Ext. Pož.      |

POZNÁMKA: Pojmy na jednotlivých obrázkoch sú vysvetlené v kapitole 7.6 – Vysvetlenie pojmov (od str. 68)

## Program č. 6 (k dispozícii iba pri externom solárnom module):

| Navigácia:              | SOLAR e002 →                     | Navigácia:                       | SOLAR e002<br>strane doprav | →<br>→1x<br>⁄a | ligi<br>Naviga | <b>→</b><br>ácia na |
|-------------------------|----------------------------------|----------------------------------|-----------------------------|----------------|----------------|---------------------|
| Obrazovka:              |                                  | Obrazovka:                       |                             |                |                |                     |
|                         | SOLAR<br>Prehlad e.002           |                                  |                             | SOI<br>Sta     | _AR<br>av I    | e.002               |
| 760.2                   | 33°C                             | Parametre Sola                   | ar Skut.                    | Žiad.          | Max.           | Min.                |
| 243.2<br>36 °C<br>Zás.1 | 42°C                             | Kolektor-PR-SI<br>Kolektor-SP-SI | kut. 28<br>kut. 38          | 50             | 120            | -25                 |
| 41 °C < 🛡               |                                  | Zásobník1-Sku                    | ıt. 38                      | 60             | 75             |                     |
| 0 %                     |                                  | Zásobník2-Sku                    | ıt. 33                      | 60             | 75             | V                   |
|                         | • • • • • •                      |                                  | 0 0 0 0 0                   | 0              |                |                     |
| 23.10.2013<br>08:09:37  | Vykurovanie vyp.                 | 23.10.2013<br>08:10:17           | Vykurovanie v               | yp.            |                |                     |
| Obrázok 6.68:           | Prehlad – Solár – Program Čís. 6 | Obrázok 6.69                     | 9: Stav 1 – Sola            | ár – P         | rograr         | m Čís. 6            |

| Navi            | gácia:                                                                  | SOLAR e002<br>strane doprava | → 2x Navigation  | gácia na | Navig | jácia:                    | SOLAR e00<br>strane dopra    | → <b>100</b><br>2 → 3x Naviga<br>ava | ácia na     |
|-----------------|-------------------------------------------------------------------------|------------------------------|------------------|----------|-------|---------------------------|------------------------------|--------------------------------------|-------------|
| Obra            | zovka:                                                                  |                              |                  |          | Obraz | zovka:                    |                              |                                      |             |
|                 | 🤣 (                                                                     |                              | SOLAR<br>Stav II | e.002    |       | ٠                         |                              | SOLAR<br>Nastavenia I                | e.002       |
|                 | Parametre Solar                                                         |                              | Skut.            |          |       | Program Čís.              |                              | <b>6</b> a                           |             |
|                 | Aktualny výstup                                                         | [Wh]                         | 0                | N        | 1     | Mrazová ochra             | na                           | -25                                  | °C          |
|                 | Denný výstup [M                                                         | /h]                          | 0                | 0        |       | Prietok<br>Bagulásia obrá | tali                         | 0.0                                  | I/min       |
|                 | Výstup celkom [                                                         | [Wh]                         | 0                | N/       |       | Min Obrátky               | llUK                         | 35                                   | %           |
|                 | Čerpadlo kolekto                                                        | bra                          | VYP.             | V        | V     | Žiadaná hodno             | ta                           | 50                                   | °c /        |
|                 | Čerpadlo 2                                                              |                              | VYP.             | 0        |       | Regulačná dife            | rencia                       | 10                                   | °C          |
|                 | Prepínací ventil                                                        | 0 0 0 0                      | -                |          |       |                           | 0.0.0.0                      | 0.0                                  | ,           |
| 23.1<br>08<br>0 | 23.10.2013<br>08:10:28<br>Obrázok 6.31: Stav 2 – Solár – Program Čís. 6 |                              |                  |          |       | 0.2013<br>11:04           | Vykurovanie<br>astavenia 1 – | - Solár – Prog                       | gram Čís. 6 |

|                  |               | MODUL         |               |                |
|------------------|---------------|---------------|---------------|----------------|
| Tepelné čerpadlo | Akkum. Nadoba | Zasobnik TUV  | VO            | Doba prevadzky |
| Solar            | Anuloid       | Obehove cerp. | Zonovy ventil | Ext. Pož.      |

POZNÁMKA: Pojmy na jednotlivých obrázkoch sú vysvetlené v kapitole 7.6 – Vysvetlenie pojmov (od str. 68)

| Navig                                      | jácia:                                           | SOLAR e002 →<br>strane doprava | → 4x Navigácia na      | l   | Navigácia:             | SOLAR e<br>strane do | e002 → 5x Navigácia na<br>oprava |
|--------------------------------------------|--------------------------------------------------|--------------------------------|------------------------|-----|------------------------|----------------------|----------------------------------|
| Obra                                       | zovka:                                           |                                |                        |     | Obrazovka:             |                      |                                  |
|                                            | ¢                                                |                                | SOLAR<br>Nastavenia II | 002 |                        |                      | SOLAR<br>Agg-Test                |
|                                            | Prah.zop.čerp.ł                                  | Kol.                           | 30 °C                  |     |                        |                      |                                  |
|                                            | Zásobník Žiad.                                   | 1                              | 60 °C                  |     | Černadli               | o kolektora          | Ø                                |
|                                            | Diferencia 1                                     |                                | 15 °C                  |     |                        | -                    |                                  |
|                                            | Zásobník Max.                                    | 1                              | 75 °C                  |     | Cerpadle               | o 2                  | 🛥 լՈդ                            |
|                                            | Zásobník Žiad.                                   | 2                              | 60 °C                  |     | Prepínad               | cí ventil OTV.       |                                  |
| N.                                         | Diferencia 2                                     |                                | 15 °C                  | V   | Prepína                | cí ventil ZATV.      |                                  |
|                                            | Zásobník Max.                                    | 2                              | 75 °C                  |     |                        |                      |                                  |
|                                            |                                                  | 000000                         | 2                      |     |                        | 000                  | 000                              |
| 23.10.2013<br>08:11:15<br>Vykurovanie vyp. |                                                  |                                |                        |     | 23.10.2013<br>08:11:20 | Vykurov              | anie vyp.                        |
| Obra                                       | Obrázok 6.33: Nastavenia 2 – Solár – Program č.6 |                                |                        |     | Obrázok (              | 6.34: Agg-Test       | t – Solár – Program č. 6         |

### POPIS MENU A NASTAVITEĽNÉ PARAMETRE

0

VYP.

VYP.

0 0 0 0

Vykurovanie vyp.

Obrázok 6.75: Stav – Anuloid

Žiadaná teplota Čerpadlo 1

1

Čerpadlo 2

23.10.2013

08:14:23

|                          |                            | MO                | DUL                            |                                                             |                          |
|--------------------------|----------------------------|-------------------|--------------------------------|-------------------------------------------------------------|--------------------------|
| Tepelné čerpad           | lo Akkum. Nadoba           | Zasobr            | nik TUV                        | VO                                                          | Doba prevadzky           |
| Solar                    | Anuloid                    | Obehove cerp. Zon |                                | Zonovy ventil                                               | Ext. Pož.                |
| POZNÁMKA: Pojm           | ny na jednotlivých obrázko | och sú vysv       | vetlené v ka                   | pitole 7.7 – Vysvetl                                        | enie pojmov (od str. 69) |
| Navigácia:               |                            | Navigácia         | : ANULOID id<br>strane dopra   | ANULOID i000 $\rightarrow$ 1x Navigácia na<br>trane doprava |                          |
| Obrazovka: Obrazovka:    |                            |                   |                                |                                                             |                          |
| ANULOID<br>Prehlad e.003 |                            | Anulo             |                                | ANULOID<br>Stav<br>t. Žiad. Max. Min.                       |                          |
|                          |                            | Tepl.4<br>Využi   | Anuloid 59<br>telná teplota 59 | 9 40                                                        |                          |

#### 6.9.7 Anuloid

-

O°C

59 °C

• • • •

Vykurovanie vyp.

Obrázok 6.74: Prehľad – Anuloid

լՈհ

Žiadaná teplota

23.10.2013

08:14:05

Využitelná teplota

1

| Navigácia:                 | ANULOID i000 → 2x Navigácia na strane doprava | Navigácia:               | ANULOID i000 → 3x Navigácia na strane doprava |
|----------------------------|-----------------------------------------------|--------------------------|-----------------------------------------------|
| Obrazovka:                 |                                               | Obrazovka:               |                                               |
| Prah zapnutia<br>Navýšenie | ANULOID<br>Nastavenia e.003                   | Čerpadlo 1<br>Čerpadlo 2 | ANULOID<br>Agg-Test                           |
| 23.10.2013<br>08:14:30     | OOOO<br>Vykurovanie vyp.                      | 23.10.2013<br>08:14:41   | Vykurovanie vyp.                              |
| Obrázok                    | 6.76: Nastavenia – Anuloid                    | Obrázo                   | k 6.77: Agg-Test – Anuloid                    |

### 6.9.8 **Obehové čerpadlo**

|                  |               | MODUL         |               |                |
|------------------|---------------|---------------|---------------|----------------|
| Tepelné čerpadlo | Akkum. Nadoba | Zasobnik TUV  | VO            | Doba prevadzky |
| Solar            | Anuloid       | Obehove cerp. | Zonovy ventil | Ext. Pož.      |

POZNÁMKA: Pojmy na jednotlivých obrázkoch sú vysvetlené v kapitole 7.8 – Vysvetlenie pojmov (od str. 70)

| Navigácia:                            | OBEHOVE CERP. i001 →     | Navigácia:                         | OBEHOVE CERP. i001 → 1x<br>Navigácia na strane doprava |  |
|---------------------------------------|--------------------------|------------------------------------|--------------------------------------------------------|--|
| Obrazovka:                            |                          | Obrazovka:                         |                                                        |  |
|                                       | OBEHOVE CERP.<br>Prehlad |                                    | OBEHOVE CERP. i.001                                    |  |
|                                       |                          | Obehové čerpa                      | dlo Skut. Žiad. Max. Min.                              |  |
|                                       |                          | 4 Využitelná teplo                 | ta 59                                                  |  |
|                                       |                          | Žiadaná teplota                    | 0                                                      |  |
| -                                     | V                        | Čerpadlo                           | VYP.                                                   |  |
| Žiadaná tep<br>Využitelná t           | eplota 0°C /             | `                                  | ,                                                      |  |
| • • • • •                             |                          |                                    | 0 0 0                                                  |  |
| 23.10.2013<br>08:23:19                | Yykurovanie vyp.         | 23.10.2013<br>08:23:43             | Vykurovanie vyp.                                       |  |
| Obrázok 6.78: Prehlad – Obehové čerp. |                          | Obrázok 6.79: Stav – Obehové čerp. |                                                        |  |

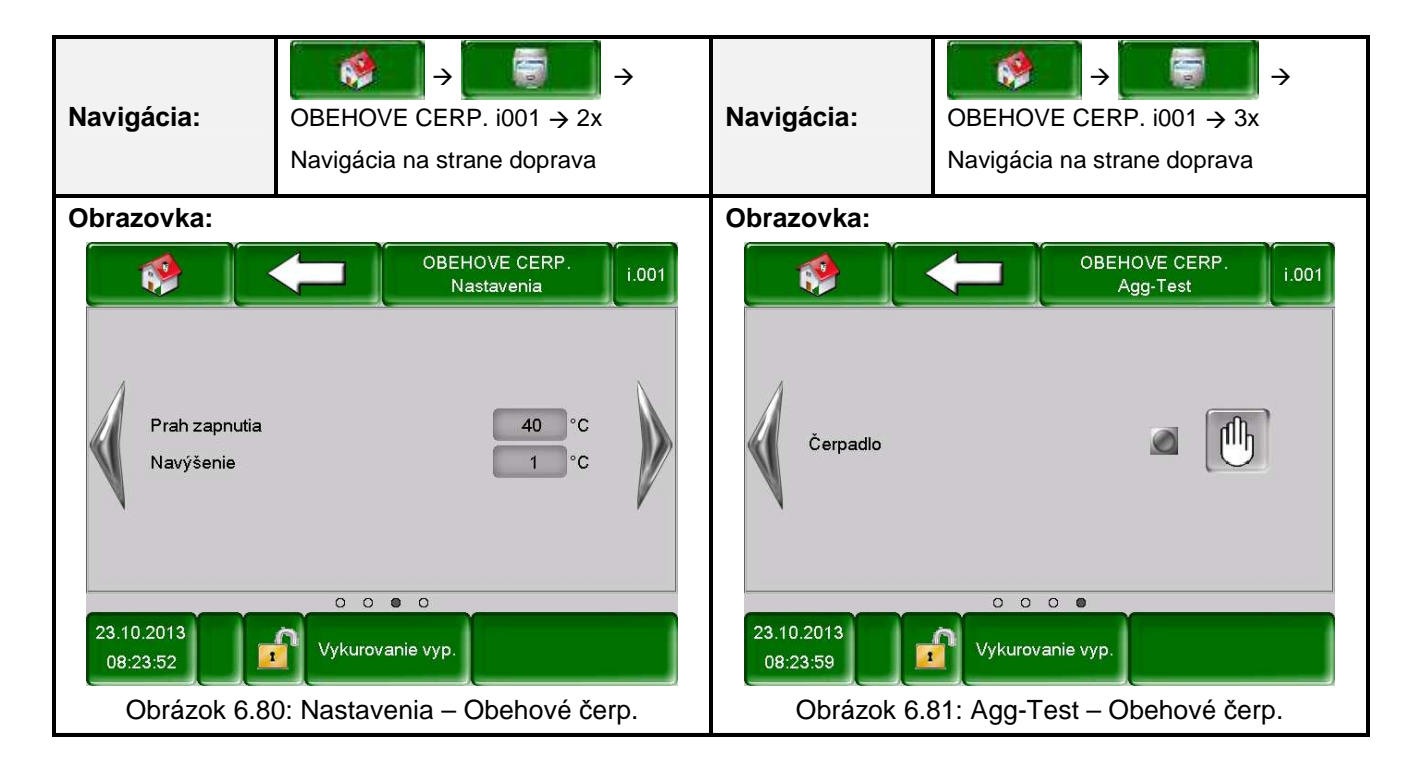

#### POPIS MENU A NASTAVITEĽNÉ PARAMETRE

|                                                                                                    |                            | МО           | DUL                                                                                                    |                                |                                                                   |  |  |
|----------------------------------------------------------------------------------------------------|----------------------------|--------------|----------------------------------------------------------------------------------------------------|--------------------------------|-------------------------------------------------------------------|--|--|
| Tepelné čerpad                                                                                                    | lo Akkum. Nadoba           | Zasobnik TUV |                                                                                                    | VO                             | Doba prevadzky                                                    |  |  |
| Solar                                                                                                    | Anuloid                    | Obeho        | ve cerp.                                                                                                 | Zonovy ventil                  | Ext. Pož.                                                         |  |  |
| POZNÁMKA: Pojn                                                                                                    | ny na jednotlivých obrázko | och sú vysv  | vetlené v ka                                                                                             | pitole 7.9 – Vysvetlen         | ie pojmov (od str. 71)                                            |  |  |
| Navigácia:                                                                                                    | ZONOVY VENTIL e003         | ÷            | Navigácia                                                                                                | : ZONOVY VEN<br>Navigácia na s | $\Rightarrow \boxed{1} \Rightarrow 1$ ITIL e003 $\Rightarrow 1$ x |  |  |
| Obrazovka:                                                                                                    |                            |              | Obrazovka:                                                                                               |                                |                                                                   |  |  |
| ZONOVY VENTIL<br>Prehlad<br>Žiadaná teplota<br>Využitelná teplota<br>0°C<br>Využitelná teplota<br>59°C<br>10°C<br>10° |                            |              | Zónový ventil Skut. Žiad. Max. Min.<br>Využitelná teplota 59<br>Žiadaná teplota 0<br>Zónový ventil ZATV. |                                |                                                                   |  |  |
| Obrázok 6.35: Prehľad – Zónovy ventil                                                                                                    |                            |              | Obrázok 6.36: Stav – Zónovy ventil                                                                       |                                |                                                                   |  |  |

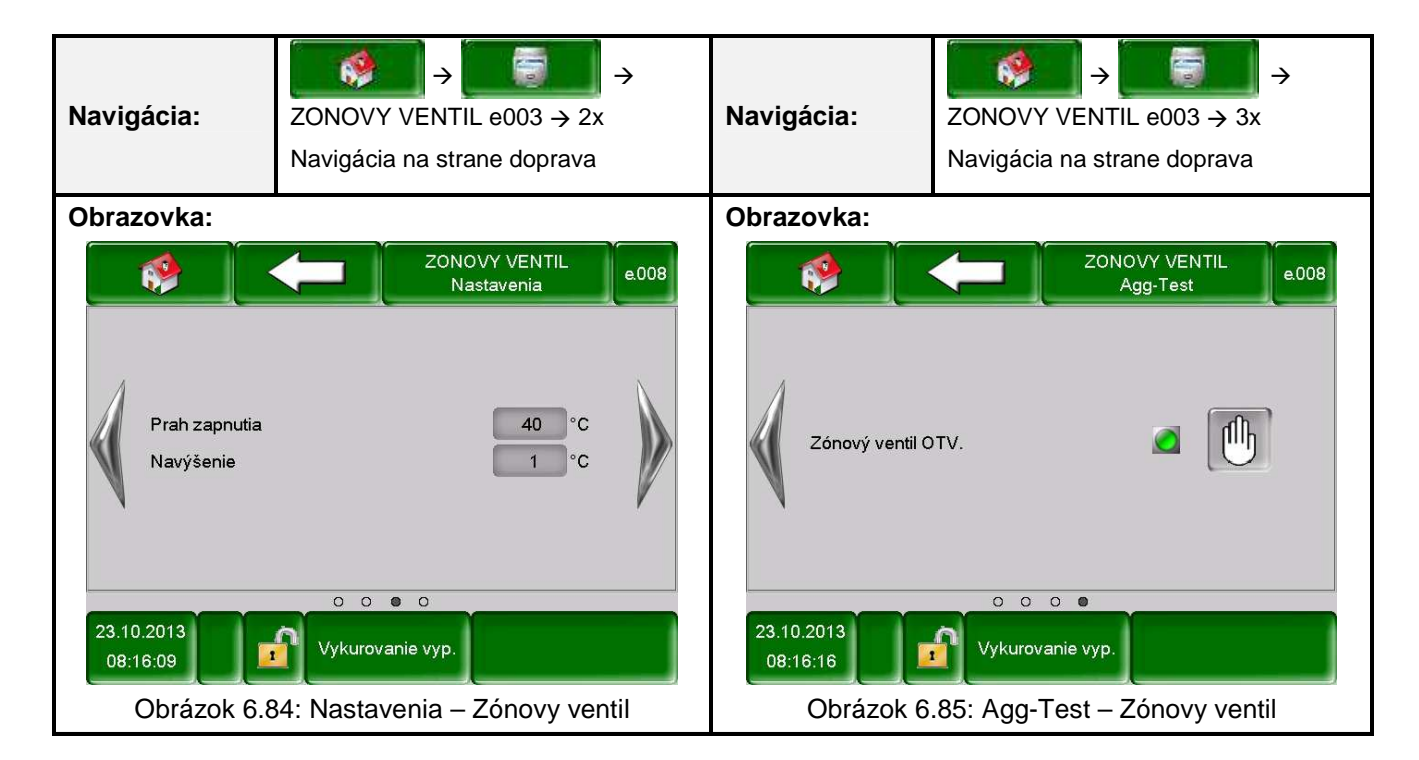

## 6.9.9 Zónový ventil

### 6.9.10 Externá požiadavka

|                  |               | MODUL         |               |                |
|------------------|---------------|---------------|---------------|----------------|
| Tepelné čerpadlo | Akkum. Nadoba | Zasobnik TUV  | VO            | Doba prevadzky |
| Solar            | Anuloid       | Obehove cerp. | Zonovy ventil | Ext. Pož.      |

POZNÁMKA: Pojmy na jednotlivých obrázkoch sú vysvetlené v kapitole 7.10 – Vysvetlenie pojmov (od str. 71)

| Navigácia:       | EXT.POŽ. e004 →                | Navigácia:                              | EXT.POŽ. e0<br>strane doprav | → 🗐 🗐<br>104 → 1x Nav<br>va | vigácia na |
|------------------|--------------------------------|-----------------------------------------|------------------------------|-----------------------------|------------|
| Obrazovka:       |                                | Obrazovka:                              | -                            |                             |            |
| . ( )            | EXT.POŽ.<br>Prehlad e.004      |                                         |                              | EXT.POŽ.<br>Stav            | e.004      |
|                  |                                | Externa požiada                         | wka Skut.                    | Žiad. Max.                  | Min.       |
| Externa požiadav | ka 🖉 🎧                         | Požiadavka Akti                         | vna VYP.                     |                             |            |
| Analog. Žiad.    | 0 °C                           | Analog. Ziad. (*)<br>Analog. Žiad. (m   | c) 0<br>IV) 0                | 90                          | 30         |
|                  |                                |                                         |                              |                             |            |
| 22 10 2012       |                                | 22 40 2012                              | 000                          |                             |            |
| 08:14:58         | Vykurovanie vyp.               | 08:15:22                                | Vykurovanie v                | yp.                         |            |
| Obrázok 6.86     | : Prehľad – Externá požiadavka | Obrázok 6.87: Stav – Externá požiadavka |                              |                             |            |

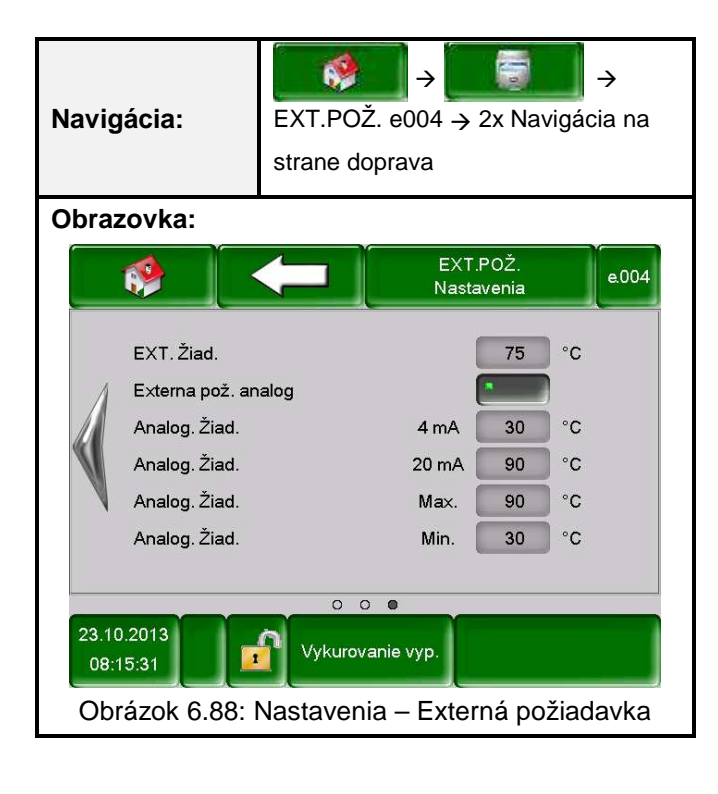

| Navigácia:       | → → → 111 → OK                                                                                                    |
|------------------|----------------------------------------------------------------------------------------------------|
| Obrazovka:       |                                                                                                    |
|                  |                                                                                                    |
|                  |                                                                                                    |
|                  |                                                                                                    |
|                  | 23.10.2013<br>08:26:02 Vykurovanie vyp.                                                                                  |
|                  | Obrázok 6.89: Prehľad Nastavenia menu                                                                                    |
| Stlačením políčk | (a:                                                                                                    |
| R.               | Dostanete sa do konfigurácie siete<br><i>(viď kapitolu 6.10.1 – Str. 48)</i>                                             |
| Modbus<br>TCP    | Dostanete sa do nastavení Modbus<br><i>(viď kapitolu 6.10.2 – Str.49)</i>                                                |
|                  | Dostanete sa do nastavení pre šetrič obrazovky<br><i>(viď kapitolu 6.10.3 – Str.50)</i>                                  |
|                  | Je možné zobraziť informácie ako verzia softvéru, číslo operačného systému atď.<br><i>(viď kapitolu 6.10.4 – Str.50)</i> |
|                  | Je možné poslať správy na E-mail<br><i>(viď kapitolu 6.10.5 – Str.51)</i>                                                |
|                  | Je možné nastaviť časy E-mailov<br><i>(viď kapitolu 6.10.6 – Str.53)</i>                                                 |
| 1                | Dostanete sa do nastavenia E-mailového servera<br><i>(viď kapitolu 6.10.7 – Str.54)</i>                                  |

# 6.10 Nastavenia menu

| Navigácia:       | → 🚺 →<br>→ 111 → OK →                                                                                                    | Naviga                                                                     | ácia:                                         | $\rightarrow \qquad \rightarrow \qquad \rightarrow \qquad \rightarrow \qquad \rightarrow \qquad \rightarrow \qquad \rightarrow \qquad \rightarrow \qquad \rightarrow \qquad \rightarrow \qquad$ |
|------------------|----------------------------------------------------------------------------------------------------|----------------------------------------------------------------------------|-----------------------------------------------|----------------------------------------------------------------------------------------------------|
| Obrazovka:       |                                                                                                    | Obraz                                                                      | ovka:                                         |                                                                                                    |
| NetBIOS Nam      | Sieťová konfigurácia<br>e TC-02546882                                                                                                    |                                                                            |                                               | Nastavenie DNS                                                                                                    |
| IP- Adresa:      | 172.16.50.203                                                                                                    |                                                                            | DNS1:                                         | 8.8.8                                                                                                    |
| Subnetmaska      | 255.255.255.0                                                                                                    |                                                                            | DNS2:                                         | 0.0.0.0                                                                                                    |
| Gateway-Adre     | sa: 172.16.50.1                                                                                                    |                                                                            |                                               |                                                                                                    |
| VNC Port:        | 5900                                                                                                    |                                                                            |                                               |                                                                                                    |
|                  | DNS                                                                                                    |                                                                            | DNS1:<br>DNS2:                                | 8.8.8.8<br>0.0.0.0                                                                                                    |
| Obrázok          | 6.37: Sieťová konfigurácia                                                                                                    | Obrázok 6.38: DNS Nastavenia                                               |                                               |                                                                                                    |
| Stlačením políčk | a:                                                                                                    | Stlače                                                                     | ním políčk                                    | (a:                                                                                                    |
| TC-02546882      | Pri správnej konfigurácii siete<br>(DNS!!!) je tiež možné pripojiť sa<br>s NetBIOS – menom k regulácii<br>(štandardne znie meno: TC-<br>sériové číslo regulácie) | 0.                                                                         | 0.0.0                                         | Je možné nastaviť IP adresu<br>DNS – servera                                                                                                    |
| 172.16.50.203    | Je možné nastaviť IP adresu pre<br>kotol                                                                                                    |                                                                            |                                               | Dostanete sa späť na stránku<br>sieťovej konfigurácie (Obrázok<br>6.37)                                                                                                    |
| 255.255.255.0    | Je možné nastaviť masku                                                                                                    | Poz                                                                        | námka:                                        |                                                                                                    |
| 172.16.50.1      | Je možné nastaviť Gateway<br>adresu                                                                                                    | DNS<br>a príslu<br>server:                                                 | = <u>D</u> omain<br>ušnú IP-a<br>a je možné   | n <u>N</u> ame <u>S</u> ystem a rieši doménu<br>dresu, t.j. cez nastavenie DNS<br>á maily Tourch papela (viď kapitolu                                                                           |
| <b></b>          | Je možné uložiť nastavenia siete                                                                                                    | 6.10.5) poslať cez internet.<br><u>Odporúčame nasledovnú konfiguráciu:</u> |                                               | z internet.<br>dovnú konfiguráciu:                                                                                                    |
| DNS              | Dostanete sa do DNS nastavení<br>(viď Obrázok 6.38)                                                                                                    | <b>DNS 1</b><br>(= DN                                                      | : <b>8.8.8.8</b><br>JS Server                 | od Google, ktorý je vereinou                                                                                                    |
| 1                | Dostanete sa späť na prehľad<br>nastavení menu                                                                                                    | a bezp<br>poskyt<br>DNS<br>poskyt                                          | latnou alte<br>ovateľov)<br>2: DNS<br>ovateľa | rnatívou k serverom internetových                                                                                                    |

# 6.10.1 Sieťová konfigurácia

| Navigácia:                                              | $\rightarrow \bigcirc \rightarrow \bigcirc \rightarrow \bigcirc \rightarrow \bigcirc \rightarrow 111 \rightarrow OK \rightarrow \bigcirc \bigcirc \bigcirc \bigcirc \bigcirc \bigcirc \bigcirc \bigcirc \bigcirc \bigcirc \bigcirc \bigcirc \bigcirc \bigcirc \bigcirc \bigcirc \bigcirc \bigcirc $ |  |  |
|---------------------------------------------------------|----------------------------------------------------------------------------------------------------|--|--|
| Obrazovka:                                              |                                                                                                    |  |  |
|                                                         | Nastavene Modbus TCP                                                                                                    |  |  |
|                                                         | Port502Čas uplynul0RX / TX Buffer4096Bytemax. Hodnoty1408                                                                                                    |  |  |
|                                                         | Stav ок<br>Zmeny<br>prevzať RX M TX M<br>Obrázok 6.39: Nastavenia – Modbus                                                                                                    |  |  |
| Stlačením políčk                                        | ia:                                                                                                    |  |  |
| 502                                                     | Je možné nastaviť TCP-Port. 502 je rezervované pre Modbus-TCP.                                                                                                    |  |  |
| 0                                                       | Je možné zadať časové oneskorenie pre prenos dát.                                                                                                    |  |  |
| 4096                                                    | Je možné zadať veľkosť pamäte v Bytoch.                                                                                                    |  |  |
| 1408                                                    | Je možné nastaviť max. počet serverov.                                                                                                    |  |  |
| Prevziať zmeny                                          | Prevezmú sa zmeny.                                                                                                    |  |  |
| r                                                       | Dostanete sa späť na prehľad nastavení menu.                                                                                                    |  |  |
| Poznámka:                                               |                                                                                                    |  |  |
| Modbus je aplikač<br>budovy. V HERZ<br>pripojený LAN-ká | čný protokol pre výmenu správ medzi inteligentnými Modbus zbernicami v riadiacej technike<br>regulácii je pouťitý Modbus protokol "TCP". Tento protokol prenáša kódované dáta cez<br>bel. Modbus slúži k tomu, že ostatné pripojené, zbernice v riadení budovy preberajú od                         |  |  |

#### 6.10.2 Nastavenia Modbus-u

kotla doručené dáta a tieto môžu ďalej spracovávať

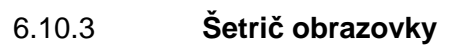

| Navigácia:       | → → → → 111 → OK →                                                                                                    |  |  |  |  |
|------------------|----------------------------------------------------------------------------------------------------|--|--|--|--|
| Obrazovka:       |                                                                                                    |  |  |  |  |
|                  |                                                                                                    |  |  |  |  |
|                  | Aktívny šetrič displeja       1 → ●         Čas šetriča displeja       2 → 30 min         Displej Standby aktiv       3 → ●         Zost.čas Displej Standby       4 → 30 min         []       []         23.10.2013       [] |  |  |  |  |
|                  |                                                                                                    |  |  |  |  |
|                  | Obrázok 6.40: Šetrič obrazovky                                                                                                    |  |  |  |  |
| Stlačením políčk | a:                                                                                                    |  |  |  |  |
| 1                | Je možné aktivovať šetrič obrazovky                                                                                                    |  |  |  |  |
| 2                | Je možné nastaviť čas, kedy sa má aktivovať šetrič obrazovky                                                                                                    |  |  |  |  |
| 3                | Je možné aktivovať Stand-by mód šetriča obrazovky                                                                                                    |  |  |  |  |
| 4                | Je možné nastaviť čas, kedy má byť aktívny Stand-by mód                                                                                                    |  |  |  |  |
| 1                | Dostanete sa späť na prehľad nastavení menu                                                                                                    |  |  |  |  |

#### 6.10.4 Prehľad informácií

| Navigácia:                                           | → → → 111 → OK → 🚺                                                                                                    |
|------------------------------------------------------|----------------------------------------------------------------------------------------------------|
| Obrazovka:                                           |                                                                                                    |
|                                                      | System Einstell.                                                                                                    |
|                                                      | >>>>> AKTUELLE KONFIGURATION / ACTUAL CONFIGURATION <<<<>>>>>> MODULTYPE   STNR MODN LIEF  HW  USER  SW  CPU                         |
|                                                      | KESSEL / BOILER           002  003  000  0010 XXXX XXXX 0405            PUFFER / BUFFER           000  064  000  0012 0001 0011 0211 |
|                                                      | SOFTWARE: 01.10<br>OSSYSTEM: 01.02.251<br>FIRMWARE: 1.7                                                                              |
|                                                      | SERNR.: 02187251                                                                                                    |
|                                                      | 26.05.2014<br>10:36:16 Bereit                                                                                                    |
|                                                      | Obrázok 6.94: Prehľad informácií                                                                                                    |
| Poznámka:                                            |                                                                                                    |
| V prehľade informácií je zo<br>meniť žiadne hodnoty. | brazená aktuálna verzia softvéru, systému a Firmware. V prehľade nie je možné                                                        |

| Navigácia:                      | → → 111 → OK →                                        | Navigácia:                                         | $ \Rightarrow \implies \Rightarrow \qquad \Rightarrow \qquad \Rightarrow \qquad \Rightarrow \qquad \Rightarrow \qquad \Rightarrow \qquad \Rightarrow \qquad \Rightarrow 111 \Rightarrow OK \Rightarrow \qquad \Rightarrow 2oznam príjemcov $ |  |
|---------------------------------|-------------------------------------------------------|----------------------------------------------------|----------------------------------------------------------------------------------------------------|--|
| Obrazovka:                      | -                                                     | Obrazovka:                                         |                                                                                                    |  |
|                                 | Mail - Nastavenia                                     |                                                    | Mail - Zoznam príjemcov                                                                                                    |  |
|                                 | Zoznam prijemcov                                      | E-Mail Adresa<br>test@herz.eu                      | Aktivne Chyba Upoz. Info                                                                                                    |  |
|                                 | E-Mail Predmet<br>WV Herz                             |                                                    |                                                                                                    |  |
| Prij                            | pavené na Odoslanie / Príjem                          | beispiel@mail-s                                    | erver.com X X X X                                                                                                    |  |
| Obrázok 6.41: Nastavenia – Mail |                                                       | Obrázok 6.96: Zoznam príjemcov – Majl              |                                                                                                    |  |
| Stlačením políčk                | a:                                                    | Stlačením políčka:                                 |                                                                                                    |  |
| Zoznam                          | Je možné pridať príjemcu E-mailu                      | beispiel@mail-                                     | Je možné zadať E-Mail –ovú                                                                                                    |  |
| príjemcov                       | (vid' Obrázok 6.).<br>Je možné zadať predmet E-mailu. | server.com<br>Pridať                               | adresu príjemcu<br>Je možné pridať E-Mail-ovú<br>adresu príjemcu do zoznamu<br>príjemcov                                                                                                    |  |
|                                 | Aktivuje sa proces odosielania<br>správ.              | Vymazať                                            | Je možné vymazať E-Mail-ovú<br>adresu príjemcu zo zoznamu<br>príjemcov                                                                                                    |  |
|                                 | Dostanete sa späť na prehľad<br>nastavení menu.       | XXXX                                               | Je možné zvoliť rozličné hodnoty<br>(chyby, varovania, informácie).<br>Budú uložené E-mailové adresv                                                                                                    |  |
|                                 |                                                       |                                                    | príjemcov a zvolené hodnoty<br>(chyby, varovania).                                                                                                    |  |
|                                 |                                                       |                                                    | Dostanete sa späť na prehľad<br>nastavení E-Mailu (Obrázok 6.41).                                                                                                    |  |
|                                 |                                                       | Poznámka:                                          |                                                                                                    |  |
|                                 |                                                       | Výber okienka :                                    | X X X X<br>1 2 3 4                                                                                                    |  |
|                                 |                                                       | Toto okienko k<br>1 neaktívnom s<br>žiaden mail.   | by malo byť vždy aktívne. Pri<br>tave nie je možné zaslať adresátovi                                                                                                    |  |
|                                 |                                                       | 2 Pri zvolenom o<br>3 Pri zvolenom o<br>varovanie. | okienku je možné oznámiť chybu.<br>okienku je možné oznámiť                                                                                                    |  |
|                                 |                                                       | 4 Pri zvolenom o                                   | okienku je možné zaslať informácie.                                                                                                    |  |

6.10.5 **Posielanie E-mailov** 

## Popis menu a nastaviteľné parametre

| Navigácia: $\rightarrow$ $\rightarrow$ | Navigácia:Image: Second constraintsImage: Second constraints $\rightarrow$ 111 $\rightarrow$ OK $\rightarrow$ Image: Second constraints $\rightarrow$ 202nam príjemcov |
|----------------------------------------------------------------------------------------------------|----------------------------------------------------------------------------------------------------|
| Obrazovka:                                                                                                    | Obrazovka:                                                                                                    |
| Mail - Nastavenia                                                                                                    | Mail - Nastavenia                                                                                                    |
| Editor                                                                                                    | Zoznam prijemeov                                                                                                    |
| WV Herz       I     I       I     I       I     <                                                                                                    | E-Mail Predmet<br>WV Herz                                                                                                    |
| Obrázok 6.97: Predmet E-Mail-u                                                                                                    | Obrázok 6.98: Odoslanie E-Mail-u                                                                                                    |
| Stlačením políčka:                                                                                                    | Stlačením políčka:                                                                                                    |
| Potvrdí sa zadanie                                                                                                    | Test Mail<br>odoslať Je možné odoslať E-mail                                                                                                    |
| Vymaže sa posledný znak                                                                                                    |                                                                                                    |
| Napíše veľké znaky                                                                                                    |                                                                                                    |

| Navigácia:         | → → → → 111 → OK →                                                                                                    |
|--------------------|----------------------------------------------------------------------------------------------------|
| Obrazovka:         |                                                                                                    |
|                    | Mail - Report stav                                                                                                    |
|                    | Počet časov: $1 \rightarrow 5$<br>Čas 1 $2 \rightarrow 09:00$<br>Čas 2 $3 \rightarrow 14:00$<br>Čas 3 $4 \rightarrow 16:00$<br>Čas 4 $5 \rightarrow 20:00$<br>Čas 5 $6 \rightarrow 22:00$ |
|                    | Obrázok 6.99: Mail report stavu                                                                                                    |
| Stlačením políčka: | ·                                                                                                    |
| 1 J                | e možné zadať počet časov (maximálne 5 časov).                                                                                                    |
| 2-6 J<br>(0        | e možné zadať jednotlivé časy, v ktorých bude posielaný mail s nastavenými hodnotami<br>hyby, varovania, informácie) príjemcovi. → vid' Obrázok 6.                                        |
|                    | ostanete sa späť na prehľad nastavení menu.                                                                                                    |

### 6.10.6 Mail report stavu

#### 6.10.7 Nastavenia servera

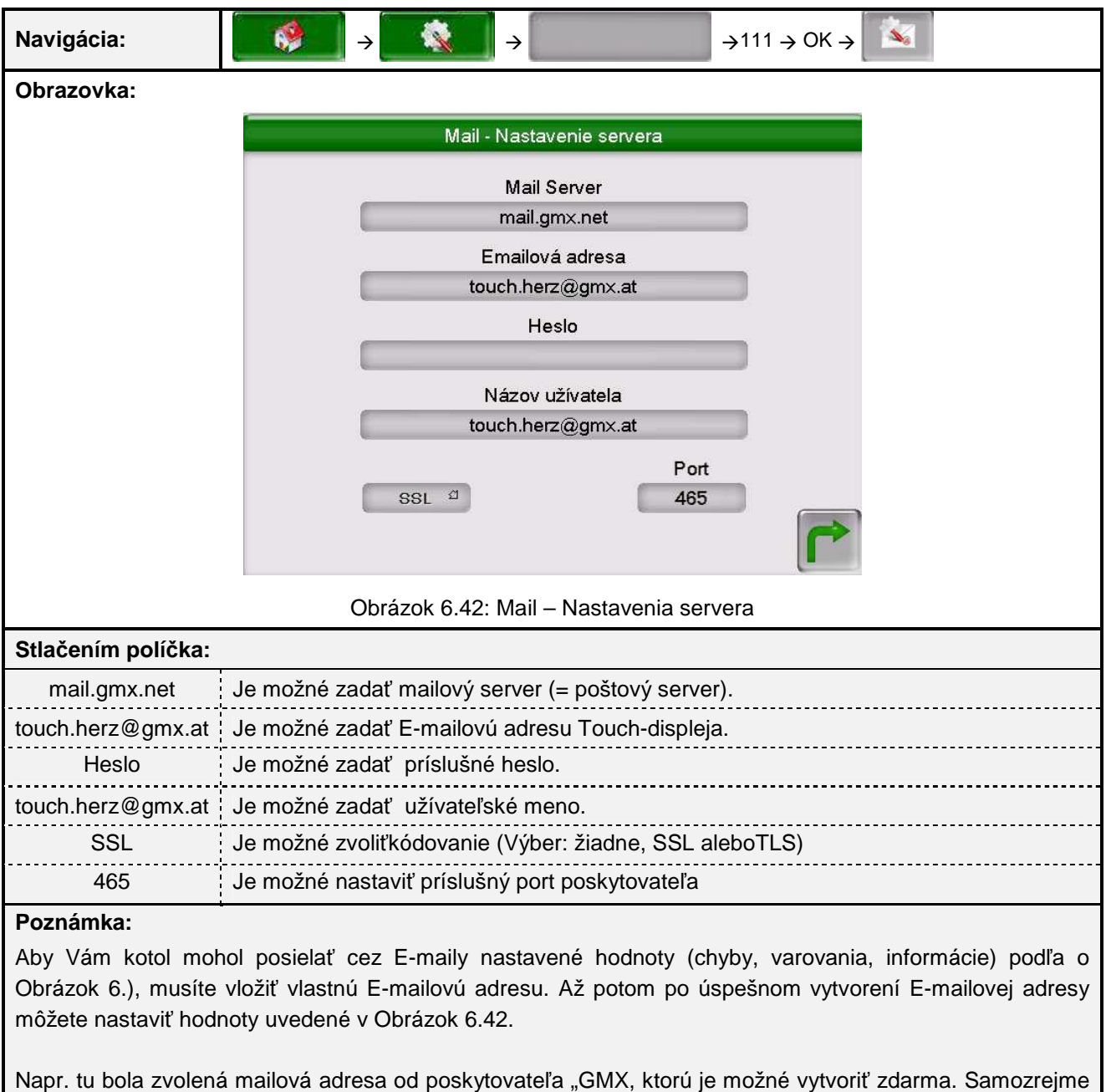

Napr. tu bola zvolená mailová adresa od poskytovateľa "GMX, ktorú je možné vytvoriť zdarma. Samozrejme môžete použiť pre služby e-mailu aj iných poskytovateľov.

Údaje pre mailový server a číslo portu obdržíte od poskytovateľa (napr. GMX). Mailovú adresu a príslušné heslo si môžete zvoliť.

Po úspešnej konfigurácii mailového servera môže kotol posielať nastavené hodnoty prostredníctvom mailu.

# 7 STANOVENIE POJMOV

V tejto kapitole sú popísané všetky pojmy, ktoré sú viditeľné na obrázkoch menu. Pod obrázkom je nadpis (Obrázok 6. až Obrázok 6.). Rovnaký nadpis sa nachádza v časti stanovenie pojmov. Nájdenie jednotlivých pojmov a ich vysvetlenie je takto rýchle a jednoduché.

|   | Niektoré pojmy môžu znamenať buď Zobrazená hodnota alebo Nastaviteľná hodnota.<br>Aby sa toto dalo rozoznať, sú označené * .                                                                                                    |
|---|----------------------------------------------------------------------------------------------------|
| i | <ul> <li>Pri aktívnom teste agregátu funguje tento pojem ako Zobrazená hodnota → symbol test agregátu vyzerá nasledovne:</li> <li>Pri aktívnom teste agregátu (kliknutím na symbol uky vyfarbí na zeleno a test agregátu je aktívny) je možné jednotlivé komponenty stlačením na kontrolke jednotlivo testovať.</li> </ul> |

### 7.1 Modul tepelné čerpadlo

| Pozícia    | Pojem                   | Zobrazená/<br>nastaviteľná<br>hodnota | Popis                                                                                                    |
|------------|-------------------------|---------------------------------------|----------------------------------------------------------------------------------------------------|
| Obrázok 6. | Mód                     | Nastaviteľná<br>hodnota               | Tu je možné nastaviť zodpovedajúci mód tepelného čerpadla.                                                                      |
|            | • VYP                   |                                       | <ul> <li>V tomto móde je tepelné čerpadlo<br/>vypnuté a nedodáva teplo, resp.<br/>chlad.</li> </ul>                             |
|            | Vykurovanie             |                                       | <ul> <li>V tomto móde wird je budova<br/>zásobovaná teplom</li> </ul>                                                           |
|            | Chladenie               |                                       | <ul> <li>Pri prevádzke chladenie je budove<br/>teplo odoberané a odovzdávané napr.<br/>pôde.</li> </ul>                         |
|            | Núdzová prevádzka       |                                       | <ul> <li>V tomto móde je tepelné čerpadlo<br/>mimo prevádzky a ako zdroj tepla<br/>slúži elektrická výhrevná tyč.</li> </ul>    |
|            | Teplota prívodu         | Zobrazená<br>hodnota                  | Zobrazenie teploty prívodu TČ v °C                                                                                              |
|            | Teplota spiatočky       | Zobrazená<br>hodnota                  | Zobrazenie teploty spiatočky TČ v °C                                                                                            |
| Obrázok 6. | Vstupná teplota zdroja  | Zobrazená<br>hodnota                  | Zobrazenie teploty zdroja na vstupe do<br>TČ v °C                                                                               |
|            | Výstupná teplota zdroja | Zobrazená<br>hodnota                  | Zobrazenie teploty zdroja na ývstupe z<br>TČ v °C                                                                               |
|            | Teplota horúceho plynu  | Zobrazená<br>hodnota                  | Zobrazenie teploty plynu za<br>kompresorom v °C.                                                                                |
| Obrázok 6. | Kontrola vysokého tlaku | Zobrazená<br>hodnota                  | Zobrazenie stavu (OK/NOK) spínača<br>vysokého tlaku<br>■ Funkcia je popísaná v kap. Chyba!<br>Nenašiel sa žiaden zdroj odkazov. |
|            | Kontrola nízkeho tlaku  | Zobrazená<br>hodnota                  | Zobrazenie stavu (OK/NOK) spínača<br>nízkeho tlaku<br>■ Funkcia je popísaná v kap. Chyba!<br>Nenašiel sa žiaden zdroj odkazov.  |

| Pozícia      | Pojem                       | Zobrazená/<br>nastaviteľná<br>hodnota  | Popis                                                                                                    |
|--------------|-----------------------------|----------------------------------------|----------------------------------------------------------------------------------------------------|
| Obrázok 6.   | Čerpadlo zdroja*            | Zobrazená /<br>nastaviteľná<br>hodnota | <ul> <li>Zobrazenie stavu čerpadla:</li> <li>Pri svietiacej kontrolke je čerpadlo zdroja zapnuté a teplom zo zdroja je zásobovaný chladiaci okruh.</li> </ul>                                                                                                    |
|              | Kondenzátorové čerpadlo*    | Zobrazená /<br>nastaviteľná<br>hodnota | Zobrazenie stavu čerpadla:<br>■ Pri svietiacej kontrolke je<br>kondenzátorové čerpadlo zapnuté a<br>dodáva teplo pripojeným modulom.                                                                                                    |
|              | Kompresor*                  | Zobrazená /<br>nastaviteľná<br>hodnota | <ul> <li>Zobrazenie stavu kompresora:</li> <li>Pri svietiacej kontrolke je kompresor<br/>zapnutý a zvyšuje sa teplota a tlak<br/>chladiva.</li> </ul>                                                                                                    |
|              | Ohrev olejovej vane         | Zobrazená /<br>nastaviteľná<br>hodnota | <ul> <li>Zobrazenie stavu ohrevu olejovej vane:</li> <li>Pri svietiacej kontrolke je vyhrievanie zapnuté a olej, ktorý sa nachádza s chladivom v chladiacom okruhu, je zohrievaný na teplotu podľa údajov výrobcu aby boli zabudované komponenty, predovšetkým kompresor mazané a takto si tepelné čerpadlo udržiavalo vysoký stupeň účinnosti.</li> </ul> |
| Obrázok 6.11 | Elektrický prídavný ohrev * | Zobrazená /<br>nastaviteľná<br>hodnota | <ul> <li>Zobrazenie stavu prídavného el. vykurovania:</li> <li>Pri svietiacej kontrolke je el. vykurovanie zapnuté a zásobník dodatočne dohriaty na požadovanú teplotu.</li> <li>Prídavné el. vykurovanie môže byť napr. elektropatróna alebo el. výhrevná tyč.</li> </ul>                                                                                 |
|              | Bivalentná požiadavka*      | Zobrazená /<br>nastaviteľná<br>hodnota | <ul> <li>Zobrazenie stavu bivalentnej požiadavky</li> <li>Pri svietiacej kontrolke je kladená od<br/>ďalšieho zdroja tepla (napr. E-<br/>výhrevnej tyče) požiadavka na teplo.<br/>gestellt.</li> </ul>                                                                                                    |

|                                                   |                                            |                                        | Zobrazenie stavu prepínacieho ventilu                                                                                                    |
|---------------------------------------------------|--------------------------------------------|----------------------------------------|----------------------------------------------------------------------------------------------------|
|                                                   | Prepínací ventil zdroja*                   | Zobrazená /<br>nastaviteľná<br>hodnota | <ul> <li>zdroja:</li> <li>Pri svietiacej kontrolke chladivo prechádza cez externý doskový výmenník tepla a slúži tak k pasívnemu chladeniu (iba ak bol objednaný modul pasívneho chladenia</li> <li>Umiestnenie ventilu</li> <li>Obr.11.2, str. 83.</li> </ul>                                                                |
| Obrázok 6.11                                      | Prepínací ventil VO*                       | Zobrazená /<br>nastaviteľná<br>hodnota | <ul> <li>Zobrazenie stavu prepín. ventilu VO:</li> <li>Pri svietiacej kontrolke je prepínací ventil VO tak nastavený, že prispieva k pasívnemu chladeniu. Ak kontrolka nesvieti, je prepínací ventil prestavený tak, že je aktívna prevádzka vykurovania.</li> <li>Umiestnenie ventilu</li> <li>Obr.11.2, str. 83.</li> </ul> |
|                                                   | Sumárna porucha*                           | Zobrazená /<br>nastaviteľná<br>hodnota | Zobrazenie sumárnej poruchy:<br>■ Pri potvrdených poruchách svieti<br>kontrolka zeleno.                                                                                                    |
|                                                   | Aktuálna energia                           | Zobrazená<br>hodnota                   | Momentálne množstvo tepla TČ                                                                                                    |
| Obrázok 6.12                                      | Vypočítaná získaná<br>energia              | Zobrazená<br>hodnota                   | Vypočítaná získaná energia TČ v<br>kWh od posledného resetu.                                                                                                    |
|                                                   | Spotreba energie TČ                        | Zobrazená<br>hodnota                   | Spotreba energie tepelným<br>čerpadlom                                                                                                    |
|                                                   | Prepočítaný ročný prac.<br>čas             | Zobrazená<br>hodnota                   | <ul> <li>Stupeň ročného využitia celého<br/>zariadenia (= pomer tepla<br/>vyrobeného za rok k ročnej spotrebe<br/>el. energie)</li> </ul>                                                                                                    |
|                                                   | Ostatný reset                              | Zobrazená<br>hodnota                   | Čas posledného vynulovania.                                                                                                    |
|                                                   | Reset elektromer                           | Nastaviteľná<br>hodnota                | Vynulovanie počítadla                                                                                                    |
| Chyba!<br>Nenašiel sa<br>žiaden zdroj<br>odkazov. | Prevádzkové hodiny<br>elektrického ohrevu  | Zobrazená<br>hodnota                   | Zobrazenie doby prevádzky<br>elektrickej výhrevnej tyče v prívode                                                                                                    |
|                                                   | Prevádzkové hodiny<br>bivalentná prevádzka | Zobrazená<br>hodnota                   | Zobrazenie doby prevádzky počas<br>ktorej bolo tepelné čerpadlo<br>prevádzkované v bivalentnom móde.                                                                                                    |
|                                                   | Počet štartov TČ                           | Zobrazená<br>hodnota                   | Zobrazenie počtu štartov tepelného<br>čerpadla.                                                                                                    |
|                                                   | Vypočítaná získaná                         | Zobrazená                              | Zobrazenie množstva energie, ktorú                                                                                                    |

| energia             | hodnota              | získalo TČ zo zdroja tepla.                         |
|---------------------|----------------------|-----------------------------------------------------|
| Spotreba energie TČ | Zobrazená<br>hodnota | Zobrazenie množstva energie, ktorú spotrebovalo TČ. |

# 7.2 Modul akumulačného zásobníka

| Pozícia    | Pojem                  | Zobrazená/<br>nastaviteľná<br>hodnota | Popis                                                                                                    |
|------------|------------------------|---------------------------------------|----------------------------------------------------------------------------------------------------|
|            | Akku Hore              | Zobrazená<br>hodnota                  | Zobrazenie teploty akumulačnej nádoby hore v °C                                                                                                    |
|            |                        | Zobrazená                             | Zobrazenie teploty akumulačnej nádoby                                                                                                    |
|            | AKKU DOIE              | hodnota                               | dole v °C                                                                                                    |
|            | Akku Stred             | Zobrazená                             | Zobrazenie teploty akumulačnej nádoby v                                                                                                    |
|            |                        | hodnota                               | strede v °C                                                                                                    |
| Obrázok 6. | Tepl. Denný priem.     | Zobrazená<br>hodnota                  | teplotný priemer. Znamená to, že od<br>prvého zapnutia interne začína vytváranie<br>priemeru vonkajšej teploty. prebieha<br>kontinuálne na pozadí. Ak by mal<br>prekročiť vami nastavenú požadovanú<br>strednú dennú teplotu, je to pre reguláciu<br>znamenie, že má automaticky prejsť do<br>režimu letnej prevádzky. Všeobecne<br>slúži prepínacia teplota pre prepnutie<br>z požadovanéj teploty v zime na<br>požadovanú teplotu v lete a naopak. |
|            | Vonkajšia teplota      | Zobrazená<br>hodnota                  | Zobrazenie vonkajšej teploty v °C                                                                                                    |
|            | Žiadaná teplota        | Zobrazená<br>hodnota                  | <ul> <li>Zobrazenie požadovanej teploty z modulu</li> <li>Požadovaná teplota sa prerátava zo súčtu požadovanej teploty v zime, resp. v lete, rozdielu teplôt a navýšenia ( → funkcia teplotného manažéra, viď. Kap.0, relevantné!)</li> </ul>                                                                                                    |
|            | Čerpadlo Akkuzás       | Zobrazená                             | Zobrazenie stavu (ZAP/VYP) nabíjacieho                                                                                                    |
| Obrázok 6. |                        | hodnota                               | čerpadla akumulaného zásobníka                                                                                                    |
|            | Rýchloohrev            | Zobrazená<br>hodnota                  | <ul> <li>Zobrazenie stavu ventilu pre rýchloohrev des (OTV/ZATV):</li> <li>Viditeľné iba ak je aktívny rýchloohrev (Obrázok 6.)</li> <li>Pri rýchloohreve bude zásobník ohriaty na požadovanú teplotu hore a vykurovacie okruhy budú mať takto rýchlejšie k dispozícii potrebnú teplotu.</li> </ul>                                                                                                    |
| Obrázok 6. | Žiadaná- zima          | Nastaviteľná<br>hodnota               | Nastavenie požadovanej teploty v zime v<br>°C                                                                                                    |
|            | Žiadaná- leto          | Nastaviteľná<br>hodnota               | Nastavenie požadovanej teploty v lete v<br>°C                                                                                                    |
|            | Dif.tepl.akkuzásobníka | Nastaviteľná                          | Rozdiel medzi teplotou kotla a                                                                                                    |

## STANOVENIE POJMOV

| hodnota | akumulačnej nádoby dole pre aktiváciu<br>černadla v spiatočke |
|---------|---------------------------------------------------------------|
|         |                                                               |

| Pozícia    | Pojem              | Zobrazená/<br>nastaviteľná<br>hodnota | Popis                                                                                                    |
|------------|--------------------|---------------------------------------|----------------------------------------------------------------------------------------------------|
| Obrázok 6. | Tepl. Denný priem. | Nastaviteľná<br>hodnota               | Prepínacia teplota pracuje ako denný<br>teplotný priemer. Znamená to, že od<br>prvého zapnutia interne začína vytváranie<br>priemeru vonkajšej teploty. prebieha<br>kontinuálne na pozadí. Ak by mal<br>prekročiť vami nastavenú požadovanú<br>strednú dennú teplotu, je to pre reguláciu<br>znamenie, že má automaticky prejsť do<br>režimu letnej prevádzky. Všeobecne<br>slúži prepínacia teplota pre prepnutie<br>z požadovanej teploty v zime na<br>požadovanú teplotu v lete a naopak. |
|            | Navýšenie          | Nastaviteľná<br>hodnota               | <ul> <li>Nastavenie navýšenia potrebnej teploty.</li> <li>Na základe strát výkonu je tu možné<br/>nastaviť prirážku k požadovanej<br/>teplote zima / leto okruhu<br/>akumulačného zásobníka.</li> </ul>                                                                                                    |
| Obrázok 6. | Akku-porovnávanie  | Nastaviteľná<br>hodnota               | Po odstavení kotla (napr. pri čistení<br>horáka) bude najskôr porovnané, či je<br>k dispozícii v akumulačnom zásobníku<br>hore požadovaná teplota. Ak je táto<br>teplota k dispozícii, tak kotol už viac<br>neštartuje (aj keď napr. nebola<br>dosiahnutá požadovaná teplota<br>akumulačného zásobníka dole)                                                                                                    |
|            | Rýchloohrev        | Nastaviteľná<br>hodnota               | <ul> <li>Stlačením tohto políčka bude aktivovaný tzv. rýchly štart. T.j. akumulačný zásobník bude zohriaty na požadovanú teplotu hore a vykurovacím okruhom bude rýchlejšie k dispozícii potrebná teplota.</li> <li>Požadovaná teplota hore je pritom najvyššia potrebná teplota pripojených vykurovacích okruhov, ktoré sú zásobované z akumulačného zásobníka.</li> </ul>                                                                                                    |

| Pozícia    | Pojem                | Zobrazená/<br>nastaviteľná<br>hodnota | Popis                                                                                                    |
|------------|----------------------|---------------------------------------|----------------------------------------------------------------------------------------------------|
| Obrázok 6. |                      |                                       | Tu je možné aktivovať prevrstvenie<br>akumulačného zásobníka (napr.<br>prevrstvenie zo zásobníka 1 na<br>zásobník 2, resp. kotla na zásobník).                                                                    |
|            | Prevrstvenie Akku    | Nastaviteľná<br>hodnota               | Tento nastaviteľný dovoľuje, aby<br>požadovaná teplota spiatočky bola<br>automaticky zvýšená, hneď ako<br>spodná teplota akumulačného<br>zásobníka dosiahne nastavenú<br>hodnotu požadovanej teploty<br>spiatočky |
|            | Snímač vonk. Tepl.   | Nastaviteľná<br>hodnota               | Aktivácia vonkajšieho snímača                                                                                                    |
|            | Kompenz. vonk. sním. | Nastaviteľná<br>hodnota               | Nastavenie kompenzácie vonkajšej<br>teploty                                                                                                    |
| Obrázok 6. | Čerpadlo Akkuzás.*   | Zobrazená/<br>nastaviteľná<br>hodnota | <ul> <li>Zobrazenie stavu nabíjacieho čerpadla akumulačnej nádoby</li> <li>Pri svietiacej kontrolke beží nabíjacie čerpadlo akumulačného zásobníka a zásobník je nabíjaný.</li> </ul>                             |
|            | Rýchloohrev ZAP*     | Zobrazená/<br>nastaviteľná<br>hodnota | Zobrazenie stavu ventilu rýchloohrevu<br>■ Pri svietiacej kontrolke je ventil<br>rýchloohrevu otvorený a akumulačný<br>zásobník je ohrievaný na<br>požadovanú teplotu hore                                        |
|            | Rýchloohrev VYP*     | Zobrazená/<br>nastaviteľná<br>hodnota | <ul> <li>Zobrazenie stavu ventilu<br/>rýchloohrevu:</li> <li>Pri svietiacej kontrolke je ventil<br/>rýchloohrevu zatvorený</li> </ul>                                                                             |

# 7.3 Modul zásobníka teplej vody

| Pozícia                                      | Pojem            | Zobrazená/<br>nastaviteľná<br>hodnota | Popis                                                                                                    |
|----------------------------------------------|------------------|---------------------------------------|----------------------------------------------------------------------------------------------------|
| Obrázok 6.15<br>Obrázok 6.16<br>Obrázok 6.17 | Rýchly štart     | Nastaviteľná<br>hodnota               | Stlačením tohto políčka bude aktivovaný<br>tzv. rýchly štart. T.j. ak ste napr. mimo<br>časov nabíjania a chcete jednorázovo<br>zásobník nahriať na požadovanú teplotu,<br>vykoná sa to stlačením toto políčka. |
| Obrazok 6.18                                 | Nabiť            | Nastaviteľná                          | Stlačením tohto políčka bude zásobník                                                                                                    |
|                                              |                  | nounota                               | tepiej vody upine nabity.                                                                                                    |
| Obrázok 6.                                   | Tepl. Zás.TUV    | Zobrazená<br>hodnota                  | Zobrazenie teploty zásobníka v °C                                                                                                    |
|                                              | Čerpadlo zás TUV | Zobrazená                             | Zobrazenie stavu čerpadla zásobníka                                                                                                    |

## STANOVENIE POJMOV

|                 | hodnota   | teplej vody (ZAP/VYP)                    |
|-----------------|-----------|------------------------------------------|
| T. zás.TUV Dole | Zobrazená | Zobrazenie teploty zásobníka teplej vody |
|                 | hodnota   | v spodnej oblasti zásobníka v °C         |

| Pozícia    | Pojem                         | Zobrazená/<br>nastaviteľná<br>hodnota | Popis                                                                                                    |
|------------|-------------------------------|---------------------------------------|----------------------------------------------------------------------------------------------------|
|            | Hodnota-Žiad.                 | Nastaviteľná<br>hodnota               | Nastavenie požadovanej teploty<br>zásobníka teplej vody v °C.                                                                                                    |
|            | Hodnota-Min.                  | Nastaviteľná<br>hodnota               | <ul> <li>Pri aktivovanom min. nabíjaní bude zásobník teplej vody mimo časov nabíjania nabitý na nastavenú min. teplotu.</li> <li>Ak je teplota zásobníka teplej vody</li> </ul>             |
|            |                               |                                       | v priebehu času nabijania pod<br>hodnotu nastavenej min.<br>teploty,uskutoční sa nabíjanie<br>zásobníka                                                                                     |
|            | Navýšenie                     | Nastaviteľná<br>hodnota               | <ul> <li>Nastavenie navýšenia potrebnej teploty.</li> <li>Na základe strát výkonu je tu možné<br/>nastaviť prirážku k požadovanej<br/>teplote okruhu akumulačného<br/>zásobníka.</li> </ul> |
| Obrázok 6. | Max.čas nabíjania             | Nastaviteľná<br>hodnota               | Nastavenie max. času nabíjania<br>v hodinách, počas ktorého má byť<br>zásobník nabitý na požadovanú teplotu.                                                                                |
|            | Teplota Legio.                | Nastaviteľná<br>hodnota               | Nastavenie teploty zásobníka teplej<br>vody (zásobník bude prehriaty na<br>túto teplotu, aby boli usmrtené<br>baktérie)                                                                     |
|            |                               |                                       | Deaktivácia tohto parametra sa vykoná nastavením teploty od 0°C.                                                                                                    |
|            | Čerpadlo Cirk. Nastavi<br>hoc | Nastaviteľná                          | <ul> <li>Aktivácia cirkulačného čerpadla</li> <li>Cirkulačné čerpadlo bude počas času nabíjania zásobníka zapnuté každých 10 minút</li> </ul>                                               |
|            |                               | hodnota                               | Cirkulačné čerpadlo sa vypína, keď<br>teplota cirkulácie je vyššia ako min.<br>teplota zásobníka – 5°C, resp.<br>najneskôr po 5 minútach.                                                   |
|            | Nabíjací ventil               | Nastaviteľná<br>hodnota               | Aktivácia nabíjacieho ventilu                                                                                                    |

| Pozícia    | Pojem             | Zobrazená/<br>nastaviteľná<br>hodnota | Popis                                                                                                    |
|------------|-------------------|---------------------------------------|----------------------------------------------------------------------------------------------------|
| Obrázok 6. | Čerpadlo zás.TUV* | Zobrazená/<br>nastaviteľná<br>hodnota | <ul> <li>Zobrazenie stavu čerpadla zásobníka teplej vody:</li> <li>■ Pri svietiacej kontrolke čerpadlo zásobníka beží.</li> <li>■ Je viditeľné, keď nabíjací ventil v Obrázok 6. nie je aktívny.</li> </ul>                           |
|            | Nabíjací ventil*  | Zobrazená/<br>nastaviteľná<br>hodnota | <ul> <li>Zobrazenie stavu nabíjacieho ventilu:</li> <li>Pri svietiacej kontrolke je ventil otvorený</li> <li>Je viditeľné, keď nabíjací ventil v Obrázok 6. je aktívny.</li> </ul>                                                    |
|            | Prídavný ventil*  | Zobrazená/<br>nastaviteľná<br>hodnota | <ul> <li>Zobrazenie stavu prídavného ventilu:</li> <li>Pri svietiacej kontrolkei je ventil otvorený a zásobník je rýchlejšie nabíjaný (= rýchly štart)</li> <li>Je viditeľné, keď nabíjací ventil v Obrázok 6. je aktívny.</li> </ul> |
|            | Čerpadlo Cirk.*   | Zobrazená/<br>nastaviteľná<br>hodnota | <ul> <li>Zobrazenie stavu cirkulačného čerpadla:</li> <li>Pri svietiacej kontrolke cirkulačné čerpadlo beží.</li> <li>Je viditeľné, keď cirkulačné čerpadlo v Obrázok 6. je aktívne.</li> </ul>                                       |

| Pozícia      | Pojem                                 | 20brazena/<br>nastaviteľná<br>hodnota | Popis                                                                                                    |
|--------------|---------------------------------------|---------------------------------------|----------------------------------------------------------------------------------------------------|
|              | Tepl. Prívodu                         | Zobrazená<br>hodnota                  | Zobrazenie teploty prívodu v °C                                                                                                    |
| Obrázok 6.   | Tepl. Spiatočky                       | Zobrazená<br>hodnota                  | Zobrazenie teploty spiatočky v °C                                                                                                    |
|              | Tepl. Vonkajšia                       | Zobrazená<br>hodnota                  | Zobrazenie vonkajšej teploty v °C                                                                                                    |
|              | Tepl. Priestoru                       | Zobrazená<br>hodnota                  | Zobrazenie teploty priestoru v °C                                                                                                    |
|              | Korekcia priestoru                    | Zobrazená<br>hodnota                  | Zobrazenie nastavenej korekcie priestoru                                                                                                    |
|              | Tepl. Denný priem.                    | Zobrazená<br>hodnota                  | Nastavenie vonkajšej teploty, od ktorej sa<br>prepína medzi letnou a zimnou<br>prevádzkou.                                                                |
| Obrázok 6.19 | VO Zmiešavač                          | Zobrazená<br>hodnota                  | Zobrazenie stavu zmiešavača VO (OTV./ZATV.)                                                                                                    |
|              | VO Čerpadlo                           | Zobrazená<br>hodnota                  | Zobrazenie stavu čerpadla VO (OTV./ZATV.)                                                                                                    |
|              | VO Vур.                               | Nastaviteľná<br>hodnota               | Aktivácia VO (zapnuté, resp. vypnuté)                                                                                                    |
| Obrázok 6.20 | Typ prevádzky                         | Nastaviteľná<br>hodnota               | Je možné vybrať typ prevádzky z nižšie<br>uvedených:                                                                                                    |
|              | Prevádzka Čas                         |                                       | <ul> <li>Vykurovanie zodpovedajúce<br/>nastaveným vykurovacím časom</li> </ul>                                                                            |
|              | Prevádzka Komfort                     |                                       | <ul> <li>Vždy kúriť na požadovanú teplotu v<br/>priestore, resp. na vypočítanú<br/>požadovanú teplotu prívodu</li> </ul>                                  |
|              | Prevádzka Útlm                        |                                       | <ul> <li>Vždy kúriť na zníženú požadovanú<br/>teplotu, resp. na vypočítanú<br/>požadovanú teplotu prívodu počas<br/>času útlmu</li> </ul>                 |
|              | Fixný prívod                          |                                       | <ul> <li>Počas nastaveného času<br/>vykurovania udržiavať zadefinovanú<br/>konštantnú požadovanú teplotu<br/>prívodu</li> </ul>                           |
|              | <ul> <li>Priestorový Term.</li> </ul> |                                       | <ul> <li>Mód zodpovedajúci nastaveniu<br/>priestorového termostatu. Je<br/>aktivovateľný iba vtedy, ak je<br/>pripojený priestorový termostat.</li> </ul> |
|              | Sušenie podlahy                       |                                       | <ul> <li>Mód sušenia poteru</li> <li>Funkcia sušenie podlahy je<br/>vysvetlená v prílohe 11.1.</li> </ul>                                                 |
|              | Aktívny mód VO                        | Zobrazená<br>hodnota                  | Zobrazenie nastaveného typu prevádzky<br>VO                                                                                                    |
|              | Čís. Priest. Termostatu               | Nastaviteľná<br>hodnota               | Voľba priestorového termostatu                                                                                                    |
|              | Kompenz. priest. sním.                | Nastaviteľná<br>hodnota               | Nastavenie kompenzácie priestorového snímača                                                                                                    |
|              | Blok. Pri znížení                     | Nastaviteľná<br>hodnota               | Možné iba s FBR: Ak je teplota priestoru<br>> požadovaná teplota, je možné<br>aktiváciou "blokovanie pri znížení nad<br>teplotou priestoru" uzatvoriť VO. |

Zahnananál

# 7.4 Modul vykurovacieho okruhu

# Stanovenie pojmov

| Pozícia      | Pojem                | Zobrazená/<br>nastaviteľná<br>hodnota | Popis                                                                                                    |
|--------------|----------------------|---------------------------------------|----------------------------------------------------------------------------------------------------|
| Obrázok 6.21 | Žiad. Tepl.priestoru | Nastaviteľná<br>hodnota               | Požadovaná teplota v priestore počas<br>času vykurovania. Táto nastaviteľná<br>hodnota sa používa iba v spojení s<br>priestorovým termostatom (FBR1).<br>Rozdiel medzi požadovanou teplotou<br>priestoru a skutočnou v kombinácii s<br>vplyvom priestoru bude zohľadnený pri<br>prepočítaní požadovanej teploty prívodu.<br><i>Príklad:</i><br><i>Požadovaná teplota priestoru:</i> 22°C<br><i>Skutočná teplota priestoru:</i> 20°C<br><i>Vplyv priestoru:</i> 5<br>Rozdiel medzi požadovanou a skutočnou<br>teplotou = 2 K<br>Tento rozdiel sa násobí vplyvom<br>priestoru: 2 K x 5 =10 K<br>T.j. k vypočítanej teplote prívodu sa<br>pripočíta 10 K.<br>Ak je skutočná teplota priestoru vyššia<br>ako požadovaná, vypočítaná hodnota sa<br>odpočíta. |
|              | Znížená teplota      | Nastaviteľná<br>hodnota               | Požadovaná teplota miestnosti počas<br>času útlmu / zníženia. Rozdiel medzi<br>požadovanou teplotou priestoru a<br>skutočnou v kombinácii s vplyvom<br>priestoru bude zohľadnený pri prepočítaní<br>požadovanej teploty prívodu.<br><i>Príklad:</i><br><i>Požadovaná teplota priestoru: 22°C<br/>Znížená teplota: 18°C<br/>Vplyv zníženia: 5</i><br>Rozdiel medzi požadovanou a zníženou<br>teplotou = 4 K<br>Tento rozdiel sa násobí vplyvom<br>priestoru: 4Kx5 = 20 K<br>T.j. od vypočítanej teploty prívodu sa<br>počas doby zníženia odpočíta 20 K.<br>Ak je k dispozícii priestorový termostat<br>(FBR 1) sa rozdiel medzi zníženou<br>teplotou a požadovanou teplotou<br>priestoru.                                                               |
|              | Tepl. Fix. Prívodu   | Nastaviteľná<br>hodnota               | l eplota privodu, ktorá sa má stále<br>dodržiavať počas nastavených<br>vykurovacích časov.<br>Pri prevádzkovom režime prívod FIX.                                                                                                    |

| Pozícia      | Pojem                 | Zobrazená/<br>nastaviteľná<br>hodnota | Popis                                                                                                    |
|--------------|-----------------------|---------------------------------------|----------------------------------------------------------------------------------------------------|
| Obrázok 6.21 | Vplyv priestoru       | Nastaviteľná<br>hodnota               | Faktor pre vplyv teploty priestoru. Táto<br>hodnota je nastaviteľná medzi 0 a 10.<br>Čím vyššia je zvolená hodnota, o to väčší<br>vplyv má diferencia skutočnej teploty<br>miestnosti na vypočítanie požadovanej<br>teploty prívodu.                                                                                                    |
|              | Korekcia              | Nastaviteľná<br>hodnota               | Táto hodnota je nastaviteľná medzi -5<br>und +5. Táto hodnota sa násobí 2 (fixná<br>hodnota), predstavuje vplyv na<br>požadovanú teplotu prívodu. Je možná<br>len v režime časovej prevádzky,<br>komfortnej prevádzky alebo režime útlmu.                                                                                                    |
|              | Vplyv pri zníženej t. | Nastaviteľná<br>hodnota               | Faktor pre vplyv zníženej teploty. Táto<br>hodnota je nastaviteľná medzi 0 a 10.<br>Čím vyššia je zvolená hodnota, o to väčší<br>vplyv má teplota priestoru na vypočítanie<br>požadovanej teploty prívodu.                                                                                                    |
|              | Trvalý chod           | Nastaviteľná<br>hodnota               | Hraničná hodnota vonkajšej teploty. Pri<br>poklese tejto teploty beží čerpadlo<br>nepretržite, aby sa zabránilo zamrznutiu<br>zariadenia. (Nastaviteľná hodnota od -10<br>po +10).                                                                                                    |
| Obrázok 6.22 | Denná priemerná tepl. | Nastaviteľná<br>hodnota               | Denná stredná požadovaná teplota<br>pracuje ako priemerná hodnota. To<br>znamená, že interne začína stredná<br>hodnota vonkajšej teploty od prvého<br>zapnutia. Beží nepretržite na pozadí. Ak<br>má byť Vami nastavená denná stredná<br>požadovaná teplota prekročená, je to pre<br>reguláciu predzvesť, že má byť prepnuté<br>do automatickej letnej prevádzky. Všetky<br>vykurovacie okruhy sa deaktivujú a teda<br>nemôže byť vznesená žiadna požiadavka<br>na teplo. Toto znamená, že čím je<br>postavená vyššie hodnota dennej<br>strednej požadovanej teploty, tomu<br>zodpovedajúc neskôr sa uskutoční<br>prepnutie na letnú prevádzku. |
|              | Navýšenie             | Nastaviteľná<br>hodnota               | <ul> <li>Nastavenie navýšenia potrebnej teploty.</li> <li>Na základe strát výkonu je tu možné<br/>nastaviť prirážku k požadovanej<br/>teplote zima / leto okruhu<br/>akumulačného zásobníka.</li> </ul>                                                                                                    |
|              | Snímač vonk. Tepl.    | Nastaviteľná<br>hodnota               | Aktivácia vonkajšieho snímača.                                                                                                    |
|              | Kompenz. vonk. sním.  | Nastaviteľná<br>hodnota               | Nastavenie kompenzácie pre vonkajší snímač.                                                                                                    |

## Stanovenie pojmov

| Pozícia      | Pojem                      | Zobrazená/<br>nastaviteľná<br>hodnota | Popis                                                                                                    |
|--------------|----------------------------|---------------------------------------|----------------------------------------------------------------------------------------------------|
| Obrázok 6.22 | Prednosť TUV               | Nastaviteľná<br>hodnota               | Aktivácia prednosti zásobníka teplej<br>vody, t.j. zásobník bude ohrievaný<br>prednostne voči vykurovacím okruhom.                                                              |
|              | Blok. zníženia             | Nastaviteľná<br>hodnota               | Aktivácia blokácie poklesu, t.j. pri trvalom<br>poklese, resp. mimo nabíjacích časov<br>bude vykurovací ohruh uzavretý                                                          |
|              | Prívod MAX                 | Nastaviteľná<br>hodnota               | Maximálna dovolená teplota prívodu (<br>túto hodnotu je avšak možné pre<br>reguláciu o 5°C prekročiť !!!!)                                                                      |
|              | Otočný bod                 | Nastaviteľná<br>hodnota               | Nastavenie minimálnej teploty prívodu                                                                                                    |
|              | Prív, pri +10°C            | Nastaviteľná<br>hodnota               | Nastavenie teploty prívodu pri vonkajšej teplote +10°C                                                                                                    |
| Obrázak 6    | Prív. pri nast. Vonk.tepl. | Nastaviteľná<br>hodnota               | Nastavenie teploty prívodu pri danej vonkajšej teplote                                                                                                    |
| Obrazok 0.   | Nastav. Vonk. Teplota      | Nastaviteľná<br>hodnota               | Nastavenie vypínacej teploty VO, t.j. od akej vonkajšej teploty je VO vypnutý                                                                                                   |
|              | Aktualna Vonkajšia tepl.   | Zobrazená<br>hodnota                  | Zobrazenie aktuálnej vonkajšej teploty v<br>°C                                                                                                    |
|              | Tepl. Vypnutia             | Nastaviteľná<br>hodnota               | Je to hodnota vonkajšej teploty, pri<br>prekročení ktorej je VO deaktivovaný.<br>Nezamieňať so strednou dennou<br>požadovanou teplotou. Bude<br>deaktivovaný totiž len daný VO. |
| Obrázok 6.   | VO Čerpadlo*               | Zobrazená/<br>nastaviteľná<br>hodnota | Zobrazenie stavu čerpadla VO:<br>■ Pri svietiacej kontrolke čerpadlo<br>vykurovacieho okruhu beží.                                                                              |
|              | VO zmiešavač OTV*          | Zobrazená/<br>nastaviteľná<br>hodnota | <ul> <li>Zobrazenie stavu zmiešavača VO:</li> <li>Pri svietiacej kontrolke je zmiešavač<br/>vykurovacieho okruhu otvorený.</li> </ul>                                           |
|              | VO zmiešavač ZATV*         | Zobrazená/<br>nastaviteľná<br>hodnota | Zobrazenie stavu zmiešavača VO:<br>■ Pri svietiacej kontrolke je zmiešavač<br>vykurovacieho okruhu zatvorený.                                                                   |

# 7.5 Doba prevádzky

| Pozícia    | Pojem     | Zobrazená/<br>nastaviteľná<br>hodnota | Popis                                                                                                    |
|------------|-----------|---------------------------------------|----------------------------------------------------------------------------------------------------|
| Obrázok 6. | Čas žiad. | Nastaviteľná<br>hodnota               | Určené pre prípad, že nie je pripojený<br>žiaden VO a zariadenie je použité len ako<br>producent energie. T.j. počas zadanej<br>časovej prevádzky je táto žiadanou<br>teplotou tepelného čerpadla. |

# 7.6 Solár

| Poz.                                       | Pojem                | Zobrazená/<br>nastaviteľná<br>hodnota | Popis                                                                                                    |
|--------------------------------------------|----------------------|---------------------------------------|----------------------------------------------------------------------------------------------------|
| Obrázok 6.24<br>Obrázok 6.30<br>Obrázok 6. | Kolektor-PR-Skut.    | Zobrazená<br>hodnota                  | Zobrazenie teploty prívodu kolektora v °C                                                                                                    |
|                                            | Kolektor-SP-Skut.    | Zobrazená<br>hodnota                  | Zobrazenie teploty spiatočky kolektora v<br>°C                                                                                                    |
|                                            | Zásobník1-Skut.      | Zobrazená<br>hodnota                  | Zobrazenie teploty zásobníka 1 v °C<br>(napr.: zásobník TUV, akumulačný<br>zásobník)                                                                 |
| Obrázok 6.30<br>Obrázok 6.                 | Zásobník2-Skut.      | Zobrazená<br>hodnota                  | Zobrazenie teploty zásobníka 2 v °C<br>(napr.: zásobník TUV, akumulačný<br>zásobník)                                                                 |
|                                            | Aktualny výstup [W]  | Zobrazená<br>hodnota                  | Zobrazenie aktuálneho množstva tepla                                                                                                    |
| Obrázok 6.25<br>Obrázok 6.                 | Denný výstup [Wh]    | Zobrazená<br>hodnota                  | Zobrazenie množstva tepla za deň<br>(0 – 24h)                                                                                                    |
| Obrázok 6.<br>Obrázok 6.31                 | Výstup celkom [Wh]   | Zobrazená<br>hodnota                  | Zobrazenie celkového nameraného množstva tepla                                                                                                    |
|                                            | Čerpadlo kolektora   | Zobrazená<br>hodnota                  | Zobrazenie stavu čerpadla kolektora<br>(ZAP / VYP)                                                                                                   |
| Obrázok 6.<br>Obrázok 6.31                 | Čerpadlo 2           | Zobrazená<br>hodnota                  | Zobrazenie stavu nabíjacieho čerpadla<br>(ZAP / VYP → viditeľné len ak je zvolený<br>program č. 2)                                                   |
| Obrázok 6.<br>Obrázok 6.31                 | Prepínací ventil     | Zobrazená<br>hodnota                  | Zobrazenie stavu prepínacieho ventilu<br>(ZAP / VYP → viditeľné len ak je zvolený<br>program č. 3, 4 alebo 5)                                        |
|                                            | Program Čís.         | Zobrazená<br>hodnota                  | Zobrazenie čísla programu 1-6<br>(Rozdiel medzi jednotlivými programami<br>je popísaný v kap. 6.9.6 – od str. 35)                                    |
|                                            | Mrazová ochrana      | Nastaviteľná<br>hodnota               | Nastavenie vonkajšej teploty (pri tejto teplote sa zapne čerpadlo soláru)                                                                            |
|                                            | Prietok              | Nastaviteľná<br>hodnota               | Nastavenie prietoku pre prepočet výkonu soláru, resp. pre výpočet ziskov                                                                             |
| Obrázok 6.26<br>Obrázok 6.32               | Regulácia obrátok    | Nastaviteľná<br>hodnota               | Aktivácia regulácie otáčok                                                                                                    |
| Odrazok 6.32                               | Min. Obrátky         | Nastaviteľná<br>hodnota               | Nastavenie minimálnych otáčok (20-<br>100%)                                                                                                    |
|                                            | Žiadaná hodnota      | Nastaviteľná<br>hodnota               | Slúži ako požadovaná hodnota pre otáčky                                                                                                    |
|                                            | Regulačná diferencia | Nastaviteľná<br>hodnota               | Slúži ako skutočná hodnota pre<br>reguláciu, regulačná diferencia je pritom<br>určená zo strednej hodnoty z (prívod +<br>spiatočka – diferencia 1/2) |

# Stanovenie pojmov

| Poz.                                                     | Pojem                   | Zobrazená/<br>nastaviteľná<br>hodnota | Popis                                                                                                 |
|----------------------------------------------------------|-------------------------|---------------------------------------|----------------------------------------------------------------------------------------------------|
| Obrázok 6.                                               | Prah.zop.čerp.Kol.      | Nastaviteľná<br>hodnota               | Nastavenie spínacej teploty čerpadla soláru                                                           |
|                                                          | Zásobník Žiad.1         | Nastaviteľná<br>hodnota               | Požadovaná teplota zásobníka 1                                                                        |
| Obrázok 6.33                                             | Diferencia 1            | Nastaviteľná<br>hodnota               | Rozdiel medzi kolektorom a zásobníkom<br>1                                                            |
|                                                          | Zásobník Max.1          | Nastaviteľná<br>hodnota               | Max. teplota zásobníka 1                                                                              |
|                                                          | Zásobník Žiad.2         | Nastaviteľná<br>hodnota               | Požadovaná teplota zásobníka 2                                                                        |
| Obrázok 6.<br>Obrázok 6.33                               | Diferencia 2            | Nastaviteľná<br>hodnota               | Rozdiel medzi kolektorom a zásobníkom 2                                                               |
|                                                          | Zásobník Max.2          | Nastaviteľná<br>hodnota               | Max. teplota zásobníka 2                                                                              |
| Obrázok 6.<br>Obrázok 6.28<br>Obrázok 6.<br>Obrázok 6.34 | Čerpadlo kolektora*     | Zobrazená/<br>nastaviteľná<br>hodnota | Zobrazenie stavu čerpadla kolektora<br>■ Pri svietiacej kontrolke čerpadlo<br>kolektora beží          |
| Obrázok 6.28<br>Obrázok 6.34                             | Čerpadlo 2*             | Zobrazená/<br>nastaviteľná<br>hodnota | Zobrazenie stavu nabíjacieho čerpadla:<br>■ Pri svietiacej kontrolke nabíjacie<br>čerpadlo beží       |
| Obrázok 6.<br>Obrázok 6.34                               | Prepínací ventil OTV.*  | Zobrazená/<br>nastaviteľná<br>hodnota | Zobrazenie stavu prepínacieho ventilu:<br>■ Pri svietiacej kontrolke je prepínací<br>ventil otvorený  |
|                                                          | Prepínací ventil ZATV.* | Zobrazená/<br>nastaviteľná<br>hodnota | Zobrazenie stavu prepínacieho ventilu:<br>■ Pri svietiacej kontrolke je prepínací<br>ventil zatvorený |

# 7.7 Anuloid

| Poz.       | Pojem              | Zobrazená/<br>nastaviteľná<br>hodnota | Popis                                                                                                    |
|------------|--------------------|---------------------------------------|----------------------------------------------------------------------------------------------------|
| Obrázok 6. | Tepl.Anuloid       | Zobrazená<br>hodnota                  | <ul> <li>Zobrazenie teploty v anuloide v °C</li> <li>V anuloide sa nachádza snímač teploty, ktorý meria teplotu anuloidu.</li> </ul>                                                                                                    |
|            | Využitelná teplota | Zobrazená<br>hodnota                  | Zobrazenie teploty prívodu v °C od<br>predradeného modulu (napr. kotol,<br>akumulačný zásobník)                                                                                                    |
|            | Žiadaná teplota    | Zobrazená<br>hodnota                  | Zobrazenie požadovanej teploty v °C od<br>sériovo zapojeného modulu (napr.<br>vykurovací okruh)<br>■ Potrebná teplota je pritom tá teplota,<br>ktorú musí mať anuloid k dispozícii<br>pre sériovo zapojený modul.                                                                  |
|            | Čerpadlo 1         | Zobrazená<br>hodnota                  | Zobrazenie aktuálneho stavu (ZAP / VYP<br>čerpadla 1:<br>čerpadlo 1 pritom predstavuje<br>čerpadlo v spiatočke na primárnej<br>strane                                                                                                    |
|            | Čerpadlo 2         | Zobrazená<br>hodnota                  | Zobrazenie aktuálneho stavu (ZAP / VYP<br>čerpadla 2:<br>■ čerpadlo 2 pritom predstavuje<br>čerpadlo v prívode na sekundárnej<br>strane                                                                                                    |
| Obrázok 6. | Prah zapnutia      | Nastaviteľná<br>hodnota               | <ul> <li>Nastavenie prahu zopnutia v °C pre čerpadlo 2</li> <li>Ak je teplota prívodu od sériovo zapojeného modulu (napr. kotol, akumulačný zásobník) vyššia ako nastavený prah zopnutia, tak bude čerpadlo 2 zapnuté. Ak toto nie je ten prípad, zostáva toto vypnuté.</li> </ul> |
|            | Navýšenie          | Nastaviteľná<br>hodnota               | <ul> <li>Nastavenie navýšenia požadovanej teploty</li> <li>Na základe strát výkonu je tu možné nastaviť prirážku k požadovanej teplote od sériovo napojeného modulu</li> </ul>                                                                                                    |
| Obrázok 6. | Čerpadlo 1*        | Zobrazená/<br>nastaviteľná<br>hodnota | <ul> <li>Zobrazenie stavu čerpadla 1:</li> <li>Čerpadlo 1 predstavuje pritom čerpadlo v spiatočke na primárnej strane</li> <li>Pri svietiacej kontrolke je čerpadlo 1 zapnuté</li> </ul>                                                                                           |
|            | Čerpadlo 2*        | Zobrazená/<br>nastaviteľná<br>hodnota | <ul> <li>Zobrazenie stavu čerpadla 2:</li> <li>čerpadlo 2 pritom predstavuje čerpadlo v prívode na sekundárnej strane</li> <li>Pri svietiacej kontrolke je čerpadlo 2 zapnuté</li> </ul>                                                                                           |

# 7.8 Obehové čerpadlo

| Poz.       | Pojem              | Zobrazená/<br>nastaviteľná<br>hodnota | Popis                                                                                                    |  |  |
|------------|--------------------|---------------------------------------|----------------------------------------------------------------------------------------------------|--|--|
| Obrázok 6. | Využitelná teplota | Zobrazená<br>hodnota                  | Zobrazenie teploty v °C od predradeného<br>modulu (napr. teplota akumulačného<br>zásobníka hore pri akumulačnom<br>zásobníku)                                                                                                    |  |  |
|            | Žiadaná teplota    | Zobrazená<br>hodnota                  | <ul> <li>Zobrazenie požadovanej teploty v °C od sériovo zapojeného modulu (napr.akumulačný zásobník)</li> <li>Potrebná teplota je pritom tá teplota, ktorú musí mať predradený modul k dispozícii pre sériovo zapojený modul.</li> <li>Zobrazenie aktuálneho stavu (ZAP / VYP čerpadla</li> </ul>  |  |  |
|            | Čerpadlo           | Zobrazená<br>hodnota                  |                                                                                                    |  |  |
| Obrázok 6. | Prah zapnutia      | Nastaviteľná<br>hodnota               | <ul> <li>Nastavenie prahu zopnutia v °C pre čerpadlo</li> <li>Ak je teplota od predradeného modulu (napr. teplota akumulačného zásobníka hore pri akumulačnom zásobníku vyššia ako nastavený prah zopnutia, tak bude čerpadlo zapnuté. Ak toto nie je ten prípad, zostáva toto vypnuté.</li> </ul> |  |  |
|            | Navýšenie          | Nastaviteľná<br>hodnota               | Nastavenie navýšenia požadovane<br>teploty<br>■ Na základe strát výkonu je tu možn<br>nastaviť prirážku k požadovane<br>teplote od sériovo zapojenéh<br>modulu                                                                                                    |  |  |
| Obrázok 6. | Čerpadlo *         | Zobrazená<br>hodnota                  | Zobrazenie stavu čerpadla:<br>■ Pri svietiacej kontrolke je čerpadlo<br>zapnuté                                                                                                    |  |  |

### 7.9 Zónovy ventil

| Poz.       | Pojem                | Zobrazená/<br>nastaviteľná<br>hodnota | Popis                                                                                                    |  |  |
|------------|----------------------|---------------------------------------|----------------------------------------------------------------------------------------------------|--|--|
| Obrázok 6. | Využitelná teplota   | Zobrazená<br>hodnota                  | Zobrazenie teploty v °C z predradeného<br>modulu (napr. teplota akumulačného<br>zásobníka pri akumulačnom zásobníku)                                                                                                    |  |  |
|            | Žiadaná teplota      | Zobrazená<br>hodnota                  | <ul> <li>Zobrazenie Zobrazenie požadovanej</li> <li>teploty v °C v sériovo zapojenom module<br/>(napr. akumulačný zásobník)</li> <li>Požadovaná teplota je pritom tá<br/>teplota, ktorú musí predradený<br/>modul sériovo zapojenému dať<br/>k dispozícii.</li> </ul>                                              |  |  |
|            | Zónový ventil        | Zobrazená<br>hodnota                  | Zobrazenie aktuálneho stavu zónového ventilu (OTV/ZATV)                                                                                                    |  |  |
| Obrázok 6. | Prah zapnutia        | Nastaviteľná<br>hodnota               | <ul> <li>Nastavenie prahu zopnutia v °C pre zónový ventil:</li> <li>Ak je teplota od predradeného modulu (napr. teplota akumulačného zásobníka hore pri akumulačnom zásobníku) vyššia ako nastavený prah zopnutia, tak bude zónový ventil otvorený. Ak toto nie je ten prípad. zostáva tento zatvorený.</li> </ul> |  |  |
|            | Navýšenie            | Nastaviteľná<br>hodnota               | <ul> <li>Nastavenie navýšenia požadovanej teploty</li> <li>Na základe strát výkonu je tu možné nastaviť prirážku k požadovanej teplote od sériovo zapojeného modulu</li> </ul>                                                                                                    |  |  |
| Obrázok 6. | Zónový ventil OTV. * | Zobrazená<br>hodnota                  | Zobrazenie stavu zónového ventilu:<br>■ Pri svietiacej kontrolke je zónový<br>ventil otvorený                                                                                                    |  |  |

### 7.10 Externá požiadavka

Externá požiadavka predstavuje rozhranie k externému cudziemu regulačnému okruhu (napr. riadiaca technika budovy). Požiadavka, ktorá môže byť digitálna alebo analógová, je pritom vedená ako požadovaná teplota dodávateľa (tepelného čerpadla, resp. akumulačného zásobníka), (napr. požadovaná teplota pri tepelnomčerpadle, resp. požadovaná teplota akumulačného zásobníka hore pri akumulačnom zásobníku).

#### Externá požiadavka cez digitálny vstup:

Pri digitálnej požiadavke bude vnesená externá požadovaná teplota, ktorú je možné nastaviť – Obrázok 6..

#### Externá požiadavka cez analógový vstup:

Pri analógovej požiadavke bude vnesená prepočítaná teplota (= lineárnou interpoláciou), ktorá sa kalkuluje na základe nastaviteľných parametrov Obrázok 6., resp. Obrázok 7.1. Pre lepšie pochopenie môže pritom poslúžiť Obrázok 7.2.

Priamka v diagrame vzniká na základe nstadovných nastaviteľných parametrov (viď Obrázok 7.1):

|              | 🤣 🤇 🗲               |             | EXT.I<br>Nasta | POŽ.<br>venia |      | e.004 |
|--------------|---------------------|-------------|----------------|---------------|------|-------|
|              | EXT. Žiad.          |             | (              | 75            | °c   |       |
| 1            | Externa pož. analog |             |                | -             | Ь    |       |
|              | Analog. Žiad.       |             | 4 mA           | 30            | C    |       |
|              | Analog. Žiad.       |             | 20 mA          | 90            | , ₀C |       |
|              | Analog. Žiad.       |             | Max.           | 90            | °C   |       |
|              | Analog. Žiad.       |             | Min.           | 30            | °C   |       |
|              |                     | 0.0.0       |                |               |      |       |
| 23.10<br>08: | 0.2013              | Vykurovanie | vyp.           |               |      |       |

Obrázok 7.1: Nastavenia – Externá požiadavka

Ak je napr. analógová požiadavka s prúdovým signálom 12 mA, tak bude dodávateľom tepla dodávaná teplota 35°, pokiaľ digitálna požiadavka nebude vyššia (= externá požadovaná teplota)

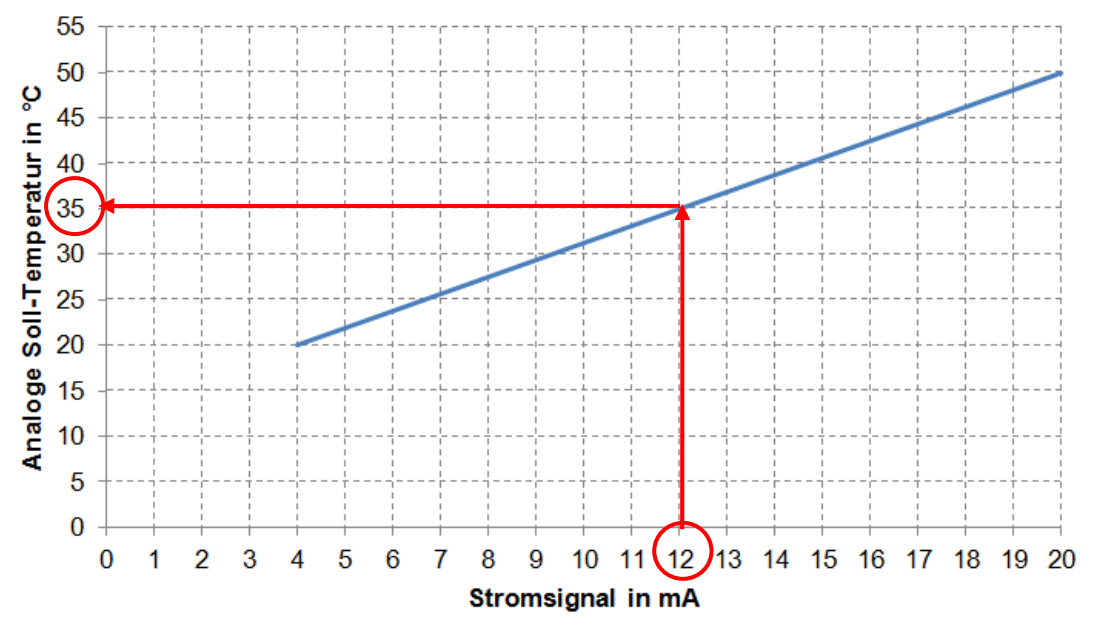

Obrázok 7.2: Anaógová požadovaná teplota v závislosti od prúdového signálu externej požiadavky

Na vstupe modulu externej požiadavky musí byť prúdový signál v rozpätí medzi 4 - 20 mA, keďže takto je napäťový signál necitlivý voči elektromagnetickým rušeniam a úbytku napätia vo vedeniach. Prostredníctvom interného odporu (500 Ohm) bude prúdový signál premenený na napäťový signál.

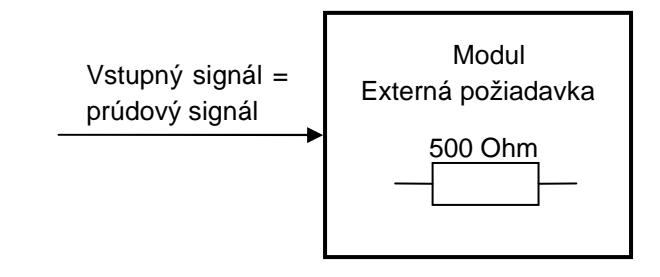

Obrázok 7.3: Vstupný signál pri module externá požiadavka

| Poz. | Pojem | Zobrazená/<br>nastaviteľná | Popis |
|------|-------|----------------------------|-------|
|      |       |                            |       |
|            |                        | hodnota                 |                                                                                                    |
|------------|------------------------|-------------------------|----------------------------------------------------------------------------------------------------|
| Obrázok 6. | Externá požiadavka     | Nastaviteľná<br>hodnota | <ul> <li>Zobrazenie, či externý cudzí regulačný okruh kladie prostredníctvom digitálneho vstupu požiadavku alebo nie:</li> <li>Pri svietiacej kontrolke kladie externý cudzí regulačný okruh prostredníctvom digitálneho vstupu požiadavku.</li> </ul> |
|            | Analog. Žiad.          | Nastaviteľná<br>hodnota | Zobrazenie aktuálnej analogólovej<br>požadovanej teploty v °C                                                                                                    |
|            | Požiadavka Aktívna     | Nastaviteľná<br>hodnota | Zobrazenie stavu (ZAP/VYP externej požiadavky                                                                                                    |
|            | Analog. Žiad. (°C)     | Nastaviteľná<br>hodnota | Zobrazenie aktuálnej analogólovej<br>požadovanej teploty v °C                                                                                                    |
| Obrázok 6. | Analog. Žiad. (mv)     | Nastaviteľná<br>hodnota | Zobrazenie aktuálnej analogólovej<br>požadovanej teploty v mV<br>■ Analógová požadovaná teplota je<br>prepočítaná prostredníctvom krivky<br>v Obrázok 7.2 cez Ohmov zákon na<br>napätie.                                                               |
|            | EXT. Žiad.             | Nastaviteľná<br>hodnota | <ul> <li>Tu je možné nastaviť (digitálnu) externú požadovanú teplotu.</li> <li>■ Kotol beží pri požiadavke s touto teplotou pokým táto je vyššia ako analógová požadovaná teplota.</li> </ul>                                                          |
|            | Externa pož. analog    | Nastaviteľná<br>hodnota | Tu je možné aktivovať analogóvú<br>požiadavku                                                                                                    |
| Obrázok 6. | Analog. Žiad.<br>4 mA  | Nastaviteľná<br>hodnota | <ul> <li>Tu je možné zadať spodnú hranicu<br/>analógovej požadovanej teploty pri 4 mA</li> <li>■ To znamená, že ak je na<br/>analógovom vstupe signál od 4 mA,<br/>beží kotol s touto nastavenou<br/>požadovanou teplotou.</li> </ul>                  |
|            | Analog. Žiad.<br>20 mA | Nastaviteľná<br>hodnota | <ul> <li>Tu je možné zadať hornú hranicu<br/>analógovej požadovanej teploty pri 20<br/>mA.</li> <li>■ To znamená, že ak je na<br/>analógovom vstupe signál od 20<br/>mA, beží kotol s touto nastavenou<br/>požadovanou teplotou.</li> </ul>            |
|            | Analog. Žiad.          | Nastaviteľná            | Tu je možné nastaviť maximálnu hodnotu                                                                                                    |
|            | Max.                   | hodnota                 | analogovej pozadovanej teploty v °C.                                                                                                    |
|            | Anaiog. ∠iad.<br>Min   | inastaviteľna           | i u je mozne nastavit minimalnu hodnotu                                                                                                    |
|            | Kontrola vedenia       | Nastaviteľná<br>hodnota | <ul> <li>Kontrola vedenia je štandardne aktívna.</li> <li>Ak je parameter aktívny, pri prerušení vedenia (0mV / 0 mA) zobrazí sa príslušná chyba</li> <li>Ak nie je parameter aktívny, hlásením sa chyba potvrdí</li> </ul>                            |

# 8 HLÁSENIE PORÚCH A ICH ODSTRÁNENIE

Dodržiavajte všetky bezpečnostné pokyny!

-----

Pri všetkých poruchách je potrebné najskôr odstrániť chybu a potom opätovne potvrdiť zapnutím. Ak sa vyskytne viacero chýb súčasne, zobrazia sa v poradí, v akom k nim prišlo.

| Hlásenie poruchy na displeji | Čo je možná príčina?                                                           | Návrhy na odstránenie                      |  |
|------------------------------|--------------------------------------------------------------------------------|--------------------------------------------|--|
| CH:KOTOL-SNÍMAČ VONK.T.      | Porucha snímača vonkajšej teploty<br><b>alebo</b> prerušenie kábla snímača     | Kontaktujte servisného                     |  |
| СНҮВА 6                      | alebo konektor nie je správne nastrčený                                        | technika                                   |  |
| CH:SNÍMAČ T. AKKU HORE       | Porucha snímača akumul. zásobníka<br>hore                                      | Kontaktujte servisného                     |  |
| CHYBA 7                      | alebo prerušenie kábla snímača<br>alebo konektor nie je správne nastrčený      | technika                                   |  |
| CH:SNÍMAČ t. AKKU DOLE       | Porucha snímača akumul. zásobníka<br>dole                                      | Kontaktujte servisného                     |  |
| CHYBA 8                      | alebo prerušenie kábla snímača<br>alebo konektor nie je správne nastrčený      | technika                                   |  |
| CH:AKKU-SNÍMAČ VONK.T.       | Porucha vonkajšieho snímača akumul.<br>zásobníka                               | Kontaktujte servisného                     |  |
| СНҮВА 9                      | alebo prerusenie kabla snimača<br>alebo konektor nie je správne nastrčený      | technika                                   |  |
| CH:SNÍMAČ T. AKKU STRED      | Porucha snímača akumul. zásobníka v<br>strede                                  | Kontaktujte servisného                     |  |
| CHYBA 10                     | alebo prerušenie kábla snímača<br>alebo konektor nie je správne nastrčený      | technika                                   |  |
| CH:SNÍMAČ T. ZÁS. TUV        | Porucha snímača zásobníka teplej vody<br><b>alebo</b> prerušenie kábla snímača | Kontaktujte servisného                     |  |
| CHYBA 11                     | alebo konektor nie je správne nastrčený                                        | technika                                   |  |
| CH:SNÍMAČ T. CIRKULÁCIE      | Porucha snímača cirkulácie<br><b>alebo</b> prerušenie kábla snímača            | Kontaktujte servisného                     |  |
| CHYBA 12                     | alebo konektor nie je správne nastrčený                                        | technika                                   |  |
| CH:VO-SNÍMAČ T. PRÍVOD       | Porucha snímača VO – teplota prívodu<br><b>alebo</b> prerušenie kábla snímača  | Kontaktujte servisného                     |  |
| CHYBA 13                     | alebo konektor nie je správne nastrčený                                        | technika                                   |  |
| CH:VO-SNÍMAČ T.<br>SPIATOČKA | Porucha snímača VO – teplota spiatočky<br>alebo prerušenie kábla snímača       | <ul> <li>Kontaktujte servisného</li> </ul> |  |
| СНҮВА 14                     | alebo konektor nie je správne nastrčený                                        | technika                                   |  |
| CH:VO-SNÍMAČ<br>T.PRIESTORU  | Porucha snímača teploty priestoru<br><b>alebo</b> prerušenie kábla snímača     | Kontaktujte servisného                     |  |
| CHYBA 15                     | alebo konektor nie je správne nastrčený                                        | technika                                   |  |
| CH:VO-KOREKCIE<br>PRIESTORU. | Porucha snímača VO – korekcia priestoru                                        | <ul> <li>Kontaktujte servisného</li> </ul> |  |
| СНҮВА 16                     | alebo konektor nie je správne nastrčený                                        | technika                                   |  |
| CH:VO-SNÍMAČ VONK.T.         | Porucha vonkajšieho snímača                                                    | <ul> <li>Kontaktujte servisného</li> </ul> |  |
| CHYBA 17                     | alebo konektor nie je správne nastrčený                                        | technika                                   |  |

#### HLÁSENIE PORÚCH A ICH ODSTRÁNENIE

| Hlásenie poruchy na displeji       | Čo je možná príčina?                                                                                  | Návrhy na odstránenie                                                   |  |
|------------------------------------|----------------------------------------------------------------------------------------------------|-------------------------------------------------------------------------|--|
| CH:SNÍMAČ T. KOLEKTORU<br>CHYBA 18 | Porucha snímača kolektora<br>alebo perušenie kábla snímača<br>alebo konektor nie je správne nastrčený | <ul> <li>Kontaktujte servisného<br/>technika</li> </ul>                 |  |
| CH:SNÍMAČ T. KOLEKTORU<br>SP.      | Porucha snímača teploty spiatočky<br>kolektora<br><b>alebo</b> prerušenie kábla snímača               | <ul> <li>Kontaktujte servisného<br/>technika</li> </ul>                 |  |
|                                    | alebo konektor nie je správne nastrčený                                                               |                                                                         |  |
| CH:SNIMAC T. SOLAR ZAS.            | Porucha snímača solárneho zásobníka 1<br><b>alebo</b> prerušenie kábla snímača                        | <ul> <li>Kontaktujte servisného<br/>technika</li> </ul>                 |  |
|                                    | alebo konektor nie je spravne hastrceny                                                               |                                                                         |  |
| CH:SNIMAC T. SOLAR ZAS.            | Porucha snímača solárneho zásobníka 2<br>alebo prerušenie kábla snímača                               | <ul> <li>Kontaktujte servisného<br/>technika</li> </ul>                 |  |
| СНҮВА 21                           | alebo konektor nie je spravne nastrceny                                                               |                                                                         |  |
| CH:SNÍMAČ SOLÁR 5                  | Porucha snímača soláru<br><b>alebo</b> prerušenie, kábla snímača                                      | <ul> <li>Kontaktujte servisného</li> </ul>                              |  |
| CHYBA 22                           | alebo konektor nie je správne nastrčený                                                               | technika                                                                |  |
| CH: SNÍMAČ T. PRÍD. KOTLA          | Porucha snímača prídavného zdroja                                                                     | <ul> <li>Kontaktujte servisného</li> </ul>                              |  |
| СНҮВА 23                           | alebo konektor nie je správne nastrčený                                                               | technika                                                                |  |
| CH:SNÍMAČ T. ANOLOIDU              | Porucha snímača anuloidu                                                                              | <ul> <li>Kontaktujte servisného</li> </ul>                              |  |
| CHYBA 24                           | alebo prerusenie kabla snimaca<br>alebo konektor nie je správne nastrčený                             | technika                                                                |  |
| CH:PREHRIATIE SOLARU               | Teplota kolektora prekročila hraničnú                                                                 | Iba oznámenie, žiadne                                                   |  |
| CHYBA 27                           | teplotu                                                                                               | opatrenia nie sú potrebné                                               |  |
| CH:SOLAR SP. CHLADENIE             | Solárny zásobník je z dôvodu privysokej<br>teploty spätne chladený                                    | <ul> <li>Iba oznámenie, žiadne<br/>opatrenia nie sú potrebné</li> </ul> |  |
| CHYBA 28                           |                                                                                                    |                                                                         |  |
| CH:MRAZOVÁ OCHR.AKKU               | Nízka teplota v akumulačnom zásobníku,                                                                | <ul> <li>Iba oznámenie, žiadne</li> </ul>                               |  |
| СНҮВА 30                           | aktivna protimrazová ochrana                                                                          | opatrenia nie sú potrebné                                               |  |
| CH:MRAZOVÁ<br>OCHR.ZAS.TUV         | Nízka teplota v zásobníku teplej vody,                                                                | <ul> <li>Iba oznámenie, žiadne</li> </ul>                               |  |
| СНҮВА 31                           | aktivna protimrazová ochrana                                                                          | opatrenia nie sú potrebné                                               |  |
| CH:MRAZOVÁ OCHR.VO.                | Nízka teplota VO, aktivna protimrazová                                                                | • Iba oznámenie, žiadne                                                 |  |
| CHYBA 32                           | ochrana                                                                                               | opatrenia nie sú potrebné                                               |  |
| CH:MRAZOVÁ<br>OCHR.SOLARU          | Nízka teplota v solárnom zásobníku,                                                                   | <ul> <li>Iba oznámenie, žiadne</li> </ul>                               |  |
| СНҮВА 33                           | aktivna protimrazová ochrana                                                                          | opatrenia nie sú potrebné                                               |  |
| CH:MRAZOVÁ<br>OCHR.ANULOIDU        | Nízka teplota v anuloide, aktivna                                                                     | Iba oznámenie, žiadne                                                   |  |
| СНҮВА 34                           | protimrazová ochrana                                                                                  | opatrenia nie sú potrebné                                               |  |

| Hlásenie poruchy na displeji             | Hásenie poruchy na displeji Čo je možná príčina?                                                                                                    |                                                                             |
|------------------------------------------|----------------------------------------------------------------------------------------------------|-----------------------------------------------------------------------------|
| CH:NABÍJANIE ZÁS.TUV<br>CHYBA 37         | Požadované Parametre zásobníka teplej<br>vody nie je možné dosiahnuť v zadanom<br>čase                                                                                         | <ul><li>Prispôsobiť čas nabíjania</li><li>Skontrolovať hydrauliku</li></ul> |
| CH: OCHRANA PROTI<br>LEGION.<br>CHYBA 44 | Tepelná dezinfekcia v zásobníku je<br>Aktívna.<br>Zásobník prehriaty na 75°C.                                                                                                  | <ul> <li>Iba oznámenie, žiadne<br/>opatrenia nie sú potrebné</li> </ul>     |
| CH:CHYBA MODUL EXT.<br>CHYBA 46          | CHYBA pri komunikácii cez CAN 2 s<br>externým modulom                                                                                                    | <ul> <li>Kontaktujte servisného<br/>technika</li> </ul>                     |
| CH:CHYBA MODUL INT.<br>CHYBA 47          | CHYBA pri komunikácii cez CAN 1 s<br>interným modulom                                                                                                    | <ul> <li>Kontaktujte servisného<br/>technika .</li> </ul>                   |
| CH:PRENOS DÁT EXT.<br>CHYBA 49           | CHYBA pri prenose dát s externým modulom                                                                                                    | <ul> <li>Kontaktujte servisného<br/>technika .</li> </ul>                   |
| CH:PRENOS DÁT INT.<br>CHYBA 50           | CHYBA pri prenose dát s interným modulom                                                                                                    | <ul> <li>Kontaktujte servisného<br/>technika</li> </ul>                     |
| CH:PRÍD.SNÍM.t.SPALÍN<br>CHYBA 53        | Nevhodná teplota spalín prídavného kotla                                                                                                    | <ul> <li>Skontrolujtedie teplotu spalín<br/>prídavného kotla</li> </ul>     |
| CH:EXT.ŽIADANA<br>CHYBA 54               | Porucha snímača ext. teploty<br>alebo prerušenie kábla snímača<br>alebo konektor nie je správne nastrčený                                                                      | <ul> <li>Vymeňte snímač</li> </ul>                                          |
| CH:S.PODLAHY<br>CHYBA 56                 | CHYBA sušení poteru. Nie je možné dosiahnuť požadovanú teplotu prívodu.                                                                                                    | <ul> <li>Skontrolujtedie požadovanú<br/>teplotu prívodu</li> </ul>          |
| CH:DÁTA MODUL CH.<br>CHYBA 57            | Parameter modulu nie je v danej oblasti.                                                                                                    | Skontrolujte parameter                                                      |
| CH:PORUCHA CAN<br>CHYBA 72               | CHYBA CAN Bus                                                                                                    | <ul> <li>Kontaktujte servisného<br/>technika</li> </ul>                     |
| CH:VSTUP EXT.<br>CHYBA 77                | Vstup ext. (napr.hlásič CO) reagoval                                                                                                    | <ul> <li>Preskúšať</li> </ul>                                               |
| CH:TČ-SNÍMAČ T. PRÍVOD<br>CHYBA 200      | CH:TČ-SNÍMAČ T. PRÍVOD       Porucha snímača TČ - teplota prívodu         alebo prerušenie       kábla snímača         CHYBA 200       alebo konektor nie je správne nastrčený |                                                                             |
| CH:TČ-SNÍMAČ T. SPIAT<br>CHYBA 201       | Porucha snímača TČ - teplota spiatočky<br>alebo prerušenie kábla snímača<br>alebo konektor nie je správne nastrčený                                                            | <ul> <li>Kontaktujte servisného<br/>technika</li> </ul>                     |

#### HLÁSENIE PORÚCH A ICH ODSTRÁNENIE

| Hlásenie poruchy na displeji  | Čo je možná príčina?                                                                                        | Návrhy na odstránenie                                   |  |  |
|-------------------------------|----------------------------------------------------------------------------------------------------|---------------------------------------------------------|--|--|
| CH:TČ SNÍM.VSTUP<br>ZDROJA    | Porucha snímača na vstupe do zdroja<br>alebo prerušenie kábla snímača                                       | <ul> <li>Kontaktujte servisného<br/>technika</li> </ul> |  |  |
| CHYBA 202                     | alebo konektor nie je spravne nastrčeny                                                                     |                                                         |  |  |
| CH:TČ SNÍM.VÝSTUP<br>ZDROJA   | Porucha snímača na výstupe zo zdroja <b>alebo</b> prerušenie kábla snímača                                  | <ul> <li>Kontaktujte servisného<br/>technika</li> </ul> |  |  |
| CHYBA 203                     | alebo konektor nie je spravne nastrčeny                                                                     |                                                         |  |  |
| CH:TČ SNÍM.HORÚCICH<br>PLYNOV | Porucha snímača horúceho plynu<br>alebo prerušenie kábla snímača<br>alebo konektor nie je správne nastrčený | <ul> <li>Kontaktujte servisného<br/>technika</li> </ul> |  |  |
| СНҮВА 204                     |                                                                                                    |                                                         |  |  |
| CH:TČ NÍZKA TEPL.ZDROJA       | <ul> <li>Porucha čerpadla zdroja</li> <li>Príliš nízky tlak v zariadení</li> </ul>                          | <ul> <li>Kontaktujte servisného<br/>technika</li> </ul> |  |  |
| СНҮВА 205                     |                                                                                                    |                                                         |  |  |
| CH:TČ VYSOKÝ TLAK             | Tlak je mimo definovanej oblasti, v ktorej                                                                  | <ul> <li>Kontaktujte servisného<br/>technika</li> </ul> |  |  |
| CHYBA 206                     |                                                                                                    |                                                         |  |  |
| CH:TČ NÍZKY TLAK              | <ul> <li>Tlak je mimo definovanej oblasti, v<br/>ktorej môže kompresor pracovať</li> </ul>                  | Kontaktujte servisného                                  |  |  |
| CHYBA 207                     | <ul> <li>Porucha čerpadla zdroja</li> <li>Nedostatok chladiva</li> </ul>                                    | technika                                                |  |  |
| CH:TČ MAX. TEPLOTA            | Teplota prívodu tepelného čerpadla                                                                          | <ul> <li>Kontaktujte servisného<br/>technika</li> </ul> |  |  |
| CHYBA 208                     |                                                                                                    |                                                         |  |  |
| CH:TČ SOFTŠTARTER             | <ul> <li>Nesprávny smer otáčania poľa<br/>(ľavý namiesto pravého)</li> </ul>                                | <ul> <li>Kontaktujte servisného<br/>toobnike</li> </ul> |  |  |
| CHYBA 209                     | <ul> <li>Fáza chýba</li> </ul>                                                                              | lecinika                                                |  |  |
| CH:TČ KOMPRESOR               | Chyba tohto času nezadaná!                                                                                  | • -                                                     |  |  |
| CHYBA 210                     |                                                                                                    |                                                         |  |  |
| CH:TČ SNÍM.TEPL.<br>CHLADIVA  | Porucha snímača teploty chladiva<br><b>alebo</b> prerušenie kábla snímača                                   | Kontaktujte servisného                                  |  |  |
| CHYBA 211                     | alebo konektor nie je správne nastrčený                                                                     | technika .                                              |  |  |
| CH:TČ MAX.TEPL.H.PLYNOV       | Teplota horúceho plynu dosiahla 125°C                                                                       | <ul> <li>Kontaktujte servisného</li> </ul>              |  |  |
| CHYBA 212                     |                                                                                                    | technika                                                |  |  |
| CH:TČ H.PLYN ŠTART<br>KOMR.   | Chyba tohto času nezadaná!                                                                                  | • -                                                     |  |  |
| CHYBA 213                     |                                                                                                    |                                                         |  |  |

| Hlásenie poruchy na displeji  | Čo je možná príčina?                                                                                        | Návrhy na odstránenie                                     |  |  |
|-------------------------------|----------------------------------------------------------------------------------------------------|-----------------------------------------------------------|--|--|
| CH:TČ NÍZKY TLAK VODY         |                                                                                                    | <ul> <li>Kontaktujte servisného<br/>technika .</li> </ul> |  |  |
| СНҮВА 214                     | Phils hizky tak v systeme.                                                                                  |                                                           |  |  |
| CH:TČ ISTIČ MOTORA<br>VENTIL. | Ochrana motora ventilátora bola                                                                             | Kontaktujte servisného                                    |  |  |
| CHYBA 215                     | aktivovana                                                                                                  | technika .                                                |  |  |
| CH:TČ ISTIČ MOTORA<br>KOMPR.  | Ochrana motora kompresora bola                                                                              | <ul> <li>Kontaktujte servisného<br/>tophniko</li> </ul>   |  |  |
| CHYBA 216                     | aktivovana                                                                                                  | technika.                                                 |  |  |
| CH:TČ CHYBA<br>ODMRAZOVANIA   | Teplota odmrazovania nebola počas                                                                           | <ul> <li>Kontaktujte servisného<br/>technika</li> </ul>   |  |  |
| CHYBA 217                     |                                                                                                    |                                                           |  |  |
| CH:TČ TEST PROCES.<br>VENTILU | Funkcia ventilu pre reverziu procesu nie<br>je k dispozícii<br>• Nebola dosiahnutá min. zmena               | <ul> <li>Kontaktuite servisného</li> </ul>                |  |  |
| СНҮВА 218                     | <ul><li>strednej teploty pri vykurovaní, resp.<br/>chladení.</li><li>Platí len pre TČ vzduch/voda</li></ul> | technika .                                                |  |  |
| CH:TČ MAX.ŠTART KOMPR.        | Kompresor štartoval častejšie ako je max.                                                                   | <ul> <li>Kontaktujte servisného<br/>tochnika</li> </ul>   |  |  |
| CHYBA 219                     |                                                                                                    |                                                           |  |  |
| CH:TČ PRIETOK ZDROJA          | Merač prietoku (ak je k dispozícii) hlási<br>žiaden alebo nízky prietok. Čerpadlo                           | <ul> <li>Kontaktujte servisného</li> </ul>                |  |  |
| CHYBA 220                     | zdroja chybné.                                                                                              | lechnika .                                                |  |  |
| CH:MRAZOVÁ OCHRANA            | Príliž nízka teplota zdroja tepla,                                                                          | Iba oznámenie, žiadne                                     |  |  |
| CHYBA 221                     | protimrazova ochrana aktivna                                                                                | opatrenia nie su potrebne                                 |  |  |
| CH:CHKDATA TČ                 | Parameter tepelného čerpadla nie je v                                                                       | Skontrolujte parametre                                    |  |  |
| CHYBA 222                     | predvolenej oblasti                                                                                         | tepelného čerpadla                                        |  |  |
| CH:PRENOS DÁT TČ              | Chyba pri porovnaní údajpv s modulom                                                                        | <ul> <li>Kontaktujte servisného</li> </ul>                |  |  |
| СНҮВА 223                     | tepeineho čerpadla                                                                                          | technika                                                  |  |  |
| CH:CHYBA MODUL TČ             | Chyba v komunikácii s modulom                                                                               | <ul> <li>Kontaktujte servisného</li> </ul>                |  |  |
| CHYBA 224                     | tepelného čerpadla                                                                                          | technika                                                  |  |  |

| Hlásenie poruchy na displeji   | Čo je možná príčina?                   | Návrhy na odstránenie                      |  |
|--------------------------------|----------------------------------------|--------------------------------------------|--|
| CH:OCHRANA ZDROJ               | Čerpadlo zdroja beží, avšak kompresor  | <ul> <li>Kontaktujte servisného</li> </ul> |  |
| CHYBA 225                      | stojí → min. teplota zdroja je aktívna | technika.                                  |  |
| F:NÍZKA TARIFA                 | Dodávateľ el.energie prepol na nízku   |                                            |  |
| CHYBA 226                      | tarifu .                               |                                            |  |
| CH:TČ ISTIČ MOTORA<br>ČERPADLA | Ochrana motora vodného čerpadla bola   | <ul> <li>Kontaktujte servisného</li> </ul> |  |
| CHYBA 227                      | aktivovaná                             | technika.                                  |  |

#### 9 ES-VYHLÁSENIE O ZHODE

# CE

| Adresa výrobcu:                         | HERZ Energietechnik GmbH<br>Herzstraße 1, 7423 Pinkafeld<br>Österreich/Austria                 |                                                                                                |
|-----------------------------------------|------------------------------------------------------------------------------------------------|------------------------------------------------------------------------------------------------|
| Označenie strojného zariadenia/výrobku: | HERZ commotherm SW/WW                                                                          |                                                                                                |
| Тур:                                    | HERZ commotherm 5 SW<br>HERZ commotherm 7 SW<br>HERZ commotherm 10 SW<br>HERZ commotherm 12 SW | HERZ commotherm 5 WW<br>HERZ commotherm 7 WW<br>HERZ commotherm 10 WW<br>HERZ commotherm 12 WW |
|                                         | HERZ commotherm 15 SW                                                                          | HERZ commotherm 15 WW                                                                          |

Druh strojného zariadenia:

#### Tepelné čerpadlo

Týmto vyhlasujeme, že hore uvedené strojové zariadenia / hore uvedený výrobok je v zhode s príslušnými ustanoveniami nasledovných smerníc ES. Zhoda je preukázaná úplným dodržaním nasledovných noriem:

| EU – smernica                                                | Použité normy                                      |
|--------------------------------------------------------------|----------------------------------------------------|
| 2006/95/ES<br>Nariadenie o nízkonapäťových prístrojoch       |                                                    |
| 2004/108/ES<br>Nariadenie o elektromagnetickej kompatibilite | <ul> <li>ÖNORM EN 14511</li> <li>EN 378</li> </ul> |
| 2006/42/ES<br>Nariadenie o bezpečnosti strojných zariadení   | <ul> <li>ÖNORM EN 60335-2-40</li> </ul>            |
| 305/2011<br>Stavebné produkty                                | <ul><li>DGVO 1999</li><li>ÖNORM M7755</li></ul>    |
| <b>97/23/ES</b><br>Tlakové zariadenia                        |                                                    |

Splnomocnený pre zostavenie technických podkladov:

HERZ ENERGIETECHNIK GMEH A-7423 Pinkefeld, Herzstraße 1 Tel.: 143 (0)3357742840 Fax: +43 (0)3357/42840-190

Pinkafeld, Máj 2014

DI Dr. Morteza Fesharaki - konateľ

# 10 INDEX

#### В

| Rez | nečnostné | nokv  | n١    |   | L |
|-----|-----------|-------|-------|---|---|
| DUZ | peenosine | porty | ı ı y | y | г |

#### Η

| Hlásenie | porúch a | ich  | odstránenie | 75      |
|----------|----------|------|-------------|---------|
| inaconio | poraonia | 1011 | odotranomo  | <br>. 0 |

#### М

| Module             |    |
|--------------------|----|
| Akumulačná nádoba  | 26 |
| Anuloid            | 43 |
| Doba prevádzky     | 34 |
| Externa požiadavka | 46 |
| Obehové čerpadlo   | 44 |
| Solár              | 35 |
| VO                 | 31 |
| Zasobnik TUV       | 28 |
| Zonovy ventil      | 45 |
| Montáž             | 5  |
|                    |    |

## Ν

| Nastavenia | menu   |
|------------|--------|
| Mailrona   | rt ata |

| Mail report stavu    | 53 |
|----------------------|----|
| Nastavenia Modbus-u  | 49 |
| Nastavenia servera   | 54 |
| Posielanie E-mailov  | 51 |
| Prehľad informácií   | 50 |
| Šetrič obrazovky     | 50 |
| Sieťová konfigurácia | 48 |
| Nastavenia menu      | 47 |
|                      |    |

## 0

|       | -   |
|-------|-----|
| Obsah | . 3 |

#### Ρ

| Prevádzka          | 6  |
|--------------------|----|
| Prevádzka a údržba | 6  |
| Prevádzkové stavy  | 13 |

#### S

| Stanovenie pojmov            |    |
|------------------------------|----|
| Doba prevádzky               | 67 |
| Externa požiadavka           | 72 |
| Modul akumulačného zásobníka | 59 |
| Modul tepelného čerpadla     | 55 |
| Modul vykurovacieho okruhu   | 64 |
| Modul zásobníka teplej vody  | 61 |
| Zonovy ventil                | 72 |

## U

| Údržba | . 6 |
|--------|-----|
| Úvod   | . 2 |

#### V

| Varovania            | 5  |
|----------------------|----|
| Vyhlásenie o zhode 8 | 31 |

## Ζ

| Základné bezpečnostné informácie | 6 |
|----------------------------------|---|
| Zariadenie                       | 9 |

# 11 PRÍLOHA

#### 11.1 Funkcia typ prevádzky "Sušenie poteru"

| Vykur.deň | Požad. teplota<br>prívodu v °C |
|-----------|--------------------------------|
| 1         | 25                             |
| 2         | 30                             |
| 3         | 35                             |
| 4         | 40                             |
| 5 – 12    | 45                             |
| 13        | 40                             |
| 14        | 35                             |
| 15        | 30                             |
| 16        | 25                             |
| 17 – 23   | 10                             |
| 24        | 30                             |
| 25        | 35                             |
| 26        | 40                             |
| 27        | 45                             |
| 28        | 35                             |
| 29        | 25                             |

| Ak bolo sušenie prerušené,<br>pokračujte nasledovne: |                    |
|------------------------------------------------------|--------------------|
| Deň prerušenia                                       | Bude pokračovať od |
| 0 – 15                                               | Deň 1              |
| 16                                                   | Deň = 16           |
| 17 – 23                                              | Deň = 17           |
| 24 – 28                                              | Deň = 24           |
| 29                                                   | Deň = 29           |

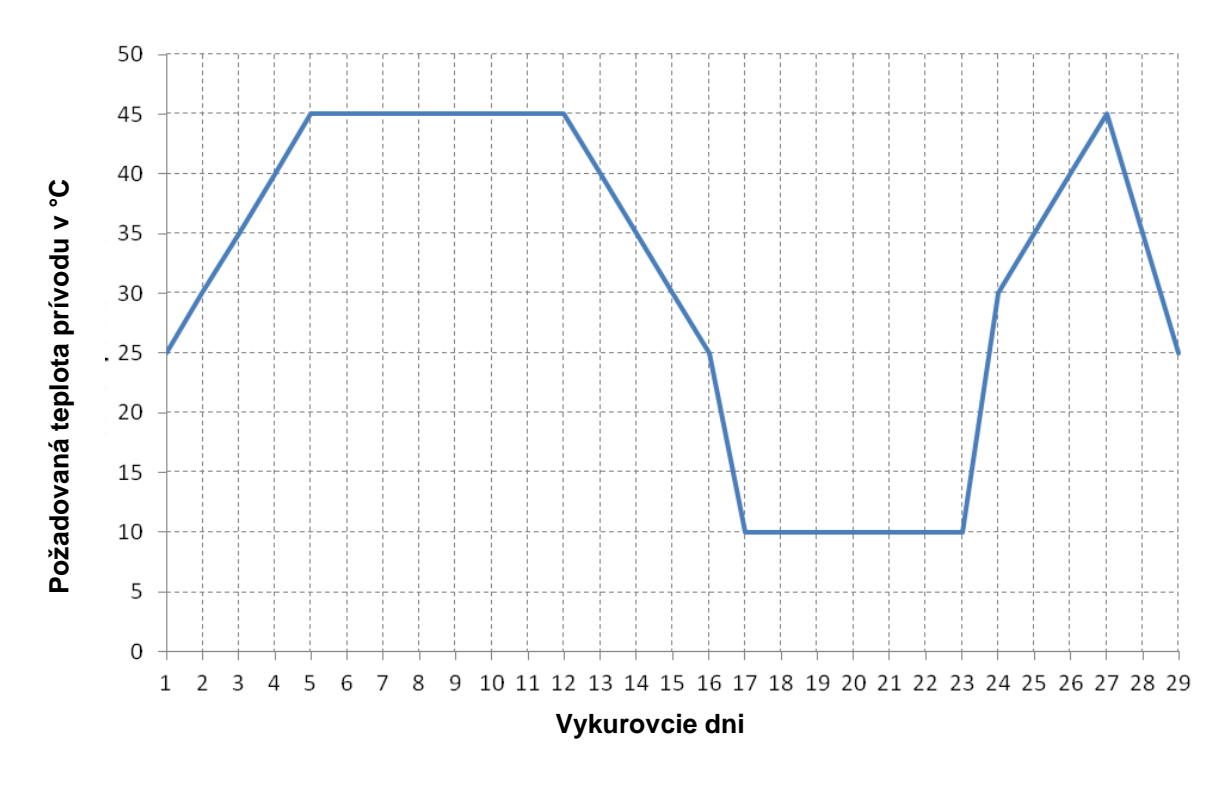

Obrázok 11.1: Požadovaná teplota prívodu v závislosti od dňa vykurovania pri prevádzke "Sušenie poteru "

#### 11.2 Pasívne chladenie

Pri pasívnom chladení je teplota z priestoru odoberaná rúrkami podlahového alebo stenového vykurovania a odovzdávaná cez externý výmenník tepla zdroju. T.j. tepelné čerpadlo ostáva "pasívne" a kompresor tepelného čerpadla nie je v chode.

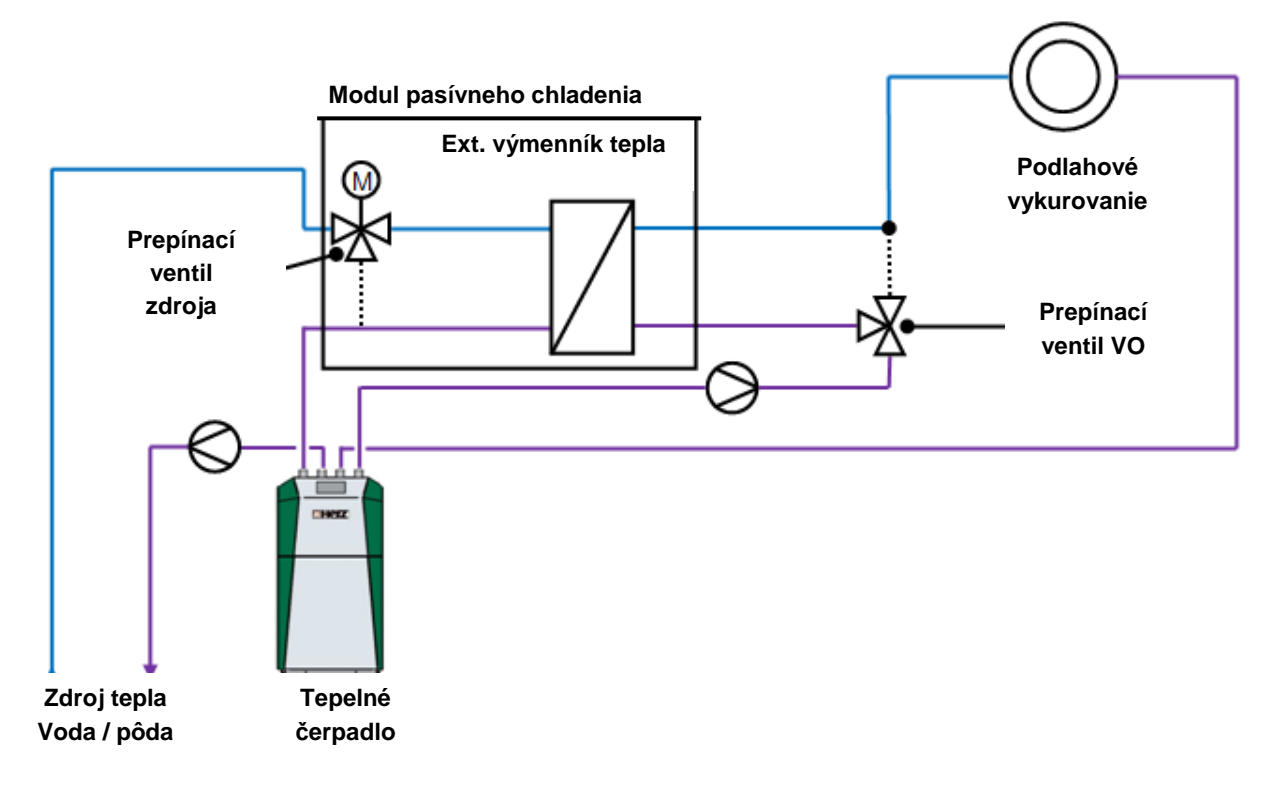

Obr.11.2: Pasívne chladenie s polohou oboch prepínacích ventilov

verzia: V 1.0

#### Österreich/Austria

Herz Energietechnik GmbH Herzstraße 1 7423 Pinkafeld ① +43 (3357) / 42 84 0 - 0 墨 +43 (3357) / 42 84 0 - 190 ⊠ office-energie@herz.eu

#### Slovenská republika

HERZ spol. s r. o. Priemyselná ulica 3131 900 27 Bernolákovo ① +421 2 62411910 墨 +421 2 6241 1825 ⊠ infosk@herz.eu

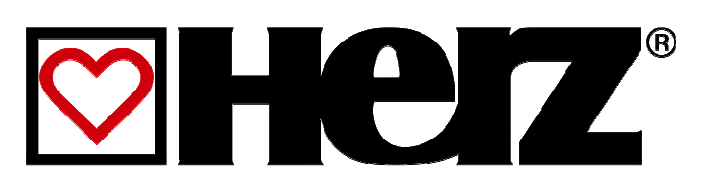